# Instruction Manual

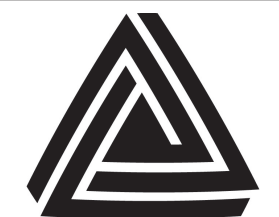

Anderson Instrument Co. Inc.. 156 Auriesville Road Fultonville, NY 12072 1-800-833-0081 Fax 518-922-8997

www.Anderson-Negele.com

#### **ANDERSON-NEGELE**

Instrument Model Number

Instrument Serial Number

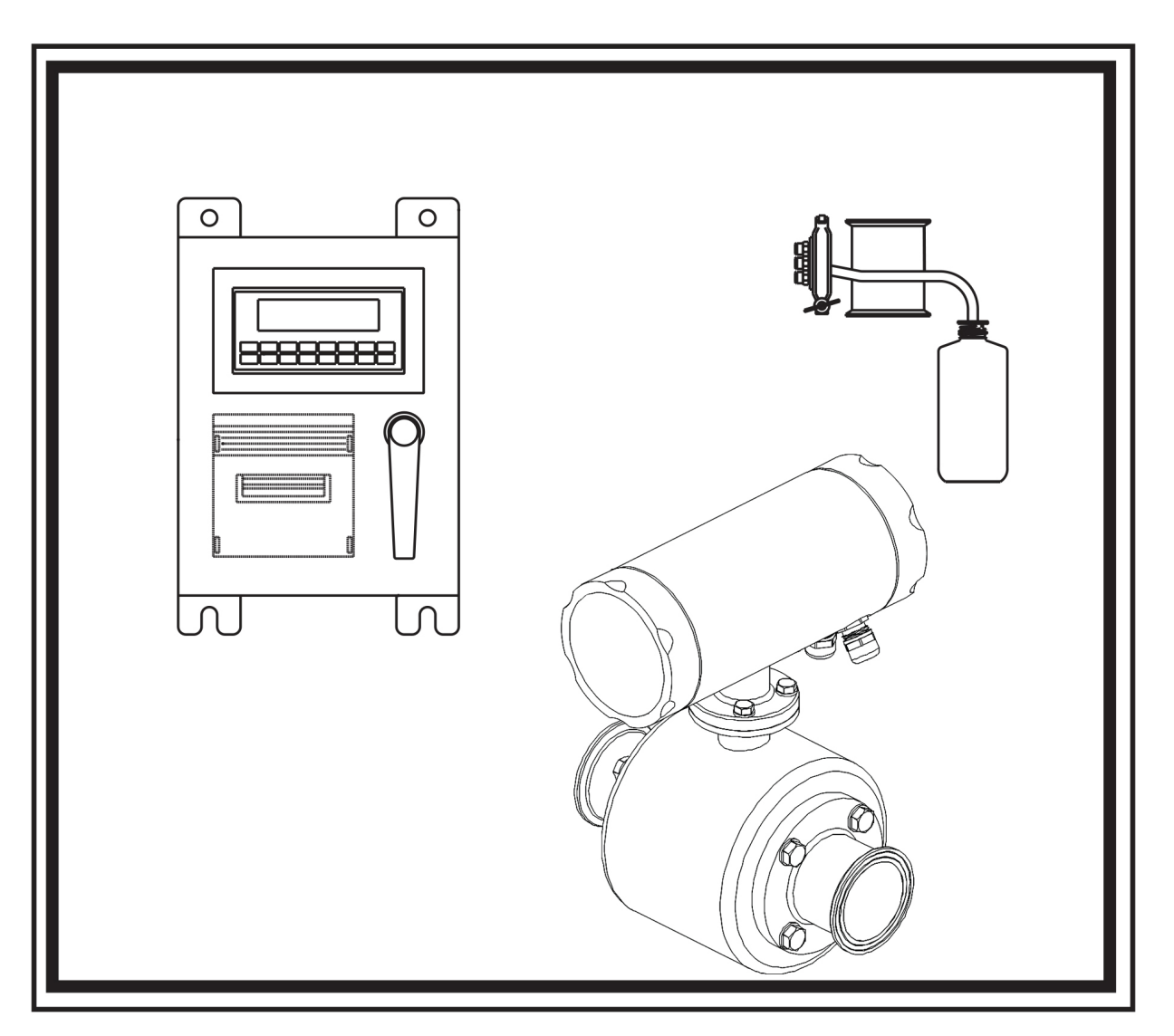

DS series Controller With Printer and Sampler

## Contents

- 1. Description of System
- 2. General DS Installation
- 3. FTT-710 Manual
- 4. IZMAG Manual
- 5. PS Sampler Manual
- 6. Replacement Parts
- 7. Warranty

## 1. Description

The Anderson DS series Farm system offers multiple functions to satisfy the needs of an advanced dairy farm. Using an IZMAG electromagnetic flowmeter for measurement of milk flow, the system then collects the information in a controller that offers the ability to totalize and print information based on an external input defining animal groups, or totalizing the entire amount pumped into a transport trailer or bulk cooler for comparison purposes. In addition to the totalization and print capability, the system can be configured for use to control the quantity of milk that is pumped into a transport trailer or tank to prevent the over-filling of that container. In this instance a relay output is used to trigger an alarm or directly stop the pumping of milk into the tank. If configured as a DS2 system, the ability to take a composite bacterialogical sample of milk which has passed through the system is also possible using the pneumatic sampler which is integrated into the control system. Proper use of this portion of the system is defined in SOP document at the end of this manual. During the wash process that takes place between milkings, a 110 VAC input is required to define this period. When this input is received the recording of the meters measurement is surpressed so that milk measurement values are not affected by wash water flow. Also if equipped with the optional sampling function, the sampling system will cycle on a time basis when this input is present for the purpose of cleaning the sampler head and piping.

## FTT Controller/Printer

## Description

The FTT Controller/Printer is functions to provide the display of measured milk. Along with displaying the measured quantity it is equipped with a tape printer which will give a paper copy of measured volumes

## Installation

All systems will have a display enclosure which should be mounted on a wall for easy viewing. Mounting tabs are provided on the enclosure for this purpose. Locate the enclosure in a easily accessible place within close proximity of the trailer or tank that is being filled. This will make operation of the device convenient when changeover occurs which is the time that it is most often accessed. The unit is seldom located in the actual milking parlor due to the high likelihood of water being sprayed into the tape printer if the door is left open. Often a location in a hallway or in a office can prove to be a better choice. Wiring The display will require that continuous 110 VAC power supply be made available to give uninterrupted operation. The power source should be a clean instrument electrical circuit. If the unit is to be used for group totals, a remote print/ reset switch (shown in Fig.2.2 as AIC part # FTT-710-REM-BOX) will be used to allow for remote printing of group totals from the milking parlor by dairy personnel.

## **Electrical Connections DS1**

The control enclosure for the DS1 is provided pre-wired with a 110VAC power cord to be plugged directly into a standard power outlet In addition to the power cord, 25' of 2 conductor signal cable has been pre-wired for connection to the flowmeter. Figure 1.1 identifies the 110VAC input from the farm wash panel which is necessary to enable measurement suppression during the wash cycle. In applications where the display is used for fill control the relay output from the controller will need to be wired to turn on an alarm to alert dairy personnel of the tank status. If the control is to be used for group production monitoring the termination for a remote momentary contact switch is also indicated.

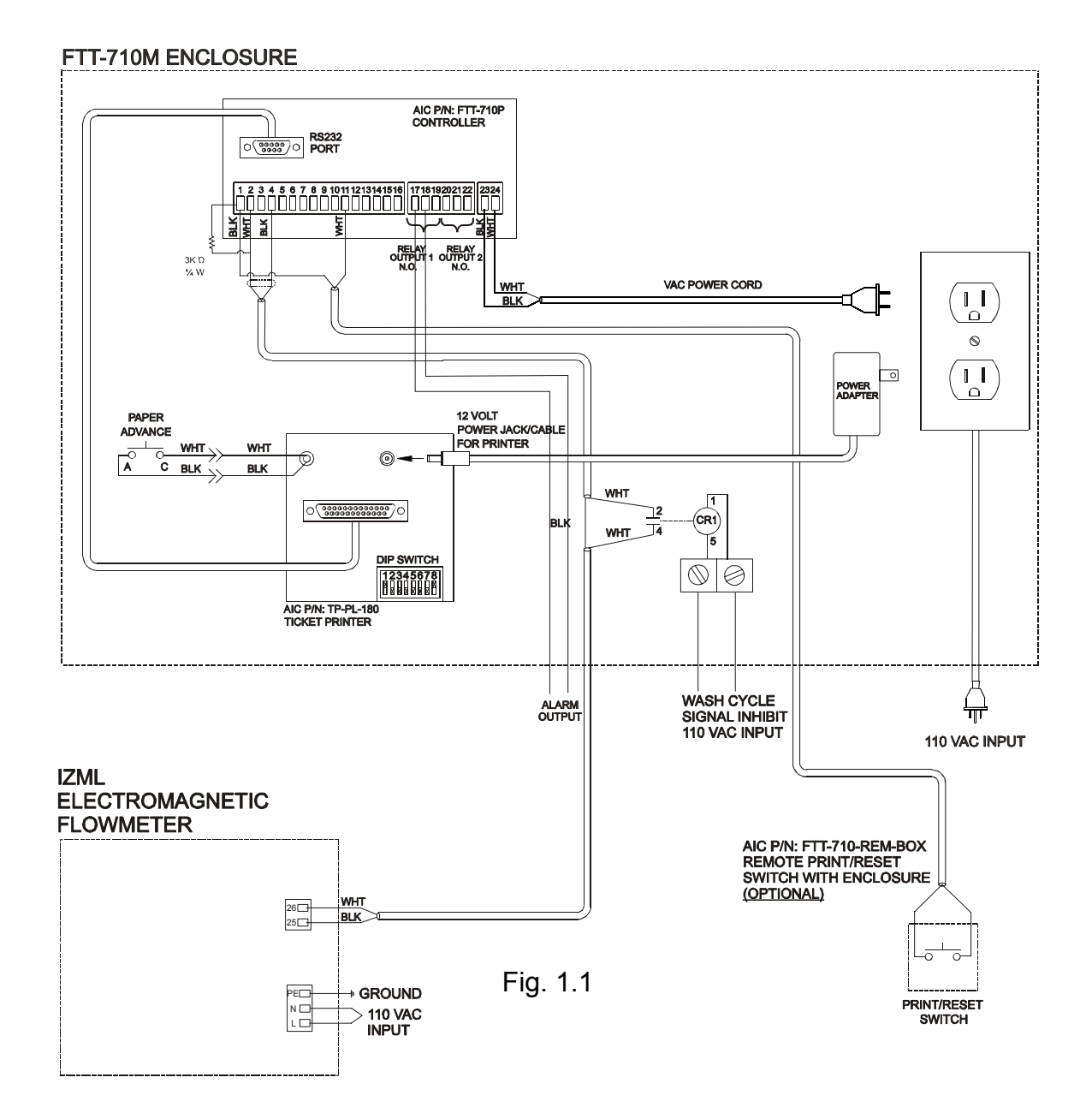

## **Electrical Connections DS2**

The DS2 differs from the DS1 due to the addition of sampling capability. With the need for additional electrical connections the DS2 enclosure is provided with (3) 12" electrical connection holes on the bottom of the enclosure to allow for permanent rigid or flexible conduit connections to be made. It will be necessary dependant on the environment to keep these connections water-tight. Fig. 1.2 identifies the necessary connections needed for a DS2 system . In addition to the incoming power and the signal from the flowmeter, the DS2 also requires connections to the air solenoid valves which operate the sampler. Note that the solenoid wiring is 110VAC operating voltage and should be installed to the samecodes and standards as other high voltage wiring in the facility.

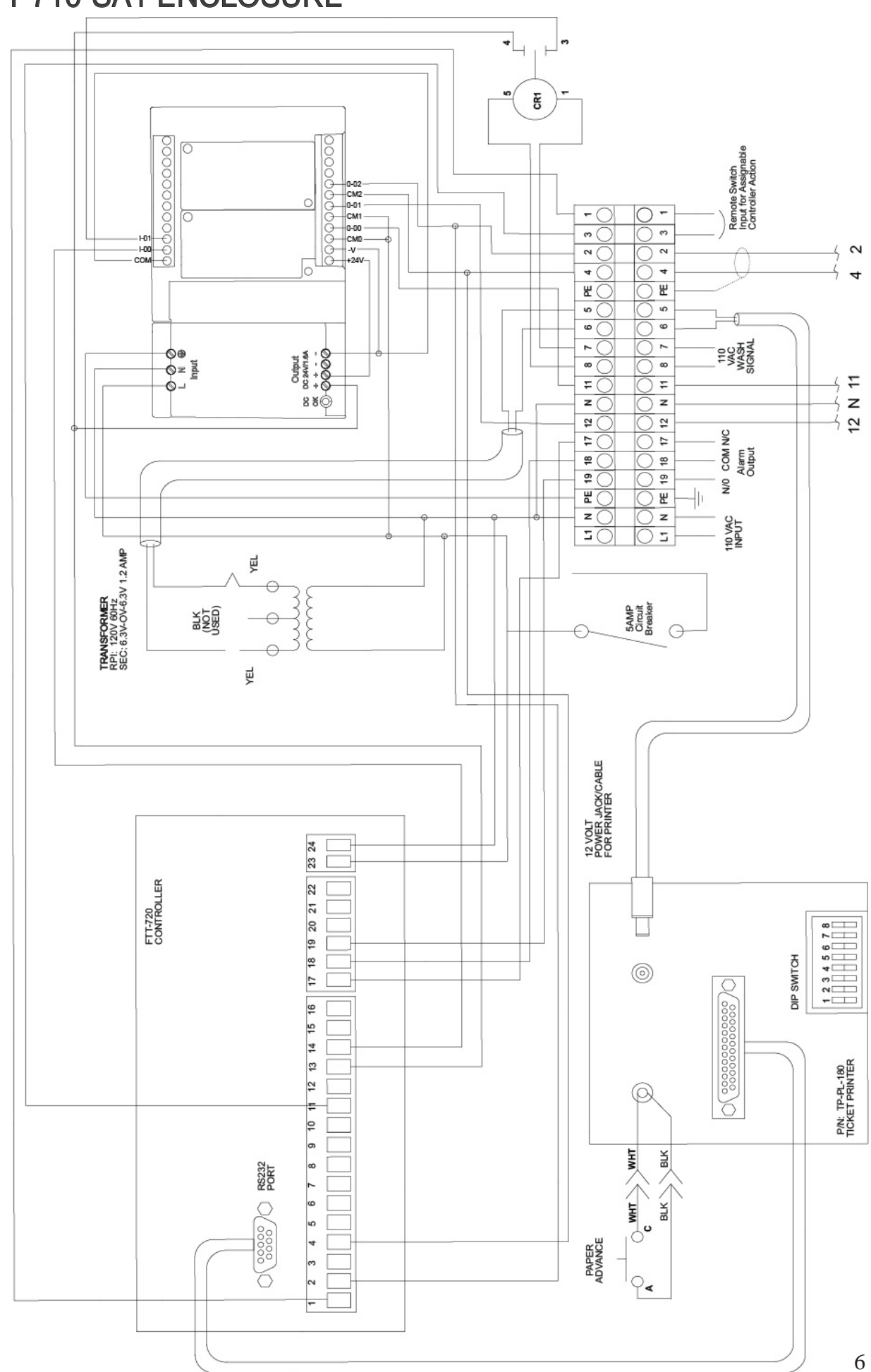

# FTT-710-SA1 ENCLOSURE

## SA-70 & IZMAG ENCLOSURE

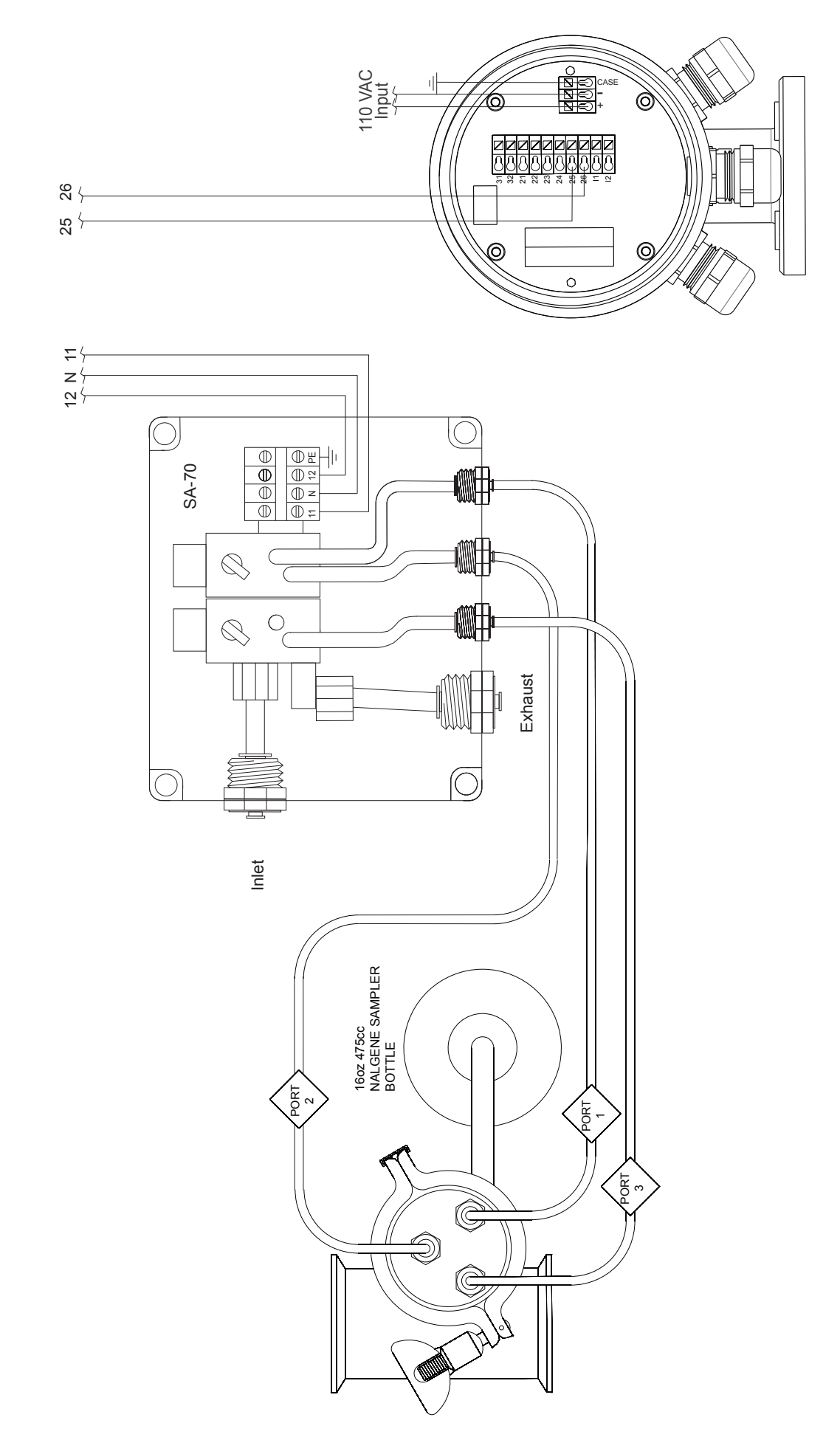

## **Component Location**

The attached diagram (Fig 1.3) Illustrates the preferred locations within the piping schematic of a typical dairy installation

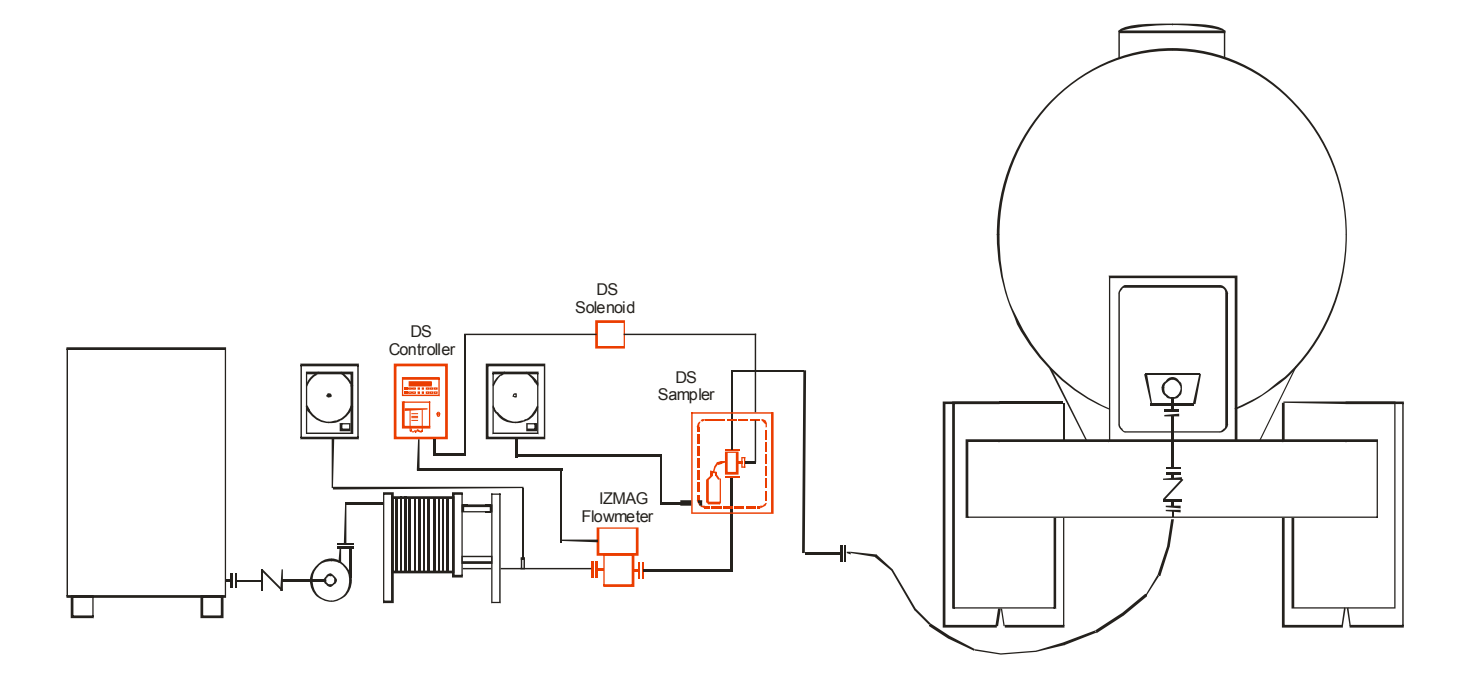

Fig 1.3

# FTT-710-SA

# **CONTENTS**

#### 1. DESCRIPTION

| <ul><li>1.1 Unit Description</li><li>1.2 Unit Features</li><li>1.3 Specifications</li></ul>                                                                                                    | 1<br>1<br>2                                                                                          |
|----------------------------------------------------------------------------------------------------|----------------------------------------------------------------------------------------------------|
| 2. INSTALLATION                                                                                                    |                                                                                                    |
| 2.1 General Mounting Hints<br>2.2 Mounting Diagrams                                                                                                    | 6<br>6                                                                                               |
| 3. APPLICATIONS                                                                                                    |                                                                                                    |
| 3.1 Liquid Volume<br>3.2 Batching                                                                                                    | 7<br>8                                                                                               |
| 4. WIRING                                                                                                    |                                                                                                    |
| 4.1 Typical Batcher Wiring<br>4.2 Typical Rate/Total Wiring                                                                                                    | 9<br>9                                                                                               |
| 5. UNIT OPERATION                                                                                                    |                                                                                                    |
| <ul> <li>5.1 Front Panel Operation Concept for Run Mode</li></ul>                                                                                                    | . 10<br>. 11<br>. 11<br>. 11<br>. 11<br>. 12<br>. 12<br>. 13<br>. 14<br>. 14<br>. 14<br>. 15<br>. 15 |
| 6. PROGRAMMING                                                                                                    | 10                                                                                                   |
| 6.2 EZ Setup<br>6.3 Setup Menus<br>6.4 Setup Sub-Menus<br>6.4.1 SELECT EZ SETUP<br>6.4.2 INSTRUMENT TYPE<br>6.4.3 SETUP INDICATORS (Total)<br>6.4.4 SETUP INDICATORS (Rate)<br>6.4.5 SETUP FLOW INPUT (Pulse - chA & chA=chB)<br>6.4.6 SETUP FLOW INPUT (Pulse - Quadrature, Qx1 or Qx2)<br>6.4.7 SETUP PULSE OUTPUT<br>6.4.8 SETUP ANALOG OUTPUT<br>6.4.9 SETUP RELAYS<br>6.4.10 SETUP CONTROL INPUTS (RATE/TOTAL)<br>6.4.11 SETUP CONTROL INPUTS (BATCH)<br>6.4.12 SETUP REALTIME CLOCK (Time) | . 17<br>. 18<br>. 19<br>. 19<br>. 21<br>. 21<br>. 22<br>. 23<br>. 24<br>. 25<br>. 25<br>. 27<br>. 28 |
| 6.4.13 SETUP REALTIME CLOCK (Date)<br>6.4.14 SERIAL USAGE<br>6.4.15 SET DATALOG/PRINT (Configure)<br>6.4.16 SET DATALOG/PRINT (Select_list)<br>6.4.17 ADMINISTRATIVE SETUP<br>6.4.18 SETUP NETWORK CARD                                                                                                    | . 28<br>. 29<br>. 30<br>. 31<br>. 31<br>. 31                                                         |

#### 7. PRINCIPLE OF OPERATION

| 7.1 General                                   | . 33 |
|-----------------------------------------------|------|
| 7.2 Flow Equations                            | . 33 |
| 7.3 Linearization Table                       | . 34 |
| 7.6.1 Linearization Table General Information | . 34 |
| 7.6.2 Linearization Table for Pulse Inputs    | . 34 |
| 7.6.3 Linearization Table Interpolation       | . 34 |

#### 8. TEST, SERVICE and MAINTENANCE

| 8.1 Test Menus                |    |
|-------------------------------|----|
| 8.2 Test Sub-Menus            |    |
| 8.2.1 Audit Trail             |    |
| 8.2.2 Error History           |    |
| 8.2.3 Print System Setup      |    |
| 8.2.4 Keypad test             |    |
| 8.2.5 Display test            |    |
| 8.2.6 Calibrate 0mA out       |    |
| 8.2.7 Calibrate 20mA out      |    |
| 8.2.8 Pulse input test        |    |
| 8.2.9 Analog out test         |    |
| 8.2.10 Excitation out test    |    |
| 8.2.11 Pulse out test         |    |
| 8.2.12 Relay test             |    |
| 8.2.13 Control input test     |    |
| 8.2.14 Data logger utility    |    |
| 8.3 Internal Fuse Replacement | 40 |
| •                             |    |

#### 9. GLOSSARY OF TERMS

#### 10. DIAGNOSIS AND TROUBLESHOOTING

| 10.1 Response of FTT on Error or Alarm:       | 45 |
|-----------------------------------------------|----|
| 10.2 Diagnosis Flow Chart and Troubleshooting | 46 |
| 10.3 Error & Warning Messages:                |    |
| 13.3.1 Sensor/Process Alarms                  | 47 |
| 13.3.2 Self Test Alarms                       | 47 |
|                                               |    |

#### **APPENDIX A**

| Setup Menu Flowchart               | 48 |
|------------------------------------|----|
| FTT-710 Reinitialize Sequence      | 49 |
| FTT-710 Factory Parameter Sequence | 50 |
| Parameter Configuration Table      | 52 |

#### ii

## 1. Description

## 1.1 Unit Description:

The FTT Flow Computer satisfies the rate, total and batching instrument requirements for a variety of pulse producing flowmeter types in liquid applications. Multiple flow equations and instrument functions are available in a single unit with many advanced features.

The alphanumeric display shows measured and calculated parameters in easy to understand format. Single key direct access to measurements and display scrolling is supported.

The versatility of the FTT permits a wide measure of versatility within the instrument package. The various hardware inputs and outputs can be "soft" assigned to meet a variety of common application needs. The user "soft selects" the usage of each input/output while configuring the instrument. Consider the following illustrative examples.

The user can assign the standard RS-232 Serial Port for data logging, transaction printing, or for connection to a modem for remote meter reading.

## 1.2 Unit Features:

The FTT Flow Computer offers the following features:

- Compatible with Pulse Producing Flowmeters
- Multiple Instrument Functions; Rate, Total, Batching
- Menu Selectable Hardware & Software Features
- Two Line LCD Display
- Automatic Batch Overrun Compensation
- Isolated Pulse Output Standard
- Isolated Analog Output Standard
- Versatile RS-232 Port Standard
- Linearization Capability Standard
- DIN Enclosure with Two Piece Connectors
- EZ Setup Feature
- Advanced Batching Features

## 1.3 Specifications:

## Specifications:

Environmental Indoor Use Altitude up to 2000m Operating Temperature: 0°C to +50°C (-20°C to 55°C optional) Storage Temperature: -40°C to +85 C Maximum Relative Humidity : 80% for temperatures up to 31°C decreasing linearly to 50% RH at 40°C Main supply voltage fluctuations not to exceed  $\pm 10\%$  of the nominal voltage Transient overvoltage according to INSTALLATION CATEGORY II (see UL 3101-1 Annex J) POLLUTION DEGREE 2 in accordance with IEC 664 (see 3.7.3) Materials: UL, CSA, VDE approved

Approvals: CE Compliant Light Industrial, UL File #: E192404, C/UL

## Display

Type: 2 lines of 20 characters Types: Backlit LCD Character Size: 0.3" nominal User selectable label descriptors and units of measure

## Keypad

Keypad Type: Membrane Keypad Keypad Rating: Sealed to Nema 4 Number of keys: 16

## Enclosure

Size: See Dimensions Depth behind panel: 6.5" including mating connector Type: DIN Materials: Plastic, UL94V-0, Flame retardant Bezel: Textured per matt finish Equipment Labels: Model, safety, and user wiring

## **Power Input**

The factory equipped power option is internally fused. An internal line to line filter capacitor is provided for added transient suppression.

Order Option 1: 110VAC: 85 to 127 Vrms, 50/60 Hz Order Option 2: 220VAC: 170 to 276 Vrms, 50/60 Hz Order Option 2: 12V/DC: 10.5 to 14 VDC

Order Option 3: 12VDC: 10.5 to 14 VDC Order Option 4: 24VDC: 18 to 24 VDC

## Flow Inputs:

#### Pulse Inputs:

Number of Flow Inputs: one Configurations supported: single input with or without quadrature (menu selectable) Input Impedance: 10 KΩ nominal Pullup Resistance: 10 K $\Omega$  to 5 VDC (menu selectable) Pull Down Resistance: 10 K $\Omega$  to common Trigger Level: (menu selectable) High Level Input Logic On: 3 to 30 VDC Logic Off: 0 to 1 VDC Low Level Input (mag pickup) Selectable sensitivity: 10 mV & 100 mV Minimum Count Speed: User selectable down to 1 pulse in 99 sec. Maximum Count Speed: Selectable: 0 to 20kHz **Overvoltage Protection: 50 VDC** Fast Transient: Protected to 500 VDC (Capacitive Clamp)

## **Control Inputs**

Switch Inputs are menu selectable for Start, Stop, Reset, Lock, Inhibit, Alarm Acknowledge, Print or Not Used. Control Input Specifications

Input Scan Rate: 10 scans per second Logic 1: 4 - 30 VDC Logic 0: 0 - 0.8 VDC Transient Suppression: 500 V fast transient (Capacitive Clamp) Input Impedance: 100 KΩ

Control Activation: Positive Edge or Pos. Level based on product definition

## **Excitation Voltage**

110/220 VAC Powered Units Menu Selectable: 5, 12 or 24 VDC @ 100mA
24 VDC Powered Units Menu Selectable: 5 or 12 VDC @ 100mA
12 VDC Powered Units 5 VDC @ 100mA

#### **Relay Outputs**

The relay outputs are menu assignable to (Individually for each relay) Low Rate Alarm, Hi Rate Alarm, Prewarn Alarm, Preset Alarm, General purpose warning (security), overrun or not used.

Number of relays: 2 (4 optional) Contact Style: Form C contacts Contact Ratings: 250 VAC @ 5 amps 30 VDC @ 5 amps Fast Transient Threshold: 1000 V

#### **Serial Communication**

The serial port can be used for printing, datalogging, modem connection and communication with a computer.

RS-232:

Device ID: 01-99

Baud Rates: 300, 600, 1200, 2400, 4800, 9600, 19200

Parity: None, Odd, Even

Handshaking: None, Software, Hardware Print Setup: Configurable print list and formatting

#### RS-485:

Device ID: 01-247 Baud Rates: 2400, 4800, 9600, 19200 Parity: None, Odd, Even Protocol: Modbus RTU (Half Duplex)

#### Analog Output

The analog output is menu assignable to correspond to the Rate or Total. Type: Isolated Current Sourcing Isolated I/P/C: 500 V Available Ranges: 4-20 mA, 0-20 mA Resolution: 12 bit Accuracy: 0.05% FS at 20 Degrees C Update Rate: 1 update/sec minimum Temperature Drift: Less than 200 ppm/C Maximum Load: 1000 ohms (at nominal line voltage) Compliance Effect: Less than .05% Span 60 Hz rejection: 40 dB minimum Calibration: Operator assisted Learn Mode Averaging: User entry of DSP Averaging constant to cause an smooth control action.

#### **Isolated Pulse output**

The isolated pulse is assigned to Volume Total.

Isolation I/O/P: 500 V Pulse Output Form: Isolated Photomos Relay Maximum On Current: 125 mA Maximum Off Voltage: 30 VDC Saturation Voltage: 1.0 VDC Maximum Off Current: 0.1 mA Pulse Duration: User selectable: 10mSec, 100mSec Pulse output buffer: 8 bit Fault Protection Reverse polarity: Shunt Diode Transient Protection: 500 VDC (Capacitive Clamp)

#### **Operating Mode**

The Flow Computer can be thought of as making a measurement of flow and then performing calculations which are then updated periodically on the display as rate and total. The pulse output, analog output and the alarm relays are also updated. The cycle then repeats itself.

- Step 1: Update the measurements of input signals-Raw Input Measurements are made at each input.
- Step 2 : Compute the Volumetric Flow-

Uncompensated flow is the term given to the flow in volume units. The value is computed based on the flowmeter input type selected and augmented by any performance enhancing linearization that has been specified by the user.

#### Step 3: Check Flow Alarms-

The flow alarm functions have been assigned to flow rate during the setup of the instrument. A comparison is now made by comparing the current flow rates against the specified hi and low limits.

#### Step 4: Compute the Flow Totals by Summation-

A flow total increment is computed for each flow rate. This increment is computed by dividing the pulses by the K-Factor and then summing. The totalizer format also includes provisions for total rollover.

#### Step 5: Total Preset Comparisons-

The total associated with a preset function is then compared against the corresponding preset value and any required control actions taken.

#### Step 6: Pulse Output Service-

The pulse output is next updated by scaling the total increment which has just been determined by the pulse output scaler and summing it to any residual pulse output amount.

#### Step 7: Compute the Analog Output-

This designated flow rate value is now used to compute the analog output.

#### Step 8: Update Display and Printer Output-

The instrument finally runs a task to update the various table entries associated with the front panel display and serial outputs.

#### Setup Mode

The setup mode is password protected by means of a numeric lock out code established by the user. In addition, a secret, manufacturers numeric unlock entry sequence is available.

The system also provides a minimum implementation of an "audit trail" which tracks significant setup changes to the unit. This feature is increasingly being found of benefit to users or simply required by Weights and Measurement Officials in systems used in commerce, trade, or "custody transfer" applications.

A Worksheet is provided to assist the user in setting up the instrument. An Easy Setup (EZ Setup) feature is offered in the setup menu. The EZ Setup routine is a quick and easy way to configure the unit for the most commonly used instrument functions.

The setup mode has numerous subgrouping of parameters needed for flow calculations. There is a well conceived hierarchy to the setup parameter list. Selections made at the beginning of the setup affect offerings further down in the lists.

In the setup mode, the flow computer activates the correct setup variables based on the instrument configuration, the flow equation, and the hardware selections, the flow transmitter type, and meter enhancements (linearization) options selected. All required setup parameters are enabled. All setup parameters not required are suppressed.

A help line prompt is provided for each entry. In addition a help message is available which may be accessed by depressing the "HELP" key.

Also note that in the setup mode are parameter selections which have preassigned industry standard values. The unit will assume these values unless they are modified by the user.

#### Maintenance (Test) Mode:

The Maintenance Mode of the FTT provides a number of specialized utilities required for instrument checkout on start-up, setup documentation and data logger access.

A password is required to gain access to this specialized mode of operation. Quality and maintenance personnel will find this mode of operation very useful. It is also useful for factory testing.

Many of these tests may be used during start-up of a new system. Inputs signals may be read, and output signals may be exercised to verify the electrical interconnects before the entire system is put on line.

The following action items may be performed in the Maintenance Mode:

Print Setup Report Examine Audit Trail Examine Error History Perform Keypad Checkout Perform Display Checkout Perform Pulse Input Checkout Perform Pulse Output Checkout Perform Control Input Checkout Perform Relay Output Checkout Perform Analog Output Checkout Calibrate Analog Output using the Learn Feature Perform Excitation Output Test Examine or Dump Data Logger

#### **RS-232 Serial Port**

The FTT has a general purpose RS-232 Port which may be used for any one of the following purposes:

Transaction Printing Data Logging Remote Metering by Modem (optional) Computer Communication Link Configuration by Computer Print System Setup Print Malfunction History

# Operation of Serial Communication Port with Printers

FTT's RS-232 channel supports a

number of operating modes. One of these modes is intended to support operation with a printer in metering applications requiring transaction printing, data logging and/or printing of maintenance reports.

For transaction printing, the user defines the items to be included in the printed document. The user can also select what initiates the transaction print generated as part of the setup of the instrument. The transaction document may be initiated via a front panel key depression, a remote contact closure, upon completion of a batch, time of day or at a timed interval.

In data logging, the user defines the items to be included in each data log as a print list. The user can also select when or how often he wishes a data log to be made. This is done during the setup of the instrument as either a time of day or as a time interval between logging.

The system setup and maintenance report lists all the instrument setup parameters and usage for the current instrument configuration. In addition, the Audit trail information is presented along with a status report listing any observed malfunctions which have not been corrected.

The user initiates the printing of this report at a designated point in the menu by pressing the requested key on the front panel.

#### **Operation of Serial Port with Modems** (optional)

The FTT RS-232 channel supports a number of operating modes. One of these modes is intended to support operation with a modem in remote metering applications.

An external modem is intentionally being used with the FTT. This permits use with the variety of modem standards worldwide while avoiding the specialized approvals required for equipment that is deemed to fall under the category of telecommunication equipment.

In the modem mode, the FTT is assumed to be operating in a remote metering role. In addition, the FTT will be capable of initiating a call to a designed telephone number in the event of a metering malfunction.

## 2. Installation

## 2.1 General Mounting Hints:

The FTT Flow Computer should be located in an area with a clean, dry atmosphere which is relatively free of shock and vibration. The unit is installed in a 5.43" (138mm) wide by 2.68" (68mm) high panel cutout. (see Mounting Dimensions) To mount the Flow Computer, proceed as follows:

- a. Prepare the panel opening.
- b. Slide the unit through the panel cutout until the it touches the panel.
- c. Install the screws (provided) in the mounting bracket and slip the bracket over the rear of the case until it snaps in place.
- d. Tighten the screws firmly to attach the bezel to the panel. 3 in. lb. of torque must be applied and the bezel must be parallel to the panel.

## **Termination Connectors:**

Minimum Wire Gauge: 22 AWG Maximum Wire Gauge: 14 AWG Voltage/current limits are limited by unit specifications.

## Permanently Connected Equipment:

## UL 3101-1, Section 6.12.2.1 specifies that:

- A switch or circuit breaker shall be included in the building installation;
- It shall be in close proximity to the equipment and within easy reach of the OPERATOR;
- It shall be marked as the disconnecting device for the equipment.
- **NOTE:** Ensure that the switch or circuit breaker chosen is suitable for the power requirements of the unit.

## 2.2 Mounting Diagrams:

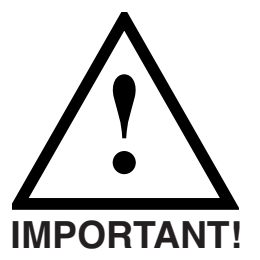

To provide protection type IP65/NEMA 4X, the unit must be mounted with the bezel adaptor and the gasket (supplied with the mounting kit). The bezel must be glued to the unit with silicon.

(see Instructions supplied with the mounting kit)

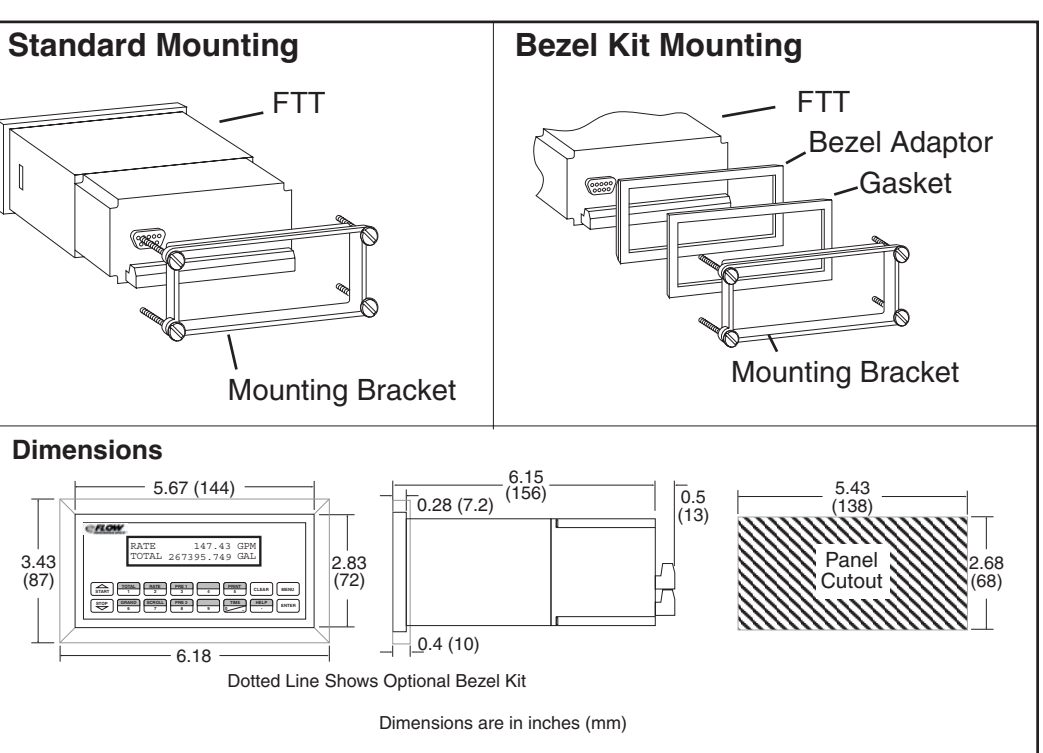

## 3. Applications

## 3.1 Liquid Volume

## Measurements:

A flowmeter measures the actual volume in a liquid line.

## **Calculations:**

• For Flowmeters with Pulse Outputs, Volume flow is calculated using the flowmeter frequency output and the user entered K-Factor or Linearization Table.

## **Output Results:**

- Display Results
   Flow Rate, Resettable Total, Non-Resettable Total
- Pulse Output
  - Total
- Analog Output
   Rate or Total
- Relay Outputs
   Rate or Total Alarms

## **Applications:**

The Flow Computer can monitor actual volume flow and total of any liquid. Flow alarms are provided via relays and datalogging is available via serial outputs.

## Liquid Volume Illustration

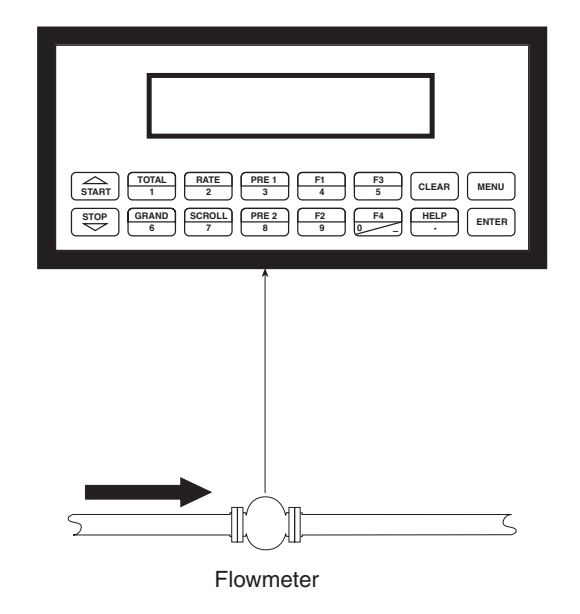

## Calculations

Pulse Input; Average K-Factor or Linearization Table

input frequency \* time scale factor

Volume Flow = -

K-Factor

## 3.2 Batching

## Measurements:

A flowmeter measures the actual volume in a liquid line.

## **Calculations:**

• For Flowmeters with Pulse Outputs, Volume flow is calculated using the flowmeter frequency output and the user entered K-Factor or Linearization Table.

## **Output Results:**

- Display Results
   Flow Rate, Batch Total, Non-Resettable Total
- Pulse Output
  - Total
- Analog Output
   Rate or Total
- Relay Outputs Batch Total, Rate, or Alarms

## **Applications:**

Batching and monitoring flow and total of any liquid. Batching is accomplished via relays and datalogging is available via serial outputs.

## **Batching Illustration**

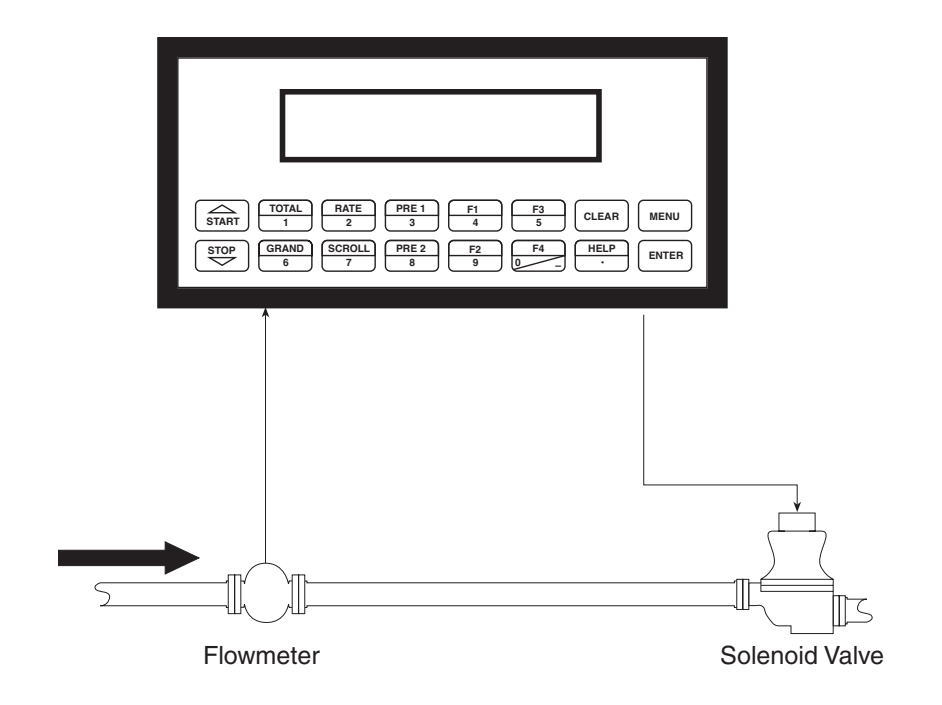

## Calculations

Pulse Input; Average K-Factor or Linearization Table

Volume Flow = K-Factor

## **4 WIRING**

#### 4.1 Typical Batcher Wiring: (+) V DC OUTPUT 1 FLOW Signal 2 PULSE IN 1 IN 3 PULSE IN 2 Common 4 COMMON 5 NOT USED FLOW METER 6 NOT USED with Pre Amp 7 NOT USED NOT USED 8 Stop Start 9 CNTR IN 1 CNTR IN 2 SEE USER 10 CNTR IN 3 11 MANUAL 12 COMMON 13 PULSE OUTPUT + 123456 PULSE OUTPUT -14 15 Remote Electronic Counter ANALOG OUT + ANALOG OUT -16 115 VAC MOV 17 NC 25 NC recommended 18 COM RLY1 26 COM RLY3 4 19 NO 27 NO 20 NC 28 NC 115 VAC SOLENOID VALVE 21 COM RLY2 29 COM RLY4 5 22 NO 30 NO 23 AC LINE DC + POWER IN 115 VAC 24 AC LINE DC -

## 4.2 Typical Rate/Total Wiring:

| 115 VAC                                    | - 23<br>- 24             | AC LINE<br>AC LINE                               | DC +<br>DC -                   | POWER IN             |
|--------------------------------------------|--------------------------|--------------------------------------------------|--------------------------------|----------------------|
| Alarm Relay 2                              | 20<br>21<br>22           | NC<br>COM RLY2<br>NO                             | 28<br>29<br>30                 | NC<br>COM RLY4<br>NO |
| Alarm Relay 1                              | 17<br>18<br>19           | NC<br>COM RLY1<br>NO                             | 25<br>26<br>27                 | NC<br>COM RLY3<br>NO |
| 123456           Remote Electronic Counter | - 13<br>- 14<br>15<br>16 | PULSE OUT<br>PULSE OUT<br>ANALOG OU<br>ANALOG OU | PUT +<br>PUT -<br>JT +<br>JT – |                      |
|                                            | 9<br>10<br>11<br>12      | CNTR IN 1<br>CNTR IN 2<br>CNTR IN 3<br>COMMON    |                                | SEE USER<br>MANUAL   |
| FLOW SENSOR<br>with magnetic pickup        | - 4<br>5<br>6<br>7<br>8  | COMMON<br>NOT USED<br>NOT USED<br>NOT USED       |                                |                      |
| Signal A                                   | 1<br>- 2<br>3            | DC OUTPUT<br>PULSE IN 1<br>PULSE IN 2            | Г                              | FLOW<br>IN           |

## 5. UNIT OPERATION

## 5.1 Front Panel Operation Concept for Run Mode

The FTT is fully programmable through the front panel. Please review the following usage summary before attempting to use the instrument.

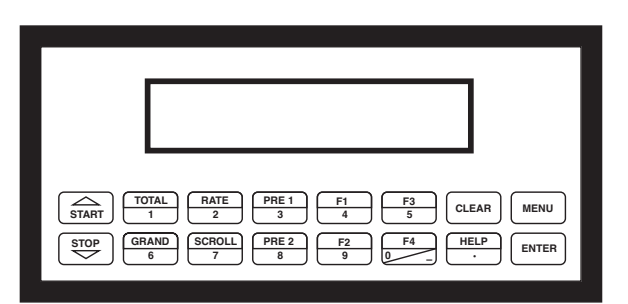

#### HELP

On-line help is provided to assist the operator in using this product. The help is available during RUN and SETUP modes simply by pressing the HELP key. The HELP key is used to enter decimals when entering numeric values.

#### **FUNCTION KEYS**

In the RUN mode, several keys have a special, direct access feature, to display an item of interest (i.e. RATE, TOTAL, PRE 1, etc.). Press the key to view your choice. Press the SCROLL key to return to scrolling display.

#### **CLEARING TOTALIZER**

To clear the total, you must press the TOTAL Function Key 3 times quickly to select the total. Once the total is selected, press the CLEAR key to reset the total. The operator will be prompted to enter password if the unit is locked.

NOTE: In the Batcher Mode, simply press the CLEAR key to reset the total (the batcher must be stopped or finished batching). It is not necessary to press the TOTAL Function Key first.

#### **CLEARING GRAND TOTAL**

To clear the grand total, you must press the GRAND Function Key 3 times quickly to select the grand total. Once the grand total is selected, press the CLEAR key to reset the grand total. The operator will be prompted to enter password if the unit is locked.

#### PRESET KEYS

In the RUN mode, PRE 1, PRE 2, F1 and F2 keys are used to view and/or change the preset setpoints. To view the Presets, simply press the desired Preset key once. Rapidly press the Preset keys 3 times, then press the Clear key for direct editing of the preset setpoints.

#### SCROLL

Rapidly press the Scroll key 3 times to setup a display list. Press the CLEAR key to remove old scroll list. Press the function key for the item you wish to add Use the  $\Delta \nabla$  keys to assign the line. Press the ENTER key to save scroll list.

#### PRINT

The PRINT key is used to print on demand. When the PRINT key is pressed, a user defined list of data (TOTAL, RATE, PRE 1, etc.) is sent to the RS232 port. A timed message of "PRINTING" will be displayed to acknowledge the print request.

#### SPECIAL BATCHING KEYS

The START and STOP keys are used only when batching to start and stop batches. The CLEAR key will clear the total without first pressing the TOTAL key (unit must be stopped). All other keys work the same in both Rate/Total mode and Batch mode. The Start and Stop keys operation are set by the control input settings. The Start options are: START or RESET/START. The Stop options are: STOP or STOP/RESET.

#### **MENU KEY**

The MENU key is used to enter the Setup and Test modes. Press the MENU key to enter the Setup and Test modes. The user will be prompted to enter a password if the unit is locked. (See section 6 for Setup mode, section 8 for Test mode). The MENU key is also used as "escape" in Setup and Test Programming. Pressing the MENU key while programming in the Sub-Menu groups will backup the display to that Sub-Menu group heading. Pressing the MENU key while viewing the Sub-Menu groups will backup the display to the Top Level Menu.

#### ACKNOWLEDGING ALARMS

Most alarm messages are self-clearing. Press the ENTER key to acknowledge and clear alarms.

NOTE: Some keys and functions are password protected. Enter the password to gain access. The passwords are factory set as follows: Operator = 0; Supervisor = 2000

#### TIME/DATE

The TIME key is reserved for displaying Time and Date. To View the Time or Date, press the TIME key once.

#### 5.2 General Operation

The unit can display: Rate, Total, Grand Total, Presets and Time of Day. The unit can be programmed to perform Ratemeter/Totalizer or Batching functions.

#### 5.3 Ratemeter/Totalizer Operation

The Ratemeter/Totalizer mode is used primarily to monitor flowrate and accumulated total. The relays can be used to trigger on flow rate, total, or alarms.

#### 5.3.1 Password Protection for Rate/Total mode

After an Operator and/or Supervisor Password is entered in the setup mode (see section 6.3, SETUP PASSWORD submenu), the unit will be locked. The unit will prompt the user for the password when trying to perform the following functions:

Clear Total Clear Grand Total Enter Menu Edit Preset 1 (PRE 1 Key) Edit Preset 2 (PRE 2 Key) Edit Preset 3 (4 Key) Edit Preset 4 (9 Key)

The Supervisor password should be reserved for supervisors. The Supervisor password will allow access to restricted areas of the Setup and Test menus.

#### 5.3.2 Relay Operation in Rate/Total mode

Up to four relays are available (two standard) for alarm outputs. The relays can be assigned to trip according to rate, total or general system alarms. The relays can be programmed for low or high alarms. Preset 1 (RLY1) and Preset 2 (RLY2) are easily accessible by pressing the PRE 1 or PRE 2 key on the front panel. Preset 3 and Preset 4 are accessible by pressing the 4 or 9 keys.

#### 5.3.3 Pulse Output in Rate/Total mode

The isolated pulse output (open collector) is assigned to Volume Total. The pulse output duration can be set for 10mS (50 Hz max) or 100mS (5 Hz max). A pulse output scale factor (pulse value) can be set to scale the pulse output. The pulse output is ideal for connecting to remote totalizers or other devices such as a PLC. See section 1.3 for electrical specifications.

#### 5.3.4 Analog Output in Rate/Total mode

The analog output is menu assignable to correspond to the Volume Rate or Volume Total. The analog output is ideal for "trend" tracking using strip chart recorders or other devices.

#### 5.3.5 RS-232 Serial Port Operation in Rate/Total mode

The RS-232 serial port can be used for programming (using the Setup Disk) or for communicating to printers and computers in the Operating Mode (Run Mode).

#### PC Communications:

The Setup Disk also allows the user to query the unit for operating status such as Flow Rate, Flow Total, Presets, etc.

#### **Operation of RS-232 Serial Port with Printers:**

#### Transaction Printing

For transaction printing, the user defines the items to be included in the printed document (see section 6.3.20 SET DATA OUTPUT, Select\_list). The transaction document can be initiated by pressing the PRINT key or by a remote contact closure.

#### Data Logging

In data logging, the user defines the items to be included in each data log (see section 6.3.20 SET PRINTER OUTPUT, Select\_list). The user can also select when (time of day) or how often (print interval) the data log is to be made (see section 6.3.19 SET PRINTER OUTPUT, Configure).

#### System Setup and Maintenance Report

The system setup and maintenance report lists all of the instrument setup parameters and usage for the current instrument configuration. The audit trail information and a status report is also printed. This report is initiated in the Test menu (see section 8.2.3 PRINT SYSTEM SETUP).

#### 5.3.6 RS-485 Serial Port (optional)

#### **RS-485 Port Description:**

The optional RS-485 card utilizes Modbus RTU protocol to access a variety of process parameters and totalizers. The Relays can be controlled via Modbus. In addition, action routines can be executed. For further information, contact factory and request RS-485 Protocol manual.

#### **Operation of Serial Communication Port with PC**

The flow computer's RS-485 channel supports a number of Modbus RTU commands. Modbus RTU drivers are available from third party sources for a variety of Man Machine Interface software for IBM compatible PC's.

The user reads and writes information from/to the RS-485 using the Modbus RTU commands. The FTT then responds to these information and command requests.

Process variables and totalizers are read in register pairs in floating point format. Time and date are read as a series of integer register values. Alarms are individually read as coils. Action routines are initiated by writing to coils.

#### 5.4 Batcher Operation

The Batcher mode is used primarily to control batches. The main difference between the Batch mode and Rate/Total mode is the relay operation. The Batch mode allows the operator to "START" the unit via the front panel or remote input. Once started, the relays (RLY1 & RLY2) will energize and send a contact to a flow control device (i.e. solenoid valve or pump). The flow sensor will send a signal to the unit and total accumulation will begin. Just before the end of batch, when the Prewarn value (PRE 2) is reached, Relay 2 will drop out (this is ideal for flow slow down). When the final Batch amount (PRE 1) is reached, Relay 1 will drop out and the Batch is complete.

Several messages will be displayed during normal batch operation (i.e. Batch Fill, Batch Stopped). The keypad is disabled for the duration of these timed messages (approx. 2 sec).

#### 5.4.1 Batcher Configuration.

When the unit is programmed for batch mode, several batch operation choices are available. These choices include: EZ Preset, Up or Down Counting, Maximum Batch Preset, Batch Overrun Compensation, Auto Batch Restart, Time Delay, Flow Signal Timeout, Maximum Drain Time, Slow Start Quantity, Start or Reset/ Start, and Stop or Stop/Reset.

#### EZ Preset

A selectable mode of batching where user can press "PRE 1", then "ENTER" then the quantity to be batched, then "START" for a quick enter-start sequence.

#### Batch Count Mode

The Batch Count Mode allows the user to choose whether the unit will batch up to a preset value or batch down from a preset value to zero.

#### **Maximum Batch Preset**

The Maximum Batch Preset allows the user to program the Maximum Batch value allowed to be entered by the operator. If an operator should try to program a batch higher then this value, the unit will not allow the value to be entered and will prompt the user with an error message saying that the permitted Maximum Batch Preset size has been exceeded.

#### **Batch Overrun**

The Batch Overrun is used for batch applications that have slow responding valves and a consistent batching flowrate. When the Batch Overrun is set, the unit will compensate for batch overruns by computing an averaged overrun value from the last four batches. This average is used to internally adjust the batch setpoint to minimize overrun. The maximum drain time must be set greater than the slowest valve response time for proper operation of this feature.

#### **Auto Batch Restart**

The Auto Batch Restart function allows the user to set an amount of time to automatically restart a batch after the completion of a batch. This time can be set from 1 to 99 seconds.

#### Flow Signal Timeout

The Flow Signal Timeout allows the user to enter a timeout of 0 to 99 seconds. If a batch is "Filling" and zero flow persists for more than the user entered time then the batch will be aborted. This prevents over flows due to faulty flow sensors and/or wiring.

#### Maximum Drain Time

The unit declares that a batch is "done" when the flow rate equals "0". A flow rate may be present long after the Preset Relay de-energizes due to slow reacting valves or leaky valves. The Maximum Drain Time allows the user to enter an amount of time (0 to 99 seconds) to wait before declaring "Batch Done". After the Preset Batch quantity is reached, the unit will declare "Batch Done" when the flow rate is "0" or the Maximum Drain Time has expired. The batch data will then be available for printing and datalogging.

#### **Slow Start Quantity**

The Slow Start Quantity is a function that allows an amount to be entered for a Slow Start of fill. This function requires two stage valve control. RLY 1 (slow flow) will energize for Slow Start and RLY 2 (fast flow) will energize after the Slow Start Quantity has been delivered. This helps reduce turbulence when filling an empty container.

## START, RESET/START and STOP, STOP/RESET

When configuring the control inputs, Control Input1 can be set for START or RESET/START. When set for START, the unit will start batching when a signal is applied to Control Input 1 or the front panel Start key is pressed. A separate Reset signal or CLEAR key depression must be used to clear the previous batch total. When set for RESET/START, the unit will automatically reset then start when a signal is applied to Control Input1 or the front panel Start key is pressed (provided that the pervious batch was completed). If a previous batch was stopped during a batch cycle, the unit will Start from where it was stopped.

Control Input 2 can be set for STOP or STOP/RESET. When set for STOP, the unit will stop batching when a signal is applied to Control Input 2 or the front panel Stop key is pressed. A separate Reset signal or CLEAR key depression must be used to clear the batch total. When set for STOP/RESET, a running batch will stop when a signal is applied to Control Input 2 or the front panel Stop key is pressed. If the unit is Stopped or after a completed batch, the unit will reset when a signal is applied to Control Input 2 or the front panel Stop key is pressed.

**NOTE:** Applying a voltage level to Control Input 2 will inhibit and override all Start inputs in either mode.

#### 5.4.2 Password Protection for Batcher Mode

After an Operator and/or Supervisor Password is entered in the setup mode (see section 6.3, SETUP PASSWORD Sub-menu), the unit will be locked. The unit will prompt the user for the password when trying to perform the following functions:

Clear Grand Total Enter Menu

The Supervisor password should be reserved for supervisors. The Supervisor password will allow access to restricted areas of the Setup and Test menus.

The passwords are factory set as follows:

Operator = 0

Supervisor = 2000

**NOTE:** A password of "0" should not be used since it will leave the unit unlocked and open to accidental changes.

#### 5.4.3 Relay Operation in Batcher mode

Up to four relays are available (two standard) for alarm outputs. Preset 1 (RLY1) is reserved for batch amount, Preset 2 (RLY2) is reserved for prewarn. (see section 5.4 Batcher Operation for Relay 1 & Relay 2 functions)

Preset 1 (RLY1) and Preset 2 (RLY2) are easily accessible by pressing the PRE 1 or PRE 2 key on the front panel. Preset 3 and Preset 4 are accessible by pressing the 4 or 9 keys.

Relays 3 and 4 can be assigned to trip according to rate, total, overrun or alarm. When Rate is selected the relays can be programmed for low or high alarms. When N.A (not assigned) is selected, the relays may be tripped via serial commands. Alternately, Preset 2, 3 or 4 may be used to enter alternate information and can be printed in the print list for transaction history.

#### 5.4.4 Pulse Output in Batcher mode

The isolated pulse output (open collector) is assigned to Volume Total. The pulse output duration can be set for 10mS (50 Hz max) or 100mS (5 Hz max). A pulse output scale factor (pulse value) can be set to scale the pulse output. The pulse output is ideal for connecting to remote totalizers or other devices such as a PLC. See section 1.3 for electrical specifications.

#### 5.4.5 Analog Output in Batcher mode

The analog output is menu assignable to correspond to the Volume Rate or Volume Total. The analog output is ideal for "trend" tracking using strip chart recorders or other devices.

#### 5.4.6 RS-232 Serial Port Operation in Batcher mode

The RS-232 serial port can be used for programming (using the Setup Disk) or for communicating to printers and computers in the Operating Mode (Run Mode).

#### **PC Communications:**

The Setup Disk also allows the user to query the unit for operating status such as Flow Rate, Flow Total, Presets, etc.

#### **Operation of RS-232 Serial Port with Printers:**

#### Transaction Printing

For transaction printing, the user defines the items to be included in the printed document (see section 6.3.20 SET DATA OUTPUT, Select\_list). The transaction document can be initiated by pressing the PRINT key, by a remote contact closure or print at end of batch.

#### Data Logging

In data logging, the user defines the items to be included in each data log (see section 6.3.20 SET PRINTER OUTPUT, Select\_list). The user can also select when (time of day) or how often (print interval) the data log is to be made (see section 6.3.19 SET PRINTER OUTPUT, Configure).

#### System Setup and Maintenance Report

The system setup and maintenance report lists all of the instrument setup parameters and usage for the current instrument configuration. The audit trail information and a status report is also printed. This report is initiated in the Test menu (see section 8.2.3 PRINT SYSTEM SETUP).

#### 5.4.7 RS-485 Serial Port (optional)

#### **RS-485 Port Description:**

The optional RS-485 card utilizes Modbus RTU protocol to access a variety of process parameters and totalizers. Batches/Relays can be controlled remotely via Modbus. In addition, action routines can be executed. For further information, contact factory and request RS-485 Protocol manual.

#### **Operation of Serial Communication Port with PC**

The flow computer's RS-485 channel supports a number of Modbus RTU commands. Modbus RTU drivers are available from third party sources for a variety of Man Machine Interface software for IBM compatible PC's.

The user reads and writes information from/to the RS-485 using the Modbus RTU commands. The FTT then responds to these information and command requests.

Process variables and totalizers are read in register pairs in floating point format. Time and date are read as a series of integer register values. Alarms are individually read as coils. Action routines are initiated by writing to coils.

## 6. PROGRAMMING

## 6.1 Front Panel Operation Concept for Program Mode

The FTT is fully programmable through the front panel. Please review the following usage summary before attempting to use the instrument.

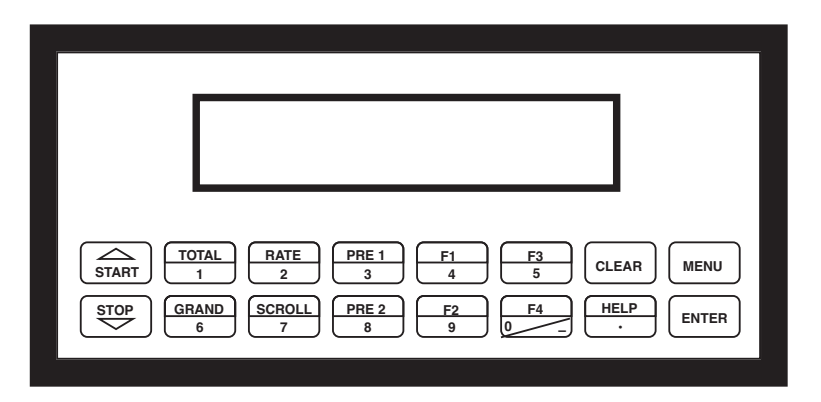

## Setup Mode:

## **MODE CHANGES**

Pressing the MENU key will offer selections of RUN, SETUP, TEST. RUN is the normal operating mode for the instrument. SETUP offers various sub-menus used for instrument setup. TEST offers various sub-menus for Test, Calibration and System Start-up testing.

## Sub-menu GROUP NAVIGATION

Use the UP and DOWN arrow keys to navigate up and down through the Sub-Menu groups when in the SETUP or TEST mode. Press the ENTER key to enter a desired setup or test Sub-Menu group.

## **SELECTION OF ITEM**

During setup, the unit will often offer multiple choices for a given topic. The topic prompt appears on the top line of the display. The choices are shown on the lower line of the display. **To select an item, press the key (in top row) beneath the desired choice. The selected choice will blink. Press the ENTER key to accept the selected choice.** 

## NUMERIC ENTRY

The keys labeled "0 - 9", "-", ".", CLEAR and ENTER are used to enter numerical values. A leading 0 will assume that you intend to enter a minus "-" sign. Press the CLEAR key to clear the existing value and to enable editing. Enter the digits of your desired values, press ENTER to accept the value.

## **TEXT CHARACTER ENTRY**

Some setup items (i.e. Descriptors, Units Label) require the user to enter text characters. Press CLEAR to enable editing. The UP and DOWN arrow keys are used to scroll through the available character sets for each individual character. Press the ENTER key to accept the character and advance to the next character.

## 6.2 EZ Setup

The EZ Setup routine is a quick and easy way to configure the unit for the most commonly used instrument functions. This setup assumes that you are measuring Volumetric Flow using a high level, DC Pulsing flow sensor. Entering the EZ Setup mode automatically sets many features. This may cause any previously programmed information to be lost or reset. For a complete customized configuration, see sections 6.3 and 6.4.

| <u>Menus</u>                     | <u>Display</u>                                                  | Notes                                                                                                    |
|----------------------------------|-----------------------------------------------------------------|----------------------------------------------------------------------------------------------------|
| 6.2.1<br>TOP LEVEL<br>SETUP MENU | SELECT OPERATE STATE<br>Run <mark>Setup</mark> Test             | Select Setup to enter the instrument setup routine.                                                                                                    |
| 6.2.2<br>EZ Setup<br>Sub-menu    | SELECT EZ SETUP                                                 | Press ENTER to begin EZ Setup routine.                                                                                                    |
| Groups                           | CHANGES ALL SETUPS !<br>No Yes                                  | Confirm that you want to run EZ Setup. <b>Caution:</b> Any previous program settings may be lost or reset.                                                                  |
|                                  | INSTRUMENT TYPE<br>Rate/Tot Batch                               | Instrument Type.                                                                                                    |
|                                  | RATE TIME BASE<br>Sec Min Hour Day                              | Select the appropriate rate time base.                                                                                                    |
|                                  | RATE DEC PLACES(0-4)                                            | Enter the desired rate decimal location.<br>0-4 decimal places allowed.                                                                                                    |
|                                  | TOTAL VOLUME UNITS                                              | Enter the desired totalizer units label.                                                                                                    |
|                                  | TOT DEC PLACES (0-3)                                            | Enter the desired totalizer decimal location. 0-3 decimal places allowed.                                                                                                   |
|                                  | K_FACTOR TYPE<br>Avg LinTbl                                     | Enter the desired K-Factor Type.                                                                                                    |
|                                  | AVERAGE KA-FACTOR<br>####### P/gal                              | If Average selected, Enter the desired Average K-Factor.                                                                                                    |
|                                  | LINEAR TABLE KA<br>FreØ1:####### Hz                             | If LinTbl selected,<br>Enter the desired frequency/ K-Factor pair for each point<br>in the Linearization Table.<br>Enter a frequency of 0 for any point other than Fre01 to |
|                                  | E LINEAR TABLE KA<br>E KAØ1:################################### | exit Linearization Table setup.                                                                                                    |
|                                  | FS ANALOG OUT 20mA<br>#######gal/m                              | Enter the desired full scale setting for the analog output.                                                                                                    |
|                                  | RATE 00.0 gal/m<br>TOTAL 0 qal                                  | Return to Run Mode                                                                                                    |

## 6.3 Setup Menus

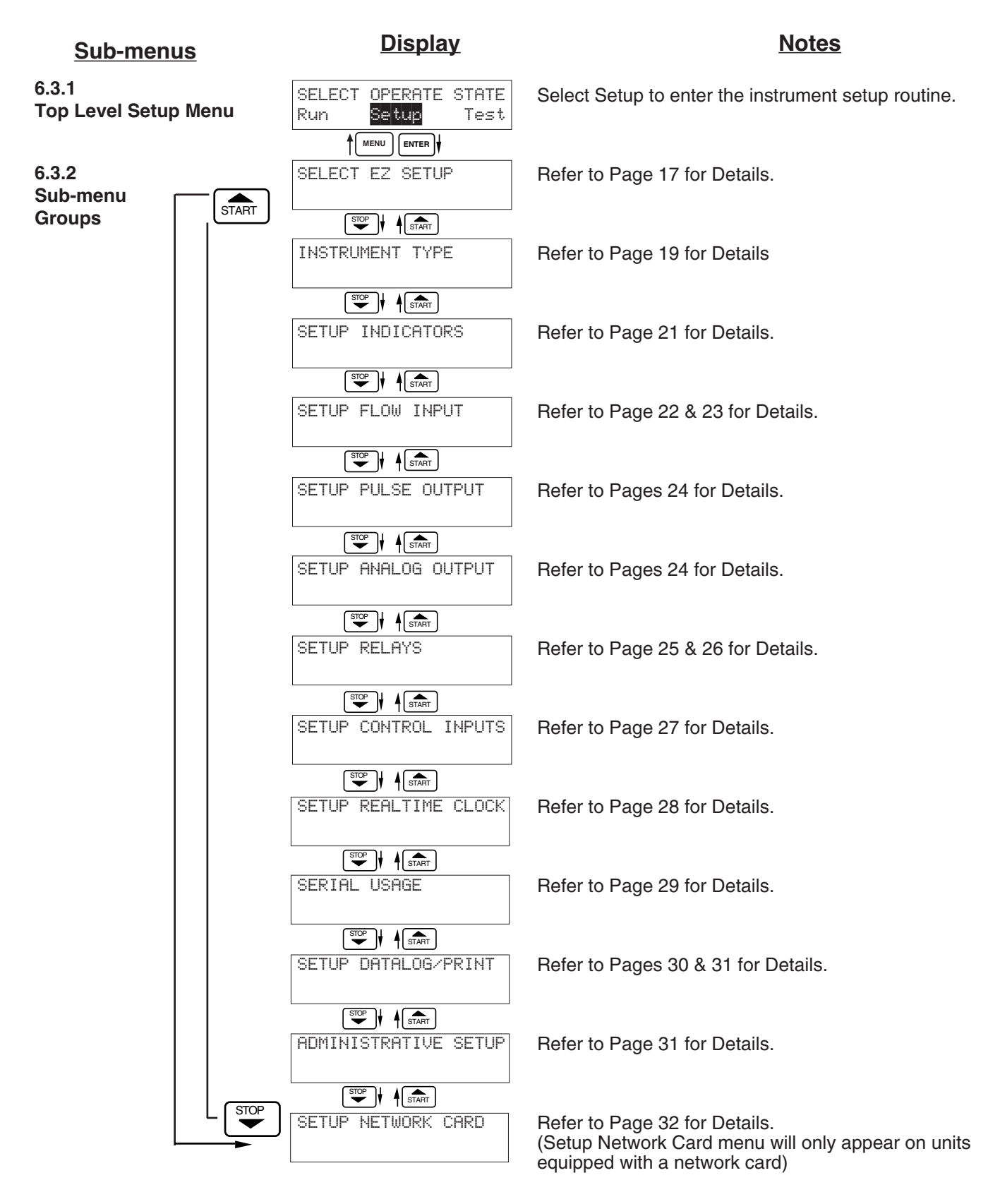

## 6.4 Setup Sub-Menus

| Sub-menus                | Display                                  | Notes                                                                                                    |
|--------------------------|------------------------------------------|----------------------------------------------------------------------------------------------------|
| 6.4.1                    | SELECT EZ SETUP                          | Refer to page 17 for EZ Setup routine.                                                                                      |
| SELECT EZ SETUP          | Advance To<br>INSTRUMENT TYPE            | Press the DOWN (stop) key to advance to Instrument<br>Type. Press the UP (start) key to advance to<br>Administrative Setup. |
| 6.4.2<br>INSTRUMENT TYPE | INSTRUMENT TYPE                          | Press ENTER to enter Instrument Type sub-menus.                                                                             |
|                          | INSTRUMENT TYPE<br>Rate/Tot Batch        | Press ENTER when Rate/Total is flashing to configure the instrument as a Ratemeter/Totalizer.                               |
| Poto/Tot                 |                                          | If Data/Tat collected, advance to Satur Indicators                                                                          |
| hale/101                 | SELECT FLOW EQUATION                     | In Male/ for selected, advance to Setup Indicators.                                                                         |
|                          | INSTRUMENT TYPE                          | Press ENTER to enter Instrument Type sub-menus.                                                                             |
|                          | ENTER                                    |                                                                                                    |
| Batch                    | INSTRUMENT TYPE<br>Rate/Tot Batch        | Press ENTER when Batch is flashing to configure the instrument as a Batcher.                                                |
|                          |                                          |                                                                                                    |
|                          | SELECT PRESET TYPE<br>Standard EZ-Preset | Select Standard for standard preset operation. Select EZ-Preset for quick preset editing mode. (see section                 |
|                          |                                          | 5.4.1 Batcher Configuration.)                                                                                               |
|                          | BATCH COUNT MODE<br>Up Down              | Select UP to Reset to 0 and count up to preset. Select DOWN to reset to Preset and count down to 0.                         |
|                          |                                          |                                                                                                    |
|                          | Continue On Next Page                    |                                                                                                    |

#### Sub-menus

#### Notes

#### 6.4.2 **INSTRUMENT TYPE** (continued)

See Section 5.4, see also Max. Drain Time note.

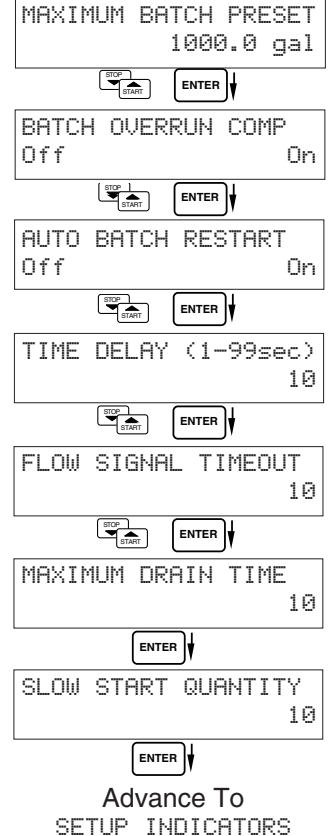

NOTE: Max Drain time val must be greater than the slowest valve response tin when using Batch Overrur Comp.

| lu o |                   |
|------|-------------------|
| ue   | MAXIMUM DRAIN TIM |
| ne   |                   |
| ۱    | ENTER             |
|      | SLOW START QUANTI |
|      |                   |
|      |                   |

Enter the maximum allowable Batch Preset. The operator will not be able to enter a batch preset larger than this value.

Select ON to set the unit to operate using a Batch Overrun Compensation routine. Select OFF to inhibit Batch Overrun Compensation routine.

Select On to enable the Auto Batch Restart. This will automatically restart the unit at the end of each batch run (after programmed timeout). Select Off to disable.

Enter Time Delay for Auto Batch Restart. When a batch is completed, the next batch will start automatically after the amount of time entered here has elapsed.

Enter a timeout of 0 to 99 seconds. If a batch is "Filling" and zero flow persists for more than this time, the batch filling will be stopped.

Enter time (0-99 sec.) for Max. Drain Time. After batch quantity is reached, "Batch Done" is declared when the flow rate is "0" or the Maximum Drain Time has expired.

Enter a quantity for a Slow Start up. RLY 1 (slow flow) will energize for Slow Start and RLY 2 (fast flow) will energize after the Slow Start Quantity has been delivered. Both RLY 1 and RLY 2 are energized during "fast fill".

| Sub-menus                    | <u>Display</u>                                                          | Notes                                                                                                    |
|------------------------------|-------------------------------------------------------------------------|----------------------------------------------------------------------------------------------------|
| 6.4.3<br>SETUP<br>INDICATORS | SETUP INDICATORS                                                        | Press ENTER to begin setup of the Indicators                                                                                                    |
| (Total)                      | SETUP INDICATORS<br>Total Rate                                          | Press ENTER when Total is flashing to configure the Totalizer Indicators                                                                                                    |
|                              | TOTAL DESCRIPTOR<br>TOTAL                                               | Enter the desired Total Descriptor text                                                                                                    |
|                              | TOTAL VOLUME UNITS                                                      | Enter the desired Volume Units Label text for the Totalizer.                                                                                                    |
|                              | TOT DEC PLACES (0-3)                                                    | Select the desired Total Decimal Place.<br>0-3 decimal places allowed.                                                                                                    |
|                              | Advance To<br>SETUP INDICATORS<br>(Rate)                                |                                                                                                    |
| 6.4.4<br>SETUP<br>INDICATORS | SETUP INDICATORS<br>Total Rate                                          | Press ENTER when Rate is flashing to configure the Ratemeter Indicators                                                                                                    |
| (Rate)                       | RATE TIME BASE<br>Sec Min Hour Day                                      | Select the desired Rate Time Base.                                                                                                    |
|                              | RATE DESCRIPTOR<br>RATE                                                 | Enter the desired Descriptor text for the Ratemeter.                                                                                                    |
|                              | RATE DEC PLACES(0-4)                                                    | Select the desired Rate Decimal Place.<br>0-4 decimal places allowed.                                                                                                    |
|                              | RATE AVG FILTER                                                         | Enter desired Rate Averaging Filter. (see Definitions for more details)                                                                                                    |
|                              | ENTER<br>QUICK UPDATE %<br>5<br>ENTER<br>Advance To<br>SETUR FLOW TWPUT | Enter desired Percent of Change for Quick Update. If<br>the current flowrate deviates by an amount greater than<br>the percentage value entered, the Rate Averaging is<br>inhibited.<br>(See Definitions for more details.) |

| Sub-menus                                      |                    | <u>Display</u>                            | Notes                                                                                                    |
|------------------------------------------------|--------------------|-------------------------------------------|----------------------------------------------------------------------------------------------------|
| 6.4.5<br>SETUP                                 |                    | SETUP FLOW INPUT                          | Press ENTER to begin setup of Flow Input.                                                                                           |
| (Pulso - chA &                                 |                    |                                           |                                                                                                    |
| chA=chB)                                       |                    | EXCITATION VOLTAGE<br>5v 12v 24v          | Select the desired Excitation Voltage for your flow sensor. Caution: Improper selection may cause damage to sensor                  |
| NOTE:<br>chA = Single Pulse<br>chA=chB = Pulse |                    | PULSE INPUT TYPE                          | Enter the desired Pulse type. See side note.                                                                                        |
| for missing<br>pulses<br>Qx1 = Quadrature      |                    | PULSE TRIGGER LEVEL<br>10mV 100mV 2.5V    | Select the desired Input Pulse Trigger Level.                                                                                       |
| QX2 = Quadrature X 2                           |                    | LOW PASS FILTER<br>40Hz 3KHz 20KHz        | Select the desired Low Pass Filter.<br>(Max. Count Speed). Use 3kHz with turbine flowmeters.                                        |
|                                                |                    |                                           |                                                                                                    |
|                                                |                    | INPUT TERMINATION<br>Pullup Pulldown None | Select the proper input termination.                                                                                                |
|                                                |                    |                                           |                                                                                                    |
|                                                |                    | MAX WINDOW (1-99)                         | Enter the desired Maximum Sample Window Time (1-99 sec) that can occur at the lowest flowrate. Use 1 second for turbine flowmeters. |
|                                                |                    |                                           |                                                                                                    |
|                                                |                    | K_FACTOR TYPE<br>Avg LinTbl               | Enter the desired K-Factor Type.                                                                                                    |
|                                                |                    |                                           |                                                                                                    |
|                                                |                    | AVERAGE KA-FACTOR<br>######## P/gal       | If Avg selected, Enter the desired Average K-Factor in the units requested.                                                         |
|                                                |                    |                                           | If LinTbl selected                                                                                                    |
|                                                | ts                 | LINEAR TABLE KA<br>Fre01:####### Hz       | Enter the desired frequency/ K-Factor pair for each point<br>in the Linearization Table.                                            |
|                                                | Through<br>16 Poin | LINEAR TABLE KA<br>KA01:####### P/gal     | Fre01) to exit the routine and use the values<br>entered up to that point.                                                          |
|                                                |                    |                                           |                                                                                                    |
|                                                |                    | LOW FLOW RATE ALARM<br>######## gal/m     | Enter the desired volumetric Low Rate Alarm.<br>This will trigger an alarm message if alarm conditions                              |
|                                                |                    |                                           | occur. The relays are not affected.                                                                                                 |
|                                                |                    | HIGH FLOW RATE ALARM<br>######## gal/m    | Enter the desired volumetric High Rate Alarm.<br>This will trigger an alarm message if alarm conditions                             |
|                                                |                    | ENTER V<br>Advance To                     | occur. The relays are not allected.                                                                                                 |
|                                                |                    | SETUP PULSE OUTPUT                        |                                                                                                    |

| Sub-menus                                                                                                    | Display                                                                                                    | Notes                                                                                                    |
|----------------------------------------------------------------------------------------------------|----------------------------------------------------------------------------------------------------|----------------------------------------------------------------------------------------------------|
| 6.4.6<br>SETUP<br>FLOW INPUT<br>(Pulse - Quadrature,<br>Qx1 or Qx2)                                          |                                                                                                    | Press ENTER to begin setup of Flow Input.                                                                                                    |
|                                                                                                    | EXCITATION VOLTAGE                                                                                                    | Select the desired Excitation Voltage.                                                                                                    |
|                                                                                                    | FLOW INPUT TYPE<br>Pulse                                                                                                   | Press ENTER when Pulse is flashing to configure the flow input for Pulse signals.                                                                                                    |
| NOTE:<br>chA = Single Pulse<br>checking<br>for missing<br>pulses<br>Qx1 = Quadrature<br>Qx2 = Quadrature x 2 | ENTER Y<br>PULSE INPUT TYPE<br>chA chA=chB Qx1 Qx2                                                                         | Enter the desired Pulse type. See side note.                                                                                                    |
|                                                                                                    | PULSE TRIGGER LEVEL<br>10mV 100mV 2.5V                                                                                     | Select the desired Input Pulse Trigger Level.                                                                                                    |
|                                                                                                    | LOW PASS FILTER<br>40Hz 3KHz 20KHz                                                                                         | Select the desired Low Pass Filter.<br>(Max. Count Speed) Use 3kHz with turbine flowmeters                                                                                                    |
|                                                                                                    | INPUT TERMINATION<br>Pullup Pulldown None                                                                                  | Select the proper input termination.                                                                                                    |
|                                                                                                    | MAX WINDOW (1-99)                                                                                                    | Enter the desired Maximum Sample Window Time (1-99 sec) that can occur at the lowest flowrate. Use 1Hz for turbine flowmeters.                                                                                                    |
|                                                                                                    | K_FACTOR TYPE<br>Avg LinTbl                                                                                                | Enter the desired K-Factor Type.                                                                                                    |
|                                                                                                    | AVERAGE KA-FACTOR<br>####### P/gal                                                                                         | If Avg selected, Enter the desired Average K-Factor (KA for channel A).                                                                                                    |
|                                                                                                    | AVERAGE KB-FACTOR<br>####### P/gal                                                                                         | Enter the desired Average K-Factor (KB for channel B).                                                                                                    |
|                                                                                                    | LINEAR TABLE KA<br>Fre01:####### Hz<br>Still<br>Fre01:#######<br>LINEAR TABLE KA<br>LINEAR TABLE KA<br>KA01:######## P/gal | If LinTbl selected,<br>Enter the desired frequency/ K-Factor pair for each point<br>in the Linearization Table. (channel A)<br><b>NOTE:</b> Enter 0 for Fre value of any point (other than<br>Fre01) to exit the routine and use the values<br>entered up to that point. |
|                                                                                                    | ENTER                                                                                                    | Enter the desired frequency/ K-Factor pair for each point<br>in the Linearization Table. (channel B)<br><b>NOTE:</b> Enter 0 for Fre value of any point (other than<br>Fre01) to exit the routine and use the values<br>entered up to that point.                        |
|                                                                                                    | LOW FLOW RATE ALARM<br>####### gal/m                                                                                       | Enter the desired volumetric Low Rate Alarm.<br>This will trigger an alarm message if alarm conditions<br>occur. The relays are not affected.                                                                                                    |
|                                                                                                    | HIGH FLOW RATE ALARM<br>####### gal/m<br>ENTER                                                                             | Enter the desired volumetric High Rate Alarm.<br>This will trigger an alarm message if alarm conditions<br>occur. The relays are not affected.                                                                                                    |
|                                                                                                    | Advance To<br>SETUP PULSE OUTPUT                                                                                           |                                                                                                    |
| Sub-menus                       | <u>Display</u>                                   | Notes                                                                                                    |
|---------------------------------|--------------------------------------------------|----------------------------------------------------------------------------------------------------|
| 6.4.7<br>SETUP<br>PULSE OUTPUT  | SETUP PULSE OUTPUT                               | Press ENTER at this prompt to setup the Pulse Output.                                                                     |
|                                 | PULSE OUTPUT USAGE<br>Off Volume                 | Select the desired Pulse Output Usage.                                                                                    |
|                                 | PULSE WIDTH<br>10mS 100mS                        | Select the desired Pulse Width for the Pulse Output.                                                                      |
|                                 | ENTER ↓<br>PULSE VALUE<br>1000 gal/P             | Enter the desired Pulse Value for the Pulse Output (Volume Units per Pulse).                                              |
|                                 | Advance To<br>SETUP ANALOG OUTPUT                |                                                                                                    |
| 6.4.8<br>SETUP<br>ANALOG OUTPUT | SETUP ANALOG OUTPUT                              | Press ENTER when Analog is flashing to setup the Analog Output.                                                           |
|                                 | ANALOG OUTPUT USAGE<br>Rate Total                | Select the desired Analog Output Usage.                                                                                   |
|                                 | ANALOG OUTPUT RANGE<br>4-20mA 0-20mA             | Select the desired current range for the Analog Output.                                                                   |
|                                 | LS ANALOG OUTPUT<br>0.0 gal/m                    | Enter desired Analog Output Low Scale Value.<br><b>NOTE:</b> Units label will correspond with output usage type selected. |
|                                 | FS ANALOG OUT 20mA<br>1000.0 gal/m               | Enter desired Analog Output Full Scale Value.                                                                             |
|                                 | ANALOG OUT DAMPING<br>0.0<br>ENTER<br>Advance To | Enter the desired Analog Output Damping Constant. See Definitions for additional information.                             |
|                                 | SETUP RELAYS                                     |                                                                                                    |

#### Sub-menus

#### 6.4.9 SETUP RELAYS (Relay 1 & Relay 2)

#### NOTE:

In Batch mode, Relay 1 is reserved for Preset, Relay 2 is reserved for Prewarn or NA (not assigned).

#### **Display**

SETUP RELAYS 3, 4

#### <u>Notes</u>

SETUP RELAYS Select the desired Relay for setup. Rly1 Rly2 Rly3 Rly4 (Relays 3 & 4 Optional, menus will always appear even if option not installed) ENTER RELAY 1 USAGE If Relay 1 or Relay 2 Selected, Select Rate, Total or NA. NΑ RATE TOTAL ENTER RELAY 1 DELAY If Rate selected, enter desired relay activation delay sec value. Alarm condition must be continuously present for 0 this amount of time before alarm will activate. If Total Selected, Enter desired Relay Duration. RELAY 1 DURATION ##### RELAY 1 MODE Select the desired Relay Activation. LO\_ALARM Low: Relay activates when reading is below setpoint. HI\_ALARM High: Relay activates when reading is above setpoint. ENTER Enter the desired Setpoint. The Setpoint can be edited in **RELAY 1 SETPOINT** ####### gal run mode using the PRE 1 key (PRE 2 key for Relay 2). ENTER **RELAY 1 HYSTERESIS** If Rate, selected, Enter desired Relay Hysteresis. ##### gal/m Advance To

#### Sub-menus **Display** Notes SETUP RELAYS Select the desired Relay for setup. 6.4.9 (Continued) Rly3 Rly4 (Relays 3 & 4 Optional) Rly1 Rly2 SETUP RELAYS (Relay 3 & Relay 4) ENTER RELAY 3 USAGE If Instrument Type is set for BATCHER, Choose Rate, Total, Alrm, Ovr or NA. Rate Tot Alrm Ovr NA NOTE: Settings for Relays If Instrument Type is set for RATE/TOTAL, RELAY 4 USAGE 3 & 4 may be Choose Rate, Total, Alrm or NA. Rate Tot Alrm NA entered even if ENTER relays are not supplied. The RELAY 3 DELAY If Rate / Alrm selected, enter desired relay activation sec settings will still 0 delay value. trigger display alarm messages if applicable. RELAY 3 DURATION If Total Selected, Enter desired Relay Duration. ##### ENTER RELAY 3 MODE Select the Relay Activation for Rate/Alrm. Low: Relay activates when reading is below setpoint. LO\_ALARM HI\_ALARM High: Relay activates when reading is above setpoint. RELAY 3 SETPOINT Enter the desired Setpoint. The setpoint 3 can be edited ####### gal in the "Run Mode" using the 4 key (9 key for Relay 4). ENTER RELAY 3 HYSTERESIS If Rate, selected, Enter desired Relay Hysteresis. ##### gal/m Advance To

SETUP CONTROL INPUTS

## **RELAY NOTES & CONSIDERATIONS**

- 1. Relay activation is based on the computed readings not the displayed value. Therefore the display damping factor will not affect the relay response time. The RELAY DELAY feature allows the user to enter a time delay for relay activation. This feature is very useful in applications where short over/ under range conditions are not considered alarm conditions.
- 2. When INSTRUMENT TYPE is set to batcher, Relay 1 is reserved for PRESET and Relay 2 is reserved for PREWARN or NA (not assigned).
- Setting the relays to NA (Not Assigned), will allow the relay activation to be controlled via the RS-232 Serial and/or RS-485 Modbus ports. It also allows the Presets to be used for other numeric entry values via serial commands which can be part of the print list.
- 4. Relay 3 and Relay 4 settings may be used to trigger display alarm conditions even if the relays are not supplied.

| Sub-menus                         | <u>Display</u>                                                                          | Notes                                                                                                    |
|-----------------------------------|-----------------------------------------------------------------------------------------|----------------------------------------------------------------------------------------------------|
| 6.4.10<br>SETUP CONTROL           | SETUP CONTROL INPUTS                                                                    | Press Enter to begin setup of the Control Inputs.                                                                                                    |
| INPUTS<br>(RATE/TOTAL)            | ENTER<br>SETUP CONTROL INPUTS<br>Input1 Input2 Input3                                   | Select the desired Control Input for setup.                                                                                                    |
|                                   | CONTROL INPUTI USAGE<br>INHIBIT_TOTAL NA                                                | If Control Input 1 Selected,<br>Select Inhibit Total or NA (Not Assigned).                                                                                                    |
|                                   | CONTROL INPUT2 USAGE<br>RESET_TOTAL NA                                                  | If Control Input 2 Selected,<br>Select Reset Total or NA (Not Assigned).                                                                                                    |
|                                   | CONTROL INPUT3 USAGE<br>Prn Ack KeyLk NA<br>ENTER<br>Advance To<br>SETUP REALTIME CLOCK | If Control Input 3 Selected,<br>Select Prn (Print), Ack (acknowledge), KeyLk (Keylock)<br>or NA (Not Assigned). ACK will acknowledge and clear<br>alarms and warning messages.<br><b>Note:</b> Alarms may reassert themselves if alarm<br>conditions are still present. |
| 6.4.11<br>SETUP CONTROL<br>INPUTS | SETUP CONTROL INPUTS<br>Input1 Input2 Input3                                            | Select the desired Control Input for setup.                                                                                                    |
| (BATCH)                           | CONTROL INPUT1 USAGE<br>Start Rst/Start NA                                              | If Control Input 1 Selected,<br>Select Start ,Reset/Start, NA (Not Assigned).                                                                                                    |
|                                   | CONTROL INPUT2 USAGE<br>Stop Stop/Rst NA                                                | If Control Input 2 Selected,<br>Select Stop, Stop/Reset, NA (Not Assigned).                                                                                                    |
|                                   | CONTROL INPUT3 USAGE<br>Rst Prn Keylk Ack NA<br>Movance To<br>SETUP REALTIME CLOCK      | If Control Input 3 Selected,<br>Select Prn (Print), Ack (acknowledge), KeyLk (Keylock)<br>or NA (Not Assigned). ACK will acknowledge and clear<br>alarms and warning messages.<br><b>Note:</b> Alarms may reassert themselves if alarm<br>conditions are still present. |

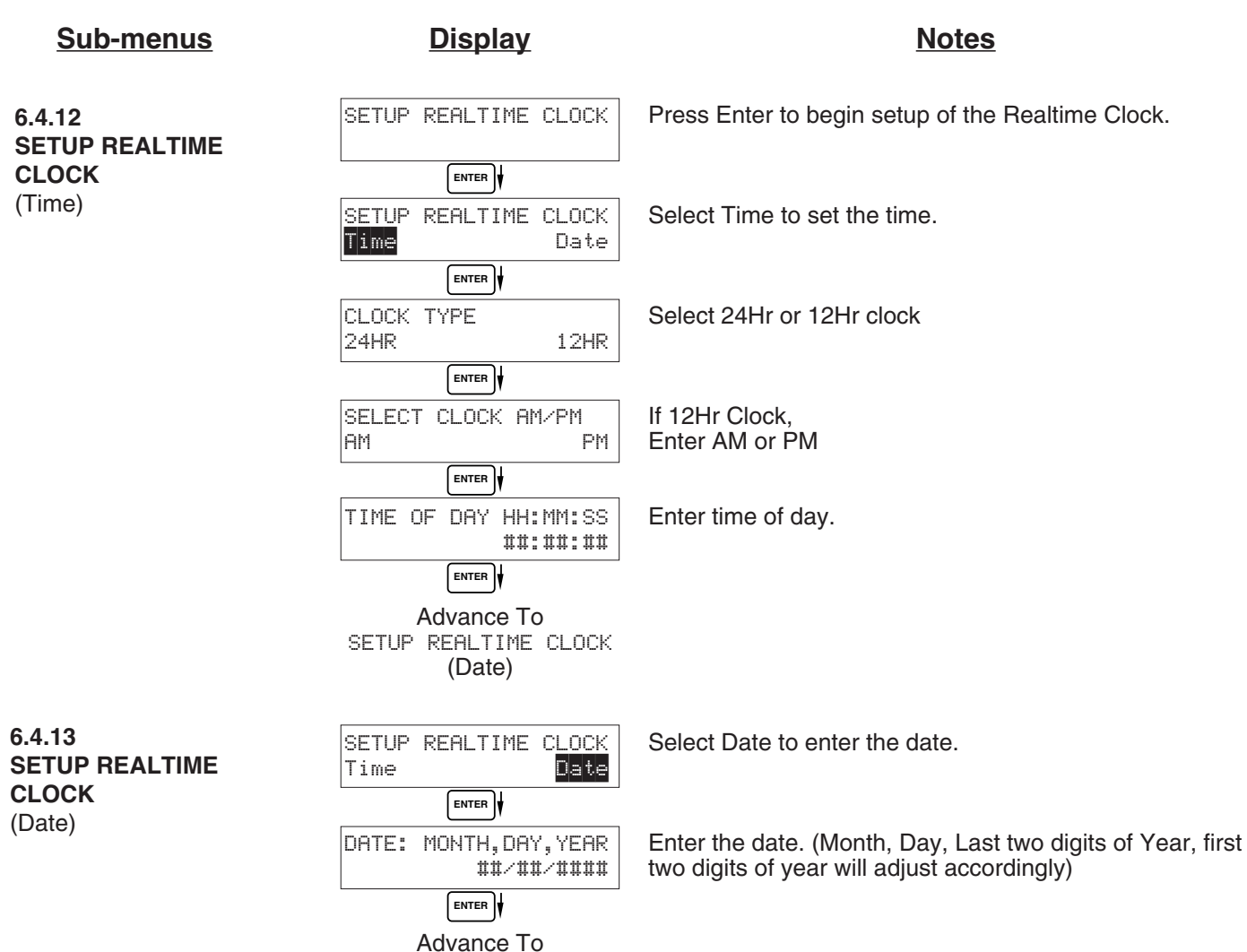

SERIAL USAGE

#### Sub-menus **Display** Notes SERIAL USAGE Press Enter to begin setup of the Serial Port. SERIAL USAGE Select Serial Hardware type for standard port. RS-232 is SERIAL HARDWARE RS232 RS485 standard. (See SETUP NETWORK CARD for RS485 Modbus option) ENTER DEVICE ID Select the Device ID (0-99). ## ENTER BAUD RATE Select the desired Baud Rate. 300 600 1200 (more) BAUD RATE (If <more> selected, additional baud rates are offered. 2400 4800 9600 19200 9600 is standard) ENTER PARITY Select the desired Parity. (NONE is standard) None Odd Even HANDSHAKING Set the Handshake. (NONE is standard) None Softwre Hardwre ENTER Choose end of line termination. Only choose <CR> if DEVICE LINE FEED your external device automatically assigns a line feed for every <CR> carriage return. <CR> <CR+LF> ENTER MODEM CONTROL Select "Yes" if the serial port will be used to control a Hayes compatible modem. No Yes MODEM AUTO ANSWER Select the desired Modem Auto Answer mode. Select YES to setup modem to answer incoming calls. No Yes CALL OUT PHONE # Enter the Call Out Phone Number to be dialed at "Call 0 Out Time" or upon "Call On Error/Alarm". ENTER CALL OUT TIME Enter the time of day to perform Call Out transmission. ##:##:## Select "Yes" to have the unit perform a Call Out CALL ON ERROR/ALARM transmission upon error/alarm condition. No Yes NUMBER OF REDIALS Enter the number of redials to be performed on call out 0 time if busy or no answer. (error/alarm tries until connected) HANGUP IF 2MIN INACT Select "Yes" to perform hang-up if there is inactivity for No more than 2 minutes for calls initiated by the SUPERtrol-I Yes LE ENTER Advance To SETUP DATALOG/PRINT

6.4.14

| Sub-menus                    | Display                                              | Notes                                                                                                    |
|------------------------------|------------------------------------------------------|----------------------------------------------------------------------------------------------------|
| 6.4.15<br>SETUP              | SETUP DATALOG/PRINT                                  | Press Enter to setup the Datalog/Print information.                                                             |
| DATALOG/PRINT<br>(Configure) | ENTER  <br>SETUP DATALOG/PRINT<br>Config Select_list | Select Config to configure the Datalog/Print information.                                                       |
|                              | (ENTER)<br>OUTPUT FORMAT<br>Printer Term Dbase       | Select the type of Output Format.                                                                               |
|                              | ENTER<br>PAGE LENGTH [99 max]<br>99                  | Enter the desired Page Length.<br>If Printer selected above.                                                    |
|                              | ENTER)<br>TOP MARGIN [99 max]<br>3                   | Enter the desired Top Margin.<br>If Printer selected above.                                                     |
|                              | ENTER<br>DATALOG ONLY<br>No Yes                      | Select Yes to record events to the datalogger only.<br>Events will not be sent to the serial port. Select NO to |
|                              | ENTER<br>PRINT TIME HH:MM:SS<br>00:00:00             | Enter Print Time, printer will print at this time every day.<br>Enter 00:00:00 to inhibit print time.           |
|                              | ENTER)<br>PRINT INTERVAL<br>00:00:00                 | Enter Print Interval, (HH:MM:SS)<br>Enter 00:00:00 to inhibit print interval.                                   |
|                              | ENTER<br>ENABLE PRINT KEY<br>NO YES                  | Select YES to enable Print Key.<br>Select NO to disable Print Key                                               |
|                              | PRINT END OF BATCH                                   | Batch mode only.<br>Select Yes to print at end of batch.                                                        |
|                              | Advance To<br>SETUP_DATALOG∕PRINT<br>(Select_list)   |                                                                                                    |

| Sub-menus                              | Display                                                                                        | Notes                                                                                                    |
|----------------------------------------|------------------------------------------------------------------------------------------------|----------------------------------------------------------------------------------------------------|
| 6.4.16<br>SETUP<br>DATALOG/PRINT       | SET DATALOG/PRINT                                                                              | Press enter to begin Setup Datalog/Print routine.                                                                                                    |
| (Select_list)                          | SET DATALOG/PRINT<br>Config Select_list                                                        | Press enter when Select_list is selected to setup print list.                                                                                                    |
| List Items:<br>TOTAL<br>RATE<br>PRF1   | PRINT LIST ITEMS<br>TOTAL YES<br>PRINT LIST ITEMS<br>RATE YES<br>PRINT LIST ITEMS<br>PRE 1 YES | Use Up and Down arrow keys to view list status.<br>Press the PRINT key to add or remove items from the<br>list. Items marked with Yes will be added to the list,<br>items marked with No will be removed from the list. Press<br>ENTER to accept list when ready |
| PRE3<br>GRAND<br>PRE2<br>PRE4<br>TIME  | PRINT LIST ITEMS<br>DataLog size =001489<br>ENTER<br>Advance To<br>ADMINISTRATIVE SETUP        | The Select Print List Information display shows the current possible Datalog size after your list has been entered.                                                                                                    |
|                                        |                                                                                                |                                                                                                    |
| 6.4.17<br>ADMINISTRATIVE<br>SETUP      | ADMINISTRATIVE SETUP                                                                           | Press Enter to begin Administrative Setup.                                                                                                    |
| NOTE: Accessed<br>only with supervisor | OPERATOR PASSWORD                                                                              | Enter Operator Password. (Factory Set to 0) Define a nonzero value for each unit to lock unit and prevent accidental menu changes.                                                                                                    |
| password.                              | SUPERVISOR PASSWORD                                                                            | Enter Supervisor Password.<br>(Factory Set to 2000)                                                                                                    |
|                                        | SOFTWARE VERSION                                                                               | This display is used to show the software version of the installed software.                                                                                                    |
|                                        | PRODUCT ORDER CODE<br>SL90xxxxxxx                                                              | This display is used to show the product order code (model number). Factory set.                                                                                                    |
|                                        | UNIT SERIAL NUMBER                                                                             | This display is used to show the unit's serial number.<br>Factory set.                                                                                                    |
|                                        | SENSOR SERIAL NUMBER<br>00000                                                                  | This display is used to edit and show the sensor's serial number.                                                                                                    |
|                                        | Advance To<br>SETUP NETWORK CARD                                                               |                                                                                                    |

| <u>Sub-menus</u> | <u>Display</u>                    | Notes                                                           |
|------------------|-----------------------------------|-----------------------------------------------------------------|
| 6.4.18<br>SETUP  | SETUP NETWORK CARD                | Press Enter to setup Network Card                               |
| NETWORK CARD     | ENTER                             |                                                                 |
| (optional)       | SELECT NETW PROTOCOL<br>Mod       | Select desired Network Protocol. (only Modbus RTU is supported) |
|                  | ENTER                             | _                                                               |
|                  | NETWORK DEVICE ID                 |                                                                 |
|                  | 1                                 | Enter the device address on network (00-247).                   |
|                  | ENTER                             | ~                                                               |
|                  | BAUD RATE<br>2400 4800 9600 19200 | Select the desired Baud Rate.                                   |
|                  | ENTER                             | _                                                               |
|                  | PARITY                            | Select the desired Parity.                                      |
|                  | None Odd Even                     |                                                                 |
|                  | ENTER                             |                                                                 |
|                  | Advance To<br>D0 EZ SETUP?        |                                                                 |

## 7. Principals Of Operation

### 7.1 General:

The FTT Flow Computer uses several internal calculations to compute the input frequency based on specific data input. Several computations are performed to yield flow or linearized flow.

### 7.2 Flow Equations:

#### **Uncompensated Flow Computation:**

K-Factor

Pulse Input; Linear Table

input frequency • time scale factor

Volume Flow =

K-Factor (Hz)

Where K-Factor (Hz) is the K-Factor returned at frequency (Hz) from interpolation of the 16 point table.

## 7.3 Linearization Table

## 7.3.1 Linearization Table General Information

The Linearization Table is used when the flow input device gives a nonlinear input signal. The unit uses up to 16 different points, as entered by the operator, to form a curve for linearizing the input signal.

Notes:

1) A minimum of three points must be set up.

2) If "0" is entered for the frequency of any point other than point 1, the Flow Computer assumes there are no more points above the points that preceded them. The display will advance to the next setup prompt.

3) If the input frequency is above the highest or below the lowest frequency programmed, the unit will use the last known point for the K factor in computing the resulting actual flow.

4) Frequency- Point pairs should be entered in ascending order of frequency.

## 7.3.2 Linearization Table for Pulse Inputs

The linearization table for pulse inputs programming is quite simple when values of frequency and K-Factors are known. The Flow Computer asks for 16 different frequencies (Freq) and 16 corresponding K factors (K). It then uses this data to determine what the actual flow is for any given input frequency. Usually the necessary data is provided with the flowmeter.

## 7.3.3 Linearization Table Interpolation

The Linearization Table routine uses the entered data to determine the K factor for any given input frequency signal. This is done by taking the closest data points above and below the input signal, then using those points to interpolate the K factor (correction factor), then calculating the flow from the data. Below are the formulas.

Parameters:

Determine closest point above input signal signal = X, K factor (correction factor) = KA

Determine closest point below input signal signal = Y, K factor (correction factor) = KB

Let input signal = H, unknown K factor (correction factor) = KN

To find KN use this formula:

$$\frac{H - Y}{X - Y} x (KA - KB) + KB = KN$$

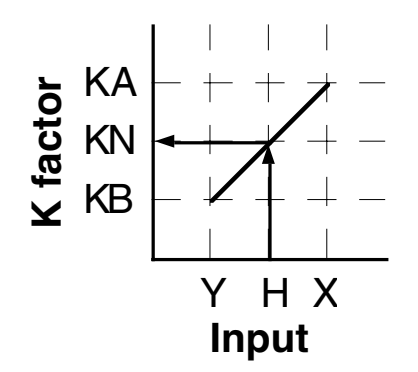

## 8. Test, Service and Maintenance

## 8.1 Test Menus

| <u>Sub-menus</u>                 |       | <u>Display</u>                                      | Notes                                                                                                    |
|----------------------------------|-------|-----------------------------------------------------|----------------------------------------------------------------------------------------------------|
| 8.1.1<br>TOP LEVEL<br>TEST MENUS |       | SELECT OPERATE STATE<br>Run Setup <mark>Test</mark> | Select Test to enter the instrument test & calibration<br>routine.<br>NOTE: Supervisor (Service) password required to gain<br>access to this mode. |
| Г                                | START | Audit Trail                                         | Refer to Page 36 for Details.                                                                                                    |
|                                  |       | Error history                                       | Refer to Page 36 for Details.                                                                                                    |
|                                  |       | Print System Setup                                  | Refer to Page 36 for Details.                                                                                                    |
|                                  |       | िडाइटि दिइत्का<br>Keypad Test                       | Refer to Page 37 Details.                                                                                                    |
|                                  |       | STOP ↓ ▲START<br>Display test                       | Refer to Page 37 for Details.                                                                                                    |
|                                  |       | Calibrate                                           | Refer to Page 37 Details.                                                                                                    |
|                                  |       | Fulse input test                                    | Refer to Page 38 Details.                                                                                                    |
|                                  |       | Analog out test                                     | Refer to Page 38 for Details.                                                                                                    |
|                                  |       | Excitation out test                                 | Refer to Page 38 for Details.                                                                                                    |
|                                  |       | Pulse out test                                      | Refer to Page 39 for Details.                                                                                                    |
|                                  |       | Relay Test                                          | Refer to Page 39 for Details.                                                                                                    |
|                                  |       | Control inputs test                                 | Refer to Page 39 for Details.                                                                                                    |
|                                  |       | Data logger utility                                 | Refer to Page 39 for Details.                                                                                                    |

## 8.2 Test Sub-Menus

| Sub-menus                                     | <u>Display</u>                             | Notes                                                                                                    |
|-----------------------------------------------|--------------------------------------------|----------------------------------------------------------------------------------------------------|
| 8.2.1<br>Audit Trail<br>Sub-menu Group        | Audit Trail                                | Press Enter to view the audit trail information.                                                                                                    |
|                                               | Config_Audit nnnnn<br>hh:mm:ss mm/dd/yy    | The configuration audit trail format:<br>nnnnn= number of critical menu changes,<br>hh:mm:ss; mm/dd/yy = time and date of last change.                      |
|                                               | Cal_Audit nnnnn<br>hh:mm:ss mm/dd/yy       | The calibration audit trail format:<br>nnnnn= number of calibration changes,<br>hh:mm:ss; mm/dd/yy = time and date of last change.                          |
|                                               | Audit Trail                                | Press Menu to get back to audit trail top-level menu.                                                                                                    |
| 8.2.2<br>Error History                        | Error history                              | Press Enter to view error history.<br><b>NOTE:</b> Press Print Key to print Error History. Printout will include time/date of each errors first occurrence. |
| Sub-menu Group                                | Error history<br>Flow rate alarm low       | Press Up/Down arrow keys to scroll through error message history. Press CLEAR to clear entire error log.                                                    |
|                                               | Error history                              | Press Menu to get back to error history top-level menu.                                                                                                    |
| 8.2.3<br>Print System Setup<br>Sub-menu Group | Print System Setup                         | Press enter key to enter print system setup Sub-menu                                                                                                    |
| -                                             | Print System Setup<br>Press ENTER to print | Press enter to begin printing the system setup.                                                                                                    |
|                                               | Print System Setup<br>Printing             | This message will display as the data transmission takes place.                                                                                             |
|                                               | ریے<br>Print System Setup                  | Press Menu to get back to print system setup top-level menu.                                                                                                |

| Sub-menus                                     | <u>Display</u>                                  | Notes                                                                                                    |
|-----------------------------------------------|-------------------------------------------------|----------------------------------------------------------------------------------------------------|
| 8.2.4<br>Keypad test<br>Sub-menu Group        | Keypad test                                     | Press Enter to enter keypad test                                                                                                    |
|                                               | Keypad test<br>Key pressed-> ENTER              | Press the various keys and the display will show the key that was pressed. Press Menu to exit the test                                                                                          |
|                                               | Keypad test                                     | Press Menu to get back to Keypad test top-level menu.                                                                                                    |
| 8.2.5<br>Display test<br>Sub-menu Group       | Display test                                    | Press Enter to enter display test.                                                                                                    |
|                                               | 00000000000000000000000000000000000000          | Upon pressing enter the each digit on the display will scroll 0-9 then A-Z. Press menu to exit the test.                                                                                        |
|                                               | Display test                                    | Press Menu to get back to Display test top-level menu.                                                                                                    |
|                                               | Calibrate                                       | Calibrate Sub-menu group                                                                                                    |
| 8.2.6<br>Calibrate 0 mA Out                   | ENTER<br>Calibrate ØmA out<br>+ TB1-15 - TB1-16 | Connect ammeter to (+) TB1-15, (-) TB1-16. Press enter.                                                                                                    |
| Sub-menu Group                                | ENTER<br>Calibrate OmA out<br>Enter mA: 0.00000 | To trim 0mA output: Press CLEAR to enable editing and<br>enter a small negative number (i.e0.100) to force a<br>display reading, then clear and enter small quantity<br>measured on your meter. |
|                                               | Calibrate ØmA out<br>+ TB1-15 - TB1-16          | The display will return to Calibrate 0mA out. Press the down arrow key to advance to Cal. 20mA out or repeat above if necessary.                                                                |
| 8.2.7<br>Calibrate 20mA Out<br>Sub-menu Group | Calibrate 20mA out<br>+ TB1-15 - TB1-16         | Connect ammeter to (+) TB1-15, (-) TB1-16. Press enter.                                                                                                    |
|                                               | Calibrate 20mA out<br>Enter mA: 20.00000        | To trim 20mA output: Press CLEAR to enable editing and enter the current reading that is on the ammeter display. Press enter.                                                                   |
|                                               | Calibrate 20mA out<br>+ TB1-15 - TB1-16         | The display will automatically return to the Calibrate 20mA out Sub-menu. Calibration is complete.                                                                                              |
|                                               | Calibrate                                       | Press the Menu key to go back to Calibrate top-level menu.                                                                                                    |

| Sub-menus                     | <u>Display</u>                               | <u>Notes</u>                                                                                                    |
|-------------------------------|----------------------------------------------|----------------------------------------------------------------------------------------------------|
| 8.2.8<br>Pulse input test     | Pulse input test                             | Press Enter key to test the pulse input.                                                                                                    |
| 2.5V<br>10mV<br>100mV         | Pulse input test<br>Trigger level 2.5V       | Use the Up/Down arrow keys to select the appropriate trigger level.                                                                                                    |
| 40Hz<br>3KHz<br>20kHz         | Pulse input test<br>count speed 3kHz         | Use the Up/Down arrow keys to select the appropriate frequency range.                                                                                                    |
|                               | ENTER<br>Pulse input test<br>F1: 0 F2: 0     | To check Pulse input accuracy: Use TB1-4 as reference<br>ground, input a frequency F1 on TB1-2, frequency F2 on<br>TB1-3. The display should show frequency being input.<br>Use a frequency counter to verify input. |
|                               | Pulse input test                             | Press Menu key to return to Pulse input test top-level menu.                                                                                                    |
| 8.2.9<br>Analog out test      | Analog out test                              | Press Enter to test the analog output.                                                                                                    |
| Sub-menu Group                | ENTER<br>Analog out test<br>*0 4 10 15 20 mA | To simulate analog output: Connect an ammeter to (+) TB1-15, (-) TB1-16. Press the key under the desired current setting to move the asterisk (*). The unit should output the selected current.                      |
|                               | Analog out test                              | Press Menu key to return to Analog out test top-level menu.                                                                                                    |
| 8.2.10<br>Excitation out test | Excitation out test                          | Press Enter to test the excitation output.                                                                                                    |
| Sub-menu Group                | ENTER<br>Excitation out test<br>*5v 12v 24v  | To test the excitation output: Connect a voltmeter to (+) TB1-1, (-) TB1-4. Press the key under the desired voltage setting to move the asterisk (*). The unit should output the selected voltage.                   |
|                               | Excitation out test                          | Press Menu key to return to Excitation out test top-level menu.                                                                                                    |

| 8.2.11<br>Dulas out tost                        | Pulse out test                                                           | Press Enter key to test the pulse output.                                                                                                    |
|-------------------------------------------------|--------------------------------------------------------------------------|----------------------------------------------------------------------------------------------------|
| Pulse out test<br>Sub-menu Group                | ENTER<br>Pulse out test<br>*0Hz 1Hz 10Hz 20Hz<br>ENTER<br>Pulse out test | To simulate a frequency on the pulse output: Connect a frequency counter to (+)TB1-13, (-)TB1-14. Press the key under the desired frequency setting to move the asterisk (*). The unit should output the selected frequency.<br>Press Menu key to return to Pulse out test top-level |
|                                                 |                                                                          | пена.                                                                                                    |
| 8.2.12<br>Relay test                            | Relay Test                                                               | Press Enter to test the relays.                                                                                                    |
| Sub-menu Group                                  | ENTER)<br>Riyi Riy2 Riy3 Riy4<br>Off Off Off Off                         | To manually control the relay outputs: Press the key<br>under the desired relay to toggle the relays On/Off. Use<br>an ohmmeter to check the relay contacts.                                                                                                    |
|                                                 | ENTER)<br>Relay Test                                                     | Press Menu key to return to Relay Test top-level menu.                                                                                                    |
|                                                 |                                                                          |                                                                                                    |
| 8.2.13<br>Control inputs test                   | Control inputs test                                                      | Press Enter to test the control inputs.                                                                                                    |
| Sub-menu Group                                  | ENTER V<br>TB1-9 TB1-10 TB1-11<br>Off Off Off<br>ENTER V                 | To check the control inputs: Use TB1-12 as reference,<br>input a DC voltage (4-24VDC) signal to TB1-9, TB1-10<br>and/or TB1-11, The Display will show ON when input is<br>active, OFF when inactive.                                                                                 |
|                                                 | Control inputs test                                                      | Press Menu key to return to control input test top-level menu.                                                                                                    |
|                                                 |                                                                          |                                                                                                    |
| 8.2.14<br>Data logger utility<br>Sub-menu Group | Data logger utility                                                      | Press Enter to access data logger utility.                                                                                                    |
| Sub-menu Group                                  | ENTER)<br>Data logger utility<br>Log 10 958 Max<br>ENTER                 | The displays shows the number of Data Logs.<br>Press the Down arrow key to advance to PRT (print) or<br>CLR (clear) to clear datalog contents.                                                                                                    |
|                                                 | Data logger utility<br>Log 00001 PRT CLR                                 | Press PRINT key to output data logger logs to printer,<br>Press CLEAR key to clear the data logger contents.                                                                                                    |
|                                                 | ENTER∳<br>Data logger utility                                            | Press Menu key to return to Data logger utility top-level menu.                                                                                                    |

## 8.3 Internal Fuse Replacement

## Instructions:

- 1. Make sure you follow proper E.S.D. Precautions. All persons performing this replacement must follow proper grounding procedures.
- 2. Turn the power to the unit off.
- 3. Disconnect the two piece connector rear terminal block, leaving all connections in place.
- 4. Remove the unit from the panel.
- 5. Remove the four machine screws (see fig. 1) which hold the two sections of the case together.
- 6. The rear section of the case should detach from the rest of the case. With the rear section of the case removed the fuse will be exposed (located near the rear terminal, AC connection).
- 7. Locate the Fuse F1 (see fig. 2) and unplug the fuse from its socket.
- 8. Insert the new fuse into the socket. Insure that the pins are fully inserted and straight.
- 9. Reassemble the case and install the four machine screws which join the two sections of the case.
- 10. Reinstall the unit into the panel.
- 11. Reconnect the rear terminal block.
- 12. Turn the unit back on.

## Fuse Specifications:

110 VAC Power: 160mA/250V, TD FUS-BC-T5-R160(Wickman 19372-030-k) or equivalent

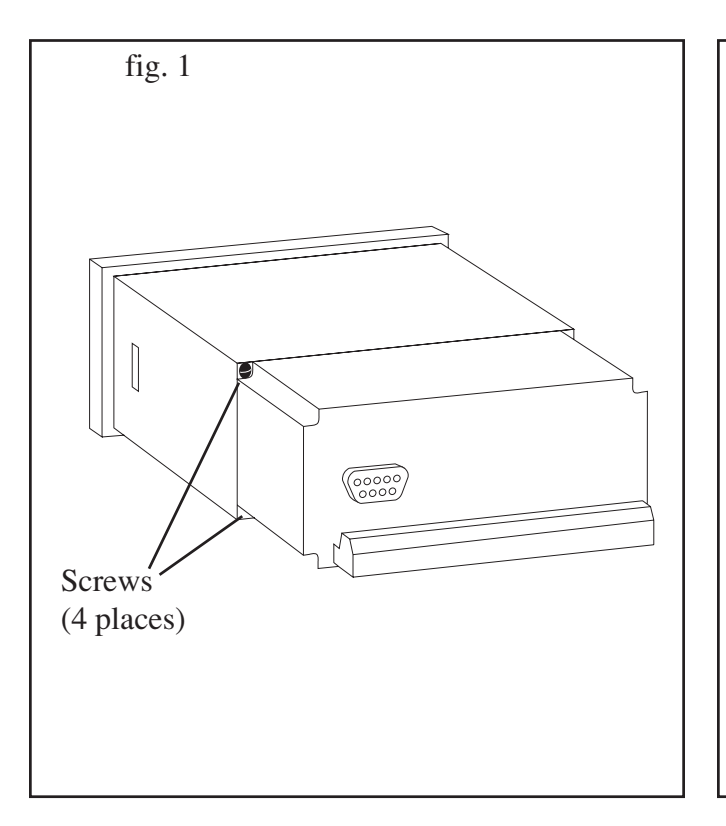

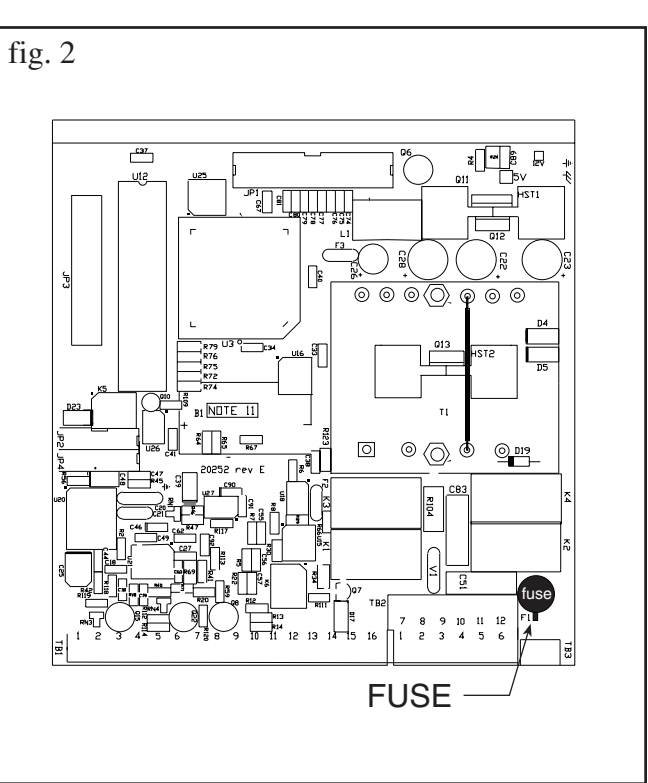

## 9. Glossary Of Terms

#### Acknowledge & Clear Alarms

Acknowledge is used to clear alarm relays and remove any visual alarm messages from the display. In the run mode, press the ENTER key or activate CONTROL INPUT 3 (if set for *ACK*) to momentarily clear alarms and alarm messages. Alarms will reassert themselves if alarm conditions are still present.

#### **Analog Output**

The analog signal (4-20mA) that is generated by the FTT. It can correspond to the Rate or Total. This output is used primarily for transmission of process information to remote systems.

#### Audit Trail

The audit trail is used to track the number of changes made to the units setup program and calibration.

#### **Auto Batch Restart**

The Auto Batch Restart function allows the user to set an amount of time to automatically restart a batch after the completion of a batch. This time can be set from 1 to 99 seconds.

#### **Batch Count Mode**

Batch Count Mode specifies the user preference for count direction. The "Up" selection begins with a value of "0" and counts up until the batch size is reached. The "Down" selection begins with a value equal to the desired batch size and counts down to "0".

#### **Batch Overrun**

The FTT offers a batch overrun compensation routine. If batch overrun occurs due to slow valve response time, the unit will compensate for the overrun amount on the next batch. This feature can be disabled if desired.

NOTE: A nonzero MAX DRAIN TIME value is also required.

#### Batcher

An instrument which controls the dispensing of desired batch amounts. Liquid batching systems are usually comprised of a batch controller (batcher), flowmeter and control valve. The batcher opens and closes the valve through the use of relays and measures the amounts of liquid being dispensed via the flowmeter.

#### **Baud Rate**

The speed of serial communication transmissions, expressed in bits per second.

#### **Custody Transfer**

Weights and Measure metering codes often specify several requirements for instruments and mechanisms to prevent and track changes in the setup of an instrument which may be used in the commercial sale of goods. The FTT tracks changes via the Audit Trail.

#### **Data Logger**

The capturing of information for later use and the mechanism for specifying the conditions where a capture should be made.

#### DC Output / Excitation Voltage

An on-board DC power supply used to power peripheral sensors. The FTT offers excitation voltages of 5VDC, 12VDC or 24VDC when powered by AC voltage.

#### **Default Value**

The value to be used by the instrument if a sensor failure or out of range signal is detected.

#### **EZ** Setup

A utility that provides for rapid configuration of an instrument. The FTT EZ Setup provides the following:

1) Prompts the user for only critical information.

2) Automatically sets specifications to common uses.

After following the EZ Setup procedure, the unit will be operational to perform the basic measurement. The setup can be further customized using the setup menus.

#### **Flow Alarm**

A visual indication that the volumetric flowrate is above or below the flow alarm setpoint specified by the user.

#### **Flow Signal Timeout**

The Flow Signal Timeout allows the user to enter a timeout of 0 to 99 seconds. If a batch is "Filling" and zero flow persists for more than the user entered time then the batch will be aborted. This prevents over flows due to faulty flow sensors and/or wiring.

#### **Flow Equation**

A flow control expression or algorithm describing a mathematical equation to be solved by a flow computer in the desired application.

#### **Follow Alarm**

Alarm relays which are non latching and whose output state is based solely on the comparison of the current process value, the alarm setpoint (trip point) and hysteresis.

#### **Function Key**

A key on a push-button panel or keyboard (whose function is described by the key label) used to perform an instrument function or special routine.

#### Handshake

A means of controlling the information flow between two pieces of equipment to prevent the sending device from transmitting information at a rate faster than what can be accepted by the receiver.

#### Hysteresis

The relay hysteresis is a "dead band" setting which allows the relay to remain energized for a given amount below the setpoint. This is used to prevent relay chatter when the process value is near the setpoint value. Example: If the Preset is set at 100, and the hysteresis is set at 10, the relay will energize when the rate, temp or dens. reaches 100, the relay will remain energized until the reading falls below 90.

#### **Input Termination**

Input signal lines on digital inputs often require pullup or pulldown resistor configurations to operate properly with different sensor configurations. The FTT contains such resistors and may be enabled via the setup menu.

#### **Inhibit Totalizer**

"*Inhibit Total*" is a Control Input 1 setting that is used to stop the totalization. If enabled, a voltage level on control input 1 will inhibit the total as long as the voltage is present. This feature is useful during meter proving and in applications that provide a sensor to signal the flow computer when liquid is present.

#### **K-Factor**

A scaling factor derived from the pulses produced by a flowmeter output, expressed in pulses per unit (i.e. pulses/gallon)

#### LCD

Abbreviation for: Liquid Crystal Display

#### **Limit Setpoint**

An alarm trip point setting which specifies the value or magnitude of a process parameter necessary to activate an alarm indicator or control relay.

#### **Linear Flowmeter**

A flow measurement device whose output is proportional to flow.

#### Linearization

The mathematical correction of a nonlinear device. The FTT uses a linearization Table which is made up of input frequency and K-Factor values and makes interpolations of the table to arrive at a "linearized" measurement.

#### LinTbl

Abbreviation for Linearization Table.

#### Low Flow Cutoff

A value set at which any flow measurements read below this value will be ignored.

#### Low Pass Filter

A low pass filter passes low input frequencies while blocking high frequencies. In the FTT, this is the maximum input count speed to be encountered in an application. It is expressed in counts per second (Hz).

#### **Maximum Batch Preset**

The Maximum Batch Preset allows the user to program the Maximum Batch value allowed to be entered by the operator. If an operator should try to program a batch higher then this value, the unit will not allow the value to be entered and will prompt the user with an error message saying that the Maximum Batch Preset has been exceeded.

#### **Maximum Drain Time**

The unit declares that a batch is "done" when the flow rate equals "0". A flow rate may be present long after the Preset Relay de-energizes due to slow reacting valves or leaky valves. The Maximum Drain Time allows the user to enter an amount of time (0 to 99 seconds) to wait before declaring "Batch Done". After the Preset Batch quantity is reached, the unit will declare "Batch Done" when the flow rate is "0" or the Maximum Drain Time has expired. The batch data will then be available for printing and datalogging.

NOTE: A nonzero MAX DRAIN TIME value must be entered when using batch overrun compensation.

#### **Max Window**

The max. window time sets the maximum sample time (1 to 99 sec) for the ratemeter.

#### **Operator Code**

An operator password code which authorizes changes to the setup of the instrument but blocks access to the Service/Calibration/Test mode. The operator code also blocks the clearing of the Grand Total.

#### Parity

A method for detecting errors in transmissions of serial communications data.

#### Preset

A set point used to trigger the relay outputs of the FTT.

#### **Print Interval**

The print interval allows the FTT to transmit information to the serial port at selectable time intervals.

#### **Process Parameters**

Any sensor information which has been scaled to engineering units including Flow, Temperature and Density.

#### Pulldown (Input Termination)

The termination of an input at which the input is pulled down to ground through a resistor. Inputs that are terminated by this method need to be driven high with a positive voltage pulse.

#### Pullup (Input Termination)

The termination of an input at which the input is pulled up to a positive voltage through a resistor. Inputs that are terminated by this method need to be pulled low with a sinking current or contact to ground .

#### **Pulse Output**

The pulse output of the FTT is available for remote accumulation of the total or sent to peripheral devices, such as a PLC. The output can be scaled using the Pulse Output Scaling Constant.

#### Quad

Abbreviation for Quadrature. Quadrature signals are used for direction control. Two flowmeter signals are output with a 90° phase shift. The counter counts UP when channel A precedes channel B, and counts DOWN when Channel A lags Channel B.

#### Quick Update %

This feature is used to disable the rate averaging filter when a significant change in the flow rate occurs. The user can enter the percent of change needed to be detected to disable the averaging feature. This is especially useful during start-up and shutdown of flow.

#### **Rate Averaging Filter**

The rate averaging filter is used to stabilize fluctuating rate displays. Higher settings provide more averaging for a more stable display. Derived from the equation:

((OLD DATA x "Avg. Filter") + NEW DATA) ("Avg. Filter" + 1)

#### Ratemeter

Any device used to display the speed of a process. The ratemeter in the FTT displays flow rate.

#### **Reset/Start Control Input**

In a batching system, a single operator activation of the START key or Control Input 1 will reset the total then start the batch process.

#### **Select Preset Type**

This menu selection allows the user to choose between Standard Preset or EZ Preset. Select Standard for standard preset operation. Select EZ-Preset for quick preset editing mode. (see section 5.4.1 Batcher Configuration.)

#### Single\_Pulse

The Single\_Pulse setting is used for flowmeters with single pulse outputs.

#### **Slow Start Quantity**

The Slow Start Quantity is a function that allows an amount to be entered for a Slow Start up. This function requires two stage valve control. RLY 1 (slow flow) will energize for Slow Start and RLY 2 (fast flow) will energize after the Slow Start Quantity has been delivered. This helps reduce turbulence when filling an empty container.

#### Stop/Reset Control Input

In a batching system, a single operator activation of the STOP key or Control Input 2 will stop the batch process then reset the total.

#### Totalizer

Any device which accumulates and displays a total count.

#### **Volume Flow**

The measurement of volumetric flow.

## 10. Diagnosis and Troubleshooting

## 10.1 Response of FTT on Error or Alarm:

Error and warning indications which occur during operation are indicated in the RUN mode alternately with the measured values. The FTT Flow Computer has three types of error:

| TYPE OF ERROR         | DESCRIPTION                                                             |
|-----------------------|-------------------------------------------------------------------------|
| Sensor/Process Alarms | Errors detected due to sensor<br>failure or process alarm<br>conditions |
| Self Test Errors      | Errors detected during self test.                                       |
| System Alarms         | Errors detected due to system failure                                   |

Some alarms are self clearing. Other alarms require the user to acknowledge and clear the alarm. Press the ENTER button to acknowledged and clear alarms. Alarms may reassert themselves if the alarm condition is still present.

NOTE: A historical error alarm log is available in the "Test Mode".

The following descriptions suggest possible causes and corrective actions for each alarm message.

### **10.2 Diagnosis Flow Chart and Troubleshooting**

All instruments undergo various stages of quality control during production. The last of these stages is a complete calibration carried out on state-of-the-art calibration rigs.

A summary of possible causes is given below to help you identify faults.

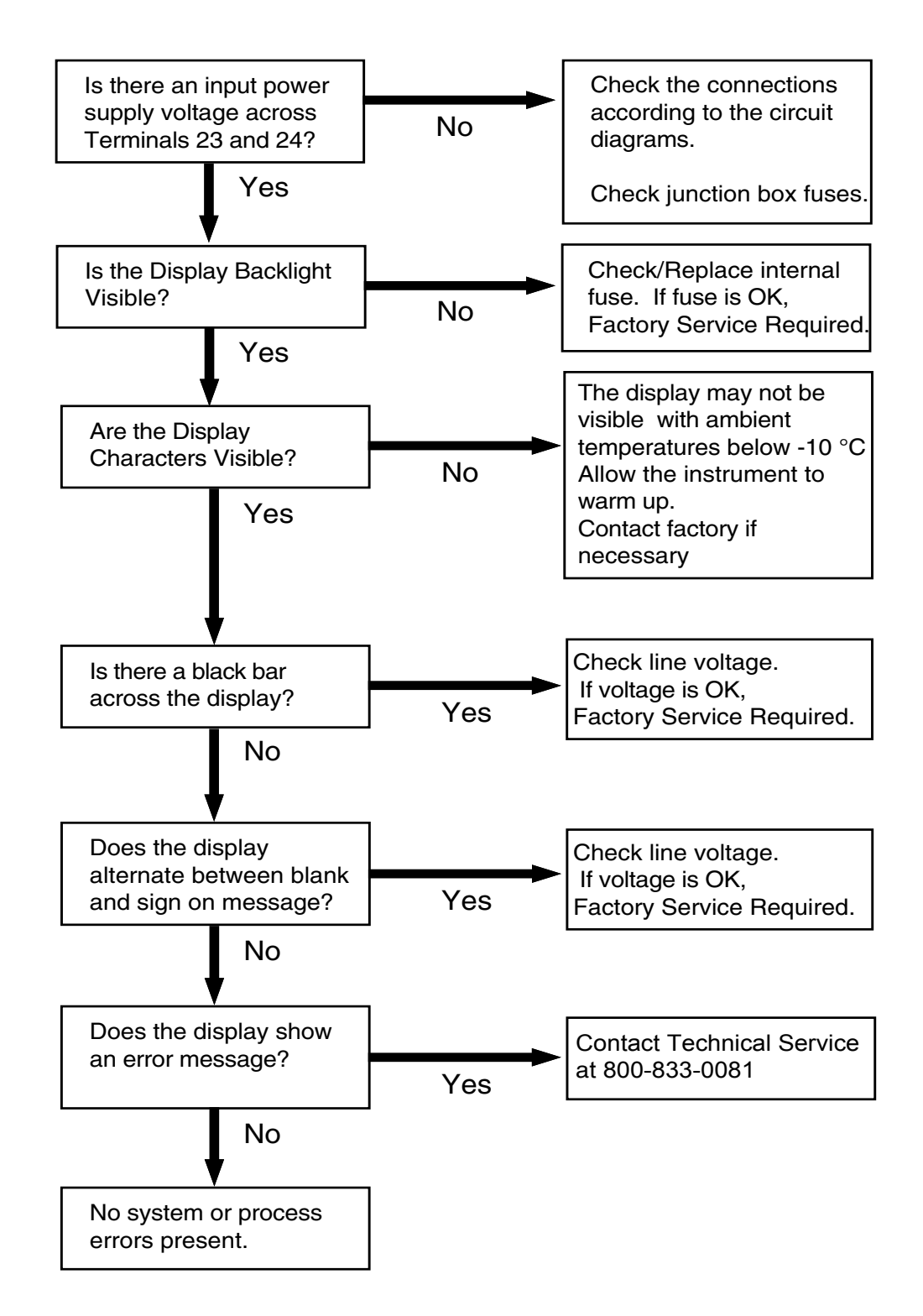

# 10.3 Error & Warning Messages:

## 10.3.1 Sensor/Process Alarms

| Error/Warning Message                       | Cause                                                                                                    | Remedy                                                                                                    |
|---------------------------------------------|----------------------------------------------------------------------------------------------------|----------------------------------------------------------------------------------------------------|
| TOTALIZER ROLLOVER                          | Displayed when totalizer rolls over                                                                                  | Acknowledge<br>Rollover,<br>Remedy not required                                                                                                    |
| RATE OVERFLOW ERROR                         | Pulse counter overflowed. The totalizer may have lost counts.                                                        | <ul> <li>Report error to factory</li> <li>Check application<br/>conditions</li> <li>Check wiring</li> </ul>                                                     |
| PULSE OUT OVERFLOW                          | Calculated pulse frequency<br>too large:<br>• Pulse width setting too long<br>• Larger pulse scaler needed           | <ul> <li>Adjust pulse value</li> <li>Adjust pulse width</li> <li>Check process<br/>conditions</li> </ul>                                                        |
| FLOW RATE ALARM LOW<br>FLOW RATE ALARM HIGH | Limit value exceeded.                                                                                                | <ul> <li>Check application if<br/>necessary</li> <li>Check limit value</li> <li>Adjust the limit value if<br/>required</li> </ul>                               |
| BATCH OVERRUN ALARM                         | Batch size exceeded by more than set limit.                                                                          | <ul> <li>Check valves in<br/>system for proper<br/>operation and/or leaks</li> <li>Check limit value</li> <li>Adjust the limit value if<br/>required</li> </ul> |
| MODEM NOT PRESENT                           | The setup expects modem usage and a modem is not responding.                                                         | <ul> <li>Check setup for proper<br/>baud rate, parity, etc.</li> <li>Check modem<br/>connection and cycle<br/>power FTT</li> <li>Replace modem</li> </ul>       |
| SOFTWARE ERROR RESET                        | Software error                                                                                                    | Report error to factory                                                                                                    |
| EXTENDED PFI LOCKUP                         | Unit was operated with an input<br>power level lower than safe<br>operating range for an extended<br>period of time. | <ul> <li>Check data in unit.<br/>Totalizer may have<br/>inaccuracies</li> <li>Investigate brownout<br/>cause.</li> </ul>                                        |

## 10.3.2 Self Test Alarms

| Error/Warning Message | Cause                                     | Remedy                                                                                             |
|-----------------------|-------------------------------------------|----------------------------------------------------------------------------------------------------|
| BATTERY LOW WARNING   | Battery voltage too low                   | <ul> <li>Replace Battery</li> <li>Consult Factory for<br/>service information</li> </ul>           |
| TIME CLOCK ERROR      | The correct time/date is no longer shown  | <ul> <li>Re-enter time and<br/>date.</li> <li>If error occurs again<br/>contact factory</li> </ul> |
| CAL CHECKSUM ERROR    | Calibration constants have been corrupted | Report error to factory                                                                            |
| SETUP CHECKSUM ERROR  | The units setup has been corrupted        | Report error to factory                                                                            |

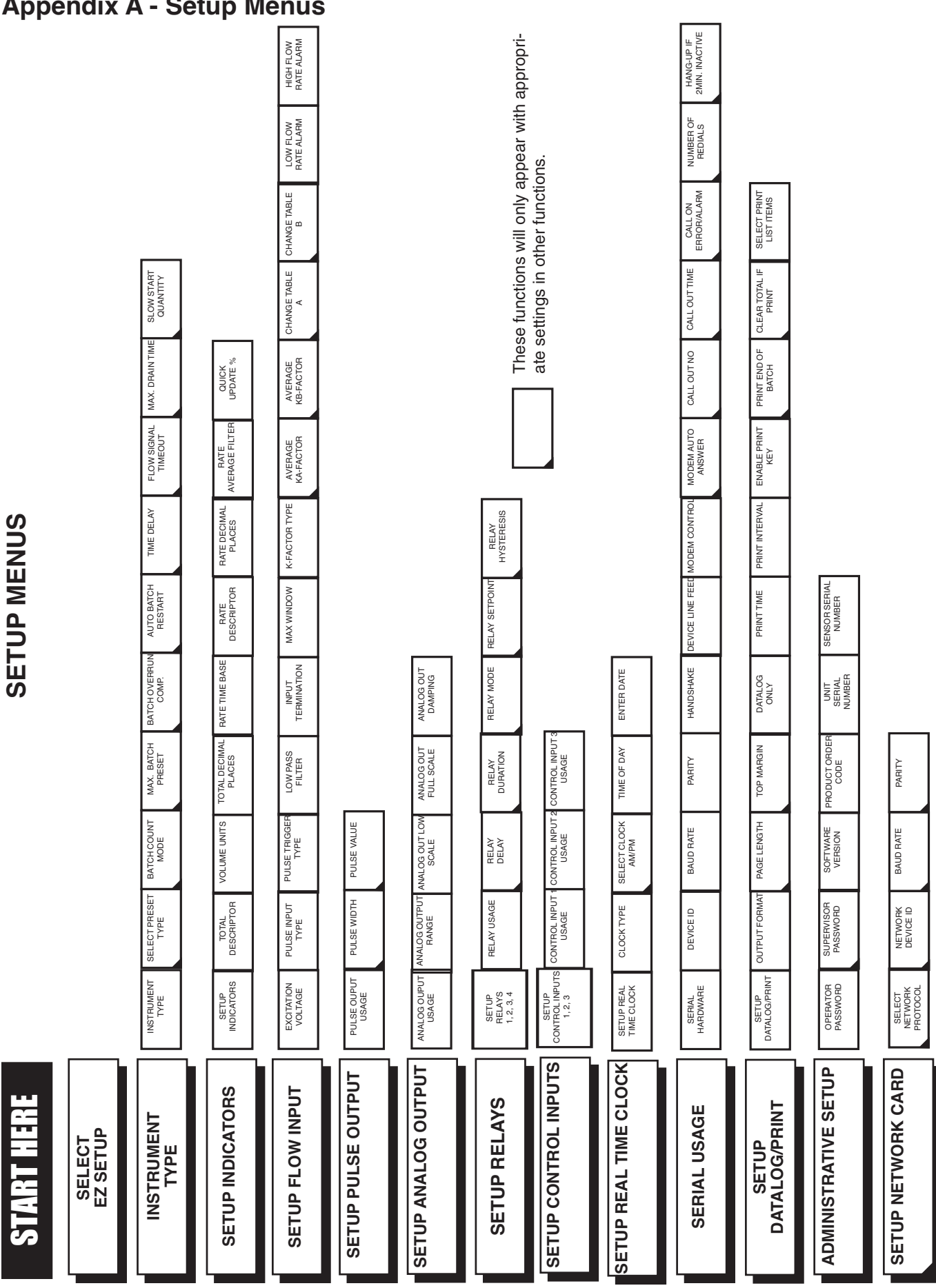

## **Appendix A - Setup Menus**

## FTT-710 REINITIALIZE SEQUENCE

- 1. Remove power from the FTT-710 controller.
- 2. Press and hold the START and MENU keys while applying power.
- 3. Release keys when display indicated "FLOW COMPUTER INITIALIZING UNIT".
- 4. Press the MENU key.
- 5. Display indicates "ENTER PASSWORD".
- 6. Enter the 2000 and press the ENTER key.
- 7. Display indicates "SELECT OPERATE STATE".
- 8. Select "TEST" by pressing the 5 key then ENTER.
- 9. Display indicates "AUDIT TRAIL".
- 10. Press the STOP key and "ERROR HISTORY" is displayed.
- 11. Press the ENTER key.
- 12. Indicated errors can be cleared by pressing the CLEAR key.
- 13. Press the MENU key until the display indicates "SELECT OPTERATE STATE".
- 14. Select "SETUP" by pressing the 3 key then ENTER. (see factory configuration table)

## FTT-710 FACTORY PARAMETER SEQUENCE

- 1. Press MENU key
- 2. Enter password 0000 select the ENTER key.
- 3. Display indicates OK PASSWORD VALID.
- 4. At "SELECT OPERATE STATE" Press 3, select the ENTER key. (See manual page 18)
- 5. Display indicates SELECT EZ SETUP
- 6. Use STOP key to arrow down to SET UP INDICATORS, select the ENTER key.
- 7. Display indicates SETUP INDICATORS with TOTAL flashing, select the ENTER key
- 8. Display indicates TOTAL DESCRIPTOR with TOTAL on the screen, Select the ENTER key.
- 9. Display indicates TOTAL VOLUME UNITS with gal on the screen.
- 10. Change gal to lbs by pressing CLEAR then START key to arrow up to desired letter then select the ENTER key.
- 11. Display indicates TOT DEC PLACES (0-3) with 0 highlighted select the ENTER key.
- 12. Display indicates SETUP INDICATORS with RATE flashing, select the ENTER key.
- 13. RATE TIME BASE is displayed, select MIN by pressing "3", select the ENTER key.
- 14. RATE DESCRIPTOR is displayed with RATE highlighted, select the enter key.
- 15. RATE DEC PLACES (0-4) is displayed with 3 highlighted, press CLEAR, select 1 then select the ENTER key.
- 16. RATE AVG FILTER is displayed, 0 is selected, select the ENTER key.
- 17. QUICK UPDATE % is displayed, 1 is selected, select the ENTER key.
- 18. Display indicates SETUP FLOW INPUT select the ENTER key.
- 19. EXCITATION VOLTAGE is displayed, select 12V select the ENTER key.
- 20. PULSE INPUT TYPE is displayed, select chA, select the ENTER key.
- 21. PULSE TRIGGER LEVEL is displayed, select 2.5V select the ENTER key.
- 22. LOW PASS FILTER is displayed, select 20KHz, select the ENTER key.
- 23. INPUT TERMINATION is displayed, with Pulldown highlighted , select the ENTER key.
- 24. MAX WINDOW (1.99) is displayed, 1 sec is selected, select the ENTER key.
- 25. K\_FACTOR TYPE is displayed, select Avg, select the ENTER key
- 26. AVERAGE KA-FACTOR is displayed, press CLEAR. •Enter 11.6279 then select the ENTER key.
- 27. Select the ENTER key 2 times.
- 28. Display indicates SETUP PULSE OUTPUT, select the ENTER key.
- 29. PULSE OUTPUT USAGE is displayed, select Volume by pressing #5, select the ENTER key.
- 30. PULSE WIDTH is displayed, select 100 mS by pressing #5, select the ENTER key.
- 31. PULSE VALUE is displayed, press CLEAR.
- 32. Enter 110 then select the ENTER key.
- 33. Display indicates SETUP ANALOG OUTPUT, press the STOP (DOWN ARROW) key three times.
- 34. SETUP REALTIME CLOCK is displayed, select the ENTER key.
- 35. SETUP REALTIME CLOCK is displayed, select Time, select the ENTER key.
- 36. CLOCK TYPE is displayed, select 24HR, select the ENTER key.
- 37. TIME OF DAY is displayed, use arrow keys to change flashing digit, once the selected digit is correct, select the ENTER key, to get to the next digit until (CORRECT TIME OF DAY) is displayed, select the ENTER key.
- 38. SETUP REALTIME CLOCK is displayed, select Date, select the ENTER key.
- 39. Enter the date using XX,XX,XX (MONTH, DAY, LAST TWO DIGITS OF THE YEAR) format, select the ENTER key.
- 40. SERIAL USAGE is displayed, select the ENTER key.
- 41. SERIAL HARDWARE is displayed, select RS232, select the ENTER key.
- 42. DEVICE ID is displayed, select 1, select the ENTER key.
- 43. BAUD RATE is displayed, select 9600 which is not displayed yet so, select the ENTER key.
- 44. BAUD RATE is displayed, select 9600, select the ENTER key.

- 45. PARITY is displayed, select NONE, select the ENTER key.
- 46. HANDSHAKING is displayed, select NONE, select the ENTER key.
- 47. DEVICE LINE FEED is displayed, select (CR + LF), select the ENTER key.
- 48. MODEM CONTROL is displayed, select NO, select the ENTER key.
- 49. SETUP DATALOG/PRINT is displayed, select the ENTER key.
- 50. SETUP DATALOG/PRINT is displayed, select Config, select the ENTER key.
- 51. OUTPUT FORMAT is displayed, select Printer, select the ENTER key.
- 52. PAGE LENGTH (99 max) is displayed, enter 0, select the ENTER key.
- 53. TOP MARGIN (99 max) is displayed, select 3, select the ENTER key.
- 54. DATALOG ONLY is displayed, select No, select the ENTER key.
- 55. PRINT TIME is displayed, select the ENTER key with 00:00:00 displayed.
- 56. PRINT INTERVAL is displayed, select the ENTER key with 00:00:00 displayed.
- 57. ENABLE PRINT KEY is displayed, select YES, select the ENTER key.
- 58. CLEAR TOTAL IF PRINT is displayed, select NO, select the ENTER key.
- 59. SETUP DATALOG/PRINT is displayed, select Select\_list, select the ENTER key. Use the UP (START) and DOWN (STOP) arrow keys to view list status. Press the print key (F3) to add or remove from the list. Items marked with YES will be added to the list, items marked with NO will be removed from the list. Select TOTAL, TIME, and GRAND to be printed on the ticket. Remove PRE1, PRE2, PRE3, PRE4 and RATE from the list of printed items. Press the ENTER key when the list is complete.

#### PARAMETER CONFIGURATION TABLE.

| SETUP INDICATORS (See manual page 21)     |                    |  |  |  |
|-------------------------------------------|--------------------|--|--|--|
| SETUP DESCRIPTOR                          | TOTAL              |  |  |  |
| TOTAL VOLUME UNITS                        | LBS                |  |  |  |
| TOT DEC PLACES                            | 0                  |  |  |  |
| RATE TIME BASE                            | Min                |  |  |  |
| RATE DESCRIPTOR                           | RATE               |  |  |  |
| RATE DEC PLACES (0-4)                     | 1                  |  |  |  |
| RATE AVG FILTER                           | 0                  |  |  |  |
| QUICK UPDATE %                            | 1                  |  |  |  |
| SETUP FLOW INPUT (See manua               | al page 22)        |  |  |  |
| EXCITATION VOTAGE                         | 12V                |  |  |  |
| PULSE INPUT TYPE                          | ChA                |  |  |  |
| PULSE TRIGGER LEVEL                       | 2.5V               |  |  |  |
| LOW PASS FILTER                           | 20KHz              |  |  |  |
| INPUTE TERMINATION                        | Pulldown           |  |  |  |
| MAX WINDOW                                | 1                  |  |  |  |
| K FACTOR TYPE                             | Avg                |  |  |  |
| AVERAGE KA-FACTOR                         | 11.6279            |  |  |  |
| LOW FLOW RATE ALARM                       | NA                 |  |  |  |
| HI FLOW RATE ALARM                        | NA                 |  |  |  |
| SETUP PULSE OUTPUT (See ma                | nual page 24)      |  |  |  |
| PULSE OUTPUT USAGE                        | Volume             |  |  |  |
| PULSE WIDTH                               | 100ms              |  |  |  |
| PULSE VALUE                               | 110                |  |  |  |
| SETUP REALTIME CLOCK (See manual page 28) |                    |  |  |  |
| CLOCK TYPE                                | 24HR               |  |  |  |
| SELECT CLOCK AM/PM                        | CURRENT TIME       |  |  |  |
| TIME OF DAY                               | CURRENT TIME       |  |  |  |
| DATE: MONTH, DAY, YEAR                    | CURRENT DATE       |  |  |  |
| SERIAL USAGE (See manual pag              | e 29)              |  |  |  |
| SERIAL HARDWARE                           | RS232              |  |  |  |
| DEVICE ID                                 | 1                  |  |  |  |
| BUAD RATE                                 | 9600               |  |  |  |
| PARITY                                    | NONE               |  |  |  |
| HANDSHAKING                               | NONE               |  |  |  |
| DEVICE LINE FEED                          | (CR+LF)            |  |  |  |
| MODEM CONTROL                             | NO                 |  |  |  |
| SETUP DATALOG PRINT (See m                | anual page 30/31)  |  |  |  |
| OUTPUT FORMAT                             | Printer            |  |  |  |
| PAGE LENGTH                               | 0                  |  |  |  |
| TOP MARGIN                                | 3                  |  |  |  |
| DATALOG ONLY                              | No                 |  |  |  |
| PRINT TIME                                | 00:00:00           |  |  |  |
| PRINT INTERVAL                            | 00:00:00           |  |  |  |
| ENABLE PRINT KEY                          | YES                |  |  |  |
| CLEAR TOTAL IF PRINT                      | NO                 |  |  |  |
| PRINT LIST ITEMS                          | TOTAL, TIME, GRAND |  |  |  |

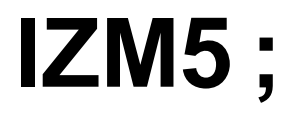

## Table of contents

## Table of contents

| 1. | Gene   | eral description                                   | 4         |
|----|--------|----------------------------------------------------|-----------|
|    | 1.1.   | Preface                                            | 4         |
|    | 1.2.   | Structure and Identification of the device         |           |
|    | 1.3.   | Function                                           |           |
|    | 1.4.   | Technical data                                     | 5         |
|    |        | 1 4 1 Converter                                    | 5         |
|    |        | 1 4 2 Transmitter in integral design               | 5         |
|    |        | 1.4.2. Moscuring ranges and error limite           |           |
|    | 15     | General remarks                                    | 06        |
|    | 1.5.   | 1.5.1 Special attention of the upor                | 0         |
|    |        | 1.5.1. Special alternion of the user               | 0         |
|    | 4.0    | 1.5.2. General salety instructions                 | ð         |
|    | 1.6.   | Intended use                                       | 9         |
|    | 1.7.   | Special safety instructions and devices            | 9         |
|    | 1.8.   | Explanation of the safety symbols used             |           |
| 2. | Tran   | nsport                                             | 11        |
|    | 2.1.   | General information                                | 11        |
|    | 2.2.   | Special notes                                      |           |
|    | 2.3.   | Dimensions                                         | 12        |
|    |        | 2.3.1. Integral version                            |           |
| 3. | laaA   | lication                                           |           |
|    | <br>31 | Conditions required for the transmitter            | 13        |
|    | 0.1.   | 3 1 1 Measuring of air and gas                     | 13        |
|    |        | 3 1 2 Solide                                       |           |
|    |        | 2.1.2. Nounting position electrode avia            | 13        |
|    |        | 2.1.4 Inlet and outlet pipe costions               |           |
|    |        | 2.1.5. Conductivity conditions                     | / ا<br>17 |
|    |        | 3.1.5. Conductivity conditions                     |           |
|    |        | 3.1.6. Interference fields                         |           |
|    |        | 3.1.7. Earthing/grounding conditions               |           |
|    |        | 3.1.8. Meter tube lining                           |           |
|    | 3.2.   | Flow direction                                     |           |
|    | 3.3.   |                                                    |           |
| 4. | Insta  | allation                                           | 20        |
|    | 4.1.   | Installation instructions for the transmitter      |           |
|    | 4.2.   | Installation instructions for the converter        |           |
|    |        | 4.2.1. Installation of the electrical power supply |           |
|    | 4.3.   | Electrical connection of peripherals               |           |
|    |        | 4.3.1. Digital output                              |           |
|    |        | 4.3.2. Digital input                               |           |
|    |        | 4.3.3. Analog output - current output              |           |
|    |        | 4.3.4. CS3-Bus                                     | 27        |
| 5. | Com    | nmissioning                                        | 27        |
|    | 5.1.   | General information                                | 27        |
|    | 5.2.   | Advice for starting-up the IZMAG                   |           |
|    | 5.3.   | Basic settings upon delivery                       |           |
|    |        | 5.3.1. System structure and operating elements     | 28        |
|    | 5.4.   | Flow direction                                     |           |
|    |        |                                                    |           |

## Table of contents

|    | 5.5.<br>5.6.  | Zero point adjustment ("ZERO adjust")29<br>Metering interruption (assignment of the digital input) | )<br>) |
|----|---------------|----------------------------------------------------------------------------------------------------|--------|
|    | 5.7.          | Metering with an empty meter tube                                                                  | )      |
|    |               | 5.7.1. Internal "EMPTY pipe detection"                                                             | )      |
|    | 5.8.          | Metering at low conductivities29                                                                   | )      |
|    | 5.9.          | Use of the internal BUS interface                                                                  | )      |
| 6. | Opera         | tion                                                                                               | )      |
|    | 6.1.          | Basic keypad functions 31                                                                          | 1      |
|    | 6.2.          | Image navigator                                                                                    | ĺ      |
|    | 6.3.          | 33                                                                                                 | 3      |
|    |               | 6.3.1. Zero reset of the volume counter                                                            | ļ      |
|    |               | 6.3.2. How to delete malfunction messages                                                          | 1      |
|    |               | 6.3.3. Parameter change                                                                            | 1      |
|    |               | 6.3.4. How to release a parameter change:                                                          | 5      |
|    |               | 6.3.5. How to release the service functions:                                                       | 5      |
|    |               | 6.3.6. 36                                                                                          |        |
|    | 6.4.          | Image level: Measured values                                                                       | 5      |
|    |               | 6.4.1. Measured value: Volume                                                                      | 3      |
|    |               | 6.4.2. Measured value: Flow rate                                                                   | 3      |
|    |               | 6.4.3. Measured value: Flow rate and volume                                                        | 3      |
|    | 6.5.          | Image level: Base parameters                                                                       | 5      |
|    |               | 6.5.1. Language                                                                                    | 7      |
|    |               | 6.5.2. CS3Bus address                                                                              | 7      |
|    |               | 6.5.3. Dimension                                                                                   | 7      |
|    |               | 6.5.4. Profibus address                                                                            | 7      |
|    |               | 6.5.5. Parameter Mode                                                                              | 3      |
|    | 6.6.          | Image level: Pulse output                                                                          | 3      |
|    |               | 6.6.1. Pulse mode                                                                                  | 3      |
|    |               | 6.6.2. PV1                                                                                         | )      |
|    |               | 6.6.3. TP1                                                                                         | )      |
|    |               | 6.6.4. PV2                                                                                         | )      |
|    |               | 6.6.5. TP2                                                                                         | )      |
|    | 6.7.          | Image level: Digital input                                                                         | )      |
|    |               | 6.7.1. Function: Digital input40                                                                   | )      |
|    |               | 6.7.2. IT1                                                                                         | )      |
|    | 6.8.          | Image level: Current output41                                                                      | l      |
|    |               | 6.8.1. Current output mode                                                                         | 2      |
|    |               | 6.8.2. Qmax                                                                                        | 2      |
|    |               | 6.8.3. TP3                                                                                         | 2      |
|    | 6.9.          | Image level: Metering parameters42                                                                 | 2      |
|    |               | 6.9.1. LFS                                                                                         | 3      |
|    |               | 6.9.2. MSPE                                                                                        | 3      |
|    |               | 6.9.3. BSPE                                                                                        | 3      |
|    |               | 6.9.4. Average                                                                                     | 3      |
|    |               | 6.9.5. Offset                                                                                      | ł      |
|    |               | 6.9.6. SPAN                                                                                        | ł      |
|    |               | 6.9.7. Pipe Detect (recognition of an empty meter tube)                                            | ł      |
|    | • • • •       | 6.9.8. Nominal width                                                                               | ł      |
|    | 6.10.         | Image level: Special functions                                                                     | )      |
|    |               | 6.10.1. ∠ero adjust                                                                                | )      |
|    | 0.44          | 6.10.2. Factory setting                                                                            | )      |
|    | <b>b.</b> 11. | image ievel: Service ievel                                                                         | )      |

## Table of contents

|     |       | 6.11.1. Error register: Metering                     | 46 |
|-----|-------|------------------------------------------------------|----|
|     |       | 6.11.2. Error register: Operating system             | 46 |
|     |       | 6.11.3. Simulation of the current output             | 46 |
|     |       | 6.11.4. Simulation of the pulse outputs              | 46 |
|     |       | 6.11.5. Simulation of the flow rate                  | 47 |
|     | 6.12. | Image level: Info                                    | 47 |
|     |       | 6.12.1. Info1                                        | 47 |
|     |       | 6.12.2. Info2                                        | 47 |
| 7.  | Parar | meterization                                         | 48 |
|     | 7.1.  | Adjustments                                          | 50 |
|     |       | 7.1.1. Adjustment by calibration factor "m spe"      | 50 |
|     | 7.2.  | Measuring accuracy:                                  | 51 |
| 8.  | Troul | bleshooting                                          | 51 |
|     | 8 1   | Frror diagnosis                                      | 51 |
|     | 0.11  | 8.1.1 Fror diagnosis via the display                 |    |
|     |       | 81.2 Fror list                                       |    |
|     | 8.2.  | Typical effects or error sources                     | 53 |
|     | •     | 8.2.1. Flow without flow rate indication:            | 53 |
|     |       | 8.2.2. No pulse transmission despite displayed flow  | 53 |
|     |       | 8.2.3. No analog signal available                    | 53 |
|     |       | 8.2.4. Deviations of measured values                 | 54 |
|     | 8.3.  | Error reset                                          | 55 |
|     |       | 8.3.1. Visual check                                  | 55 |
| 9.  | Maint | tenance                                              | 56 |
|     | 9.1.  | Safety instructions for maintenance work             | 56 |
|     | 9.2.  | Routine maintenance                                  | 56 |
|     |       | 9.2.1. Preventive maintenance steps                  | 57 |
|     | 9.3.  | Repairs                                              | 58 |
|     |       | 9.3.1. Sending-in the flow meter to the manufacturer | 58 |
|     |       | 9.3.2. Repair Work                                   | 58 |
|     | 9.4.  | Special program functions                            | 59 |
|     |       | 9.4.1. Flow simulation                               | 59 |
|     |       | 9.4.2. Simulation via the display unit               | 60 |
|     | 9.5.  | Spare parts to be kept available on stock            | 60 |
| 10. | Deco  | mmissioning                                          | 61 |
|     | 10.1. | Temporary decommissioning                            | 61 |
|     | 10.2. | Final decommissioning / disposal                     | 61 |

## Safety instructions

## **1.** General description

#### 1.1. Preface

This documentation includes some information protected by copyright. Without prior authorization by **Anderson Instrument Company** this instruction manual is not allowed to be photocopied, copied, duplicated, translated, or recorded on data carriers (neither completely nor in extracts).

This instruction manual should be carefully read before the installation and operation of the device is started. It should be kept in the direct proximity of the device described and readily accessible to all persons concerned.

The safety instructions have to be strictly observed.

**Anderson** cannot assume any liability or legal responsibility for operating errors caused by the non-observance of these directions.

#### **1.2.** Structure and Identification of the device

This instruction manual refers to the integral all-in-one design of the electromagnetic flow meter.

The IZMAG<sup>™</sup> is available in the following versions: operated by DC power supply, integral version operated by AC power supply, integral version

#### Integral version:

Transmitter and converter form a single unit.

# This instruction manual does not deal with the Weights and Measures-approved versions of the flow meter.

#### 1.3. Function

The electromagnetic flow meter, type IZMAG<sup>™</sup>, measures both the flow rate and the volume of liquid flows at a high precision.

The measuring device is suitable for measuring conductive liquids.

The IZMAG converter is a microprocessor based device that supplies the transmitter with a switched and regulated coil current.

The signal generated at the electrodes is amplified in the converter, conditioned and shown in the internal measuring registers both as flow rate and volume information.

Volume pulses (pulses per volume unit) are output for controlling and measuring uses.

The instantaneous flow rate is output as an analog signal of 0 or 4...20 mA according to the desired range of 0...100 %.

When leaving the factory, each device is adjusted such that only the power supply and any peripherals will have to be connected.

## Safety instructions

### 1.4. Technical data

| 1.4.1. Convert | ter |
|----------------|-----|
|----------------|-----|

| Supply voltage:                               | IZMAG™ DC: 9 - 32 V DC<br>IZMAG™ AC: 100 - 240 V AC, 50/60 Hz                                                                                 |  |  |
|-----------------------------------------------|----------------------------------------------------------------------------------------------------|--|--|
| Power consumption:                            | 10 VA max. / 8 watts                                                                                                    |  |  |
| Electrical fuse connection:                   | AC power supply: T 500 mA<br>DC power supply: T 1.5 A                                                                                         |  |  |
| <b>Digital pulse output:</b><br>Maximum load: | 3 x galvanically isolated optocoupler output<br>32 V / 20 mA / pulse sequence: 1 kHz max.                                                     |  |  |
| Analog output:                                | 0 or 4 - 20 mA (active or passive), maximum load 500 $\Omega$ (optional) 4-20 mA passive output with Hart communication Max.500 $\Omega$ load |  |  |
| Digital input:                                | 1 x galvanically isolated optocoupler input;<br>9 - 32 V, Ri < 3.2 k $\Omega$ , activation: 9 - 32V DC,<br>1 kHz max.                         |  |  |
| Serial interface:                             | RS485, CS3-Bus protocol                                                                                                    |  |  |
| Ambient temperature:                          | -20°C +55°C DC power supply<br>-20°C +45°C AC power supply                                                                                    |  |  |

For further technical data please refer to item 5.3.

## **1.4.2.** Transmitter in integral design

| Transmitter            |                   | Integral version                                                                   |  |  |  |
|------------------------|-------------------|------------------------------------------------------------------------------------|--|--|--|
| Process connection:    |                   | Aseptic flange                                                                     |  |  |  |
| Nominal widths:        |                   | DN 15, 25, 32, 50, 65, 80, 100                                                     |  |  |  |
| Optional pro           | duct connections: | Tri-Clamp, Cherry I-line                                                           |  |  |  |
|                        | Meter tube:       | Material no.: 1.4404 / AISI 316 L                                                  |  |  |  |
| Motoriala              | Liner:            | PFA                                                                                |  |  |  |
| waterials:             | Electrodes:       | Material no.: 1.4404 / AISI 316 L                                                  |  |  |  |
|                        | Housing:          | Material no.: 1.4301 / AISI 304 (micro blasted)                                    |  |  |  |
| Protection class:      |                   | IP67                                                                               |  |  |  |
| Electrical connection: |                   | Internal cable connection<br>Calibration data included in the associated converter |  |  |  |
| Product temperature:   |                   | 100°C max.                                                                         |  |  |  |
| Cleaning temperature:  |                   | 130°C for a maximum period of 30 minutes                                           |  |  |  |
| Product conductivity:  |                   | 5 μS/cm at a minimum                                                               |  |  |  |
| Admissible pressure:   |                   | 0.1 bar absolute at a maximum at 20°C, 10 bar max.                                 |  |  |  |
| Flow velocities:       |                   | 0.1 - 10 m/s                                                                       |  |  |  |

## Safety instructions

| 1.4.3. Measuring range | es and error limits |
|------------------------|---------------------|
|------------------------|---------------------|

| Size | Total measuring range<br>[gal/min ] |   | Flow rate at a<br>flow velocity of<br>1 m/s<br>[ gal/min ] | 1<br>1<br>± | Measuring<br>tolerance<br>= 0.2 % * | Unit |         |
|------|-------------------------------------|---|------------------------------------------------------------|-------------|-------------------------------------|------|---------|
| 15   | .31                                 | - | 31                                                         | 2.8         | ^                                   | .31  | Gal/min |
| 25   | .80                                 | - | 80                                                         | 7.8         | ^                                   | .80  | Gal/min |
| 32   | 1.3                                 | - | 130                                                        | 12.8        | ^                                   | 1.3  | Gal/min |
| 50   | 3                                   | - | 300                                                        | 30          | ^                                   | 3.0  | Gal/min |
| 65   | 5.2                                 | - | 525                                                        | 53          | >                                   | 5.2  | Gal/min |
| 80   | 8                                   | - | 800                                                        | 80          | >                                   | 8.0  | Gal/min |
| 100  | 12                                  | - | 1200                                                       | 125         | >                                   | 12.0 | Gal/min |

#### \* see measuring accuracy 7.2

Safety instructions

Due to the great variety of possible uses, this instruction manual addresses the general application conditions.

Special cases such as extraordinary ambient conditions or special safety instructions require coordination with the manufacturer.

#### **1.5.** General remarks

#### **1.5.1.** Special attention of the user

This measuring instrument has been designed and built in consideration of a risk analysis and after a careful consideration of standards and technical specifications which correspond to a product which is state of the art and offers an optimum in safety.

In practical use, however, that degree of safety can only be obtained when all measures required in this respect will be really taken. It belongs to the user of the flow meter to plan such measures and to check and survey if they are really fulfilled.

In particular, the user has to ensure that:

- The measuring instrument is only used for the intended application as directed (also see the following chapter "Intended use").
- The measuring instrument is operated in a correct and functioning condition and that especially the safety devices are regularly checked for their proper operation.
- The personal protective equipment required for the operating, maintenance, and repair staff is kept available and is used.
- The complete instruction manual in a legible condition is permanently available at the location of the measuring device.
- The device is operated, serviced, and repaired by sufficiently qualified and authorized personnel only.
- The personnel concerned are regularly trained for all applicable questions of the protection of labor and environment and familiarized with the instruction manual and especially the safety precautions included therein.
- All the safety and warning instructions attached to the measuring instrument are not removed and kept in a legible condition.

In case of problems that cannot be resolved by the user, contact the service department of **Anderson Instrument Co**.

#### 1.5.2. General safety instructions

These safety instructions have to be strictly observed in order:

- To not endanger the safety of persons and environment
- · To avoid any damages to the measuring instrument
- To prevent any faulty batches upon the production

The electric connection may only be carried out by persons who have got the necessary expert knowledge (e.g. trained electrical fitters or persons instructed in electrical engineering) and the necessary authorization from the user.

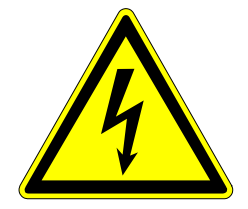

Unauthorized persons are not allowed to open a housing that shows this symbol!

#### Warning of dangerous voltage!

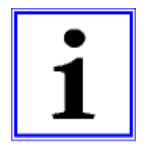

The wiring of the voltage supply and the inputs and outputs of the control circuits has to be carried out professionally in consideration of the up-to-date state of the art. Also refer to **chapter 5** "Installation"/"Electrical Connection".

Important information

#### In particular, the following references have to be observed:

- Safety instructions
- Electrical connection data
- 1. All persons who are involved in the installation, commissioning, operation, service, and maintenance of the flow meter have to be qualified accordingly.
- This instruction manual has to be strictly observed. The user of the flow meter has to guarantee that the personnel concerned has read and fully understood the instruction manual.
- 3. All kinds of work have to be done with utmost care and may be carried out by authorized and trained personnel only.
- 4. The instruction manual has to be available close to the flow meter, easily accessible to the operating staff.
- 5. Before starting any cleaning, conversion, service or maintenance work, the measuring device has to be switched off and disconnected from the mains power. This requires a device for separating all live wires, e.g. a 2-pole main switch in the control cabinet. The associated device has to be protected against unauthorized switching-on.
- 6. Before starting any service and maintenance work, the system has to be flushed with water and emptied. If the flow meter has to be removed from the pipe system, all pipelines will have to be previously emptied and protected by means of some appropriate emptying and shut-off measures.
- 7. The flow meter fulfils the general safety requirements according to EN 61010.

- 8. Never remove or put out of action any safety devices by modifications to the flow meter!
- 9. Do not touch any part of the flow tube while the measuring instrument is cleaned. Otherwise, you run the risk of getting burnt!
- 10. To minimize the danger of injury, the working area of the operator has to allow sufficiently free space.
- 11. The technical data according to the instruction manual, nameplate and, if available, the performance specification has to be considered.

If damage is done to the meter all warranties are void.

Dangers not resulting from the functionality of the device, but from the ambient and operating conditions prevailing at the place of application, have to be referred to in appropriate instructions to the operators and by the attachment of some danger signs!

# The user of the device is exclusively responsible for the compliance with these instructions!

#### 1.6. Intended use

The measuring instrument is only allowed to be used for the application that it has been designed, dimensioned and built for:

- the connection to an earthed monophase network or a direct current network (see the nameplate)
- in industrial areas according to EN 61000-6-2/4 for reasons of EMC

The intended purpose of the electromagnetic flow meter is the measurement of conductive liquids in the food processing industry and in the cosmetic, pharmaceutical and chemical industries.

# This flow meter is *not* suitable for the measurement of hazardous, explosive, and combustible liquids of PED group 1.

Any modifications to the measuring device that might have an influence on the function and the safety devices of the flow meter are only allowed to be carried out by the engineering specialists or authorized persons of Anderson.

#### Possible misuse

Any utilisation being in contradiction to the above-mentioned application means an inadmissible misuse of the measuring instrument! In such a case Anderson does not assume any responsibility for the safety.

Anderson has to be contacted before the flow meter will be used for any different application, and after a careful investigation of all facts Anderson could possibly release the flow meter for the intended new application.

#### 1.7. Special safety instructions and devices

The following dangers could be directly or indirectly caused by the flow meter, type IZMAG, during operation or commissioning:

- Electric shock if the electronic housing is opened improperly
- Burns by touching hot pipe sections

• Scalds and/or chemical burns by hot liquids or gas coming out through leaking flange connections or because of an inexpert opening of the pipe system

#### 1.8. Explanation of the safety symbols used

The IZMAG<sup>™</sup> flow meters are reliable in operation and meet the highest technical specifications. They leave our factory at a safety-related flawless condition. The devices correspond to the relevant standards and directives according to EN 61010 "Electrical safety testing for measurement and laboratory devices". However, a hazard can originate from the devices, if they are used inexpertly and not for their intended purpose. Therefore, strictly observe the safety instructions of this instruction manual which are marked by the following symbols:

| Important<br>information              | Hot caustic solution can cause<br>serious chemical burns             | Caution                                                    |
|---------------------------------------|----------------------------------------------------------------------|------------------------------------------------------------|
| Warning of dangerous voltage          | Warning against<br>hand injuries                                     | Warning against<br>hot surfaces                            |
| Warning against hot liquids and steam | Warning against irritating substances or media detrimental to health | Warning against an increased risk of skidding in wet areas |
| Endangered<br>electrostatic component | Electronic scrap                                                     |                                                            |

#### Transport

# 2. Transport

#### 2.1. General information

The following points have to be respected in order to avoid damages to the measuring instrument or injuries during the transport of the device:

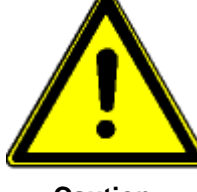

Transport work is only allowed to be carried out:

- By accordingly qualified and authorized persons

- By the aid of appropriate load suspension and fastening devices

- If any risk can be fully excluded while the device is lifted or conveyed

Caution

The packing of the measuring instruments is subject to the following labelling:

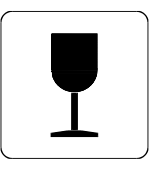

Fragile goods

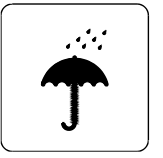

Keep dry!

Check the added packing list before you will start opening the packing! Compare by means of the packing list if all parts are really available or not! Treat sensitive parts with special care!

Please do not fail to dispose of the packing material according to the appropriate regulations.

#### 2.2. Special notes

When removing the packaging film, see to it that no components of the device (such as display or keypad) are damaged.

# Transport

# 2.3. Dimensions

# 2.3.1. Integral version

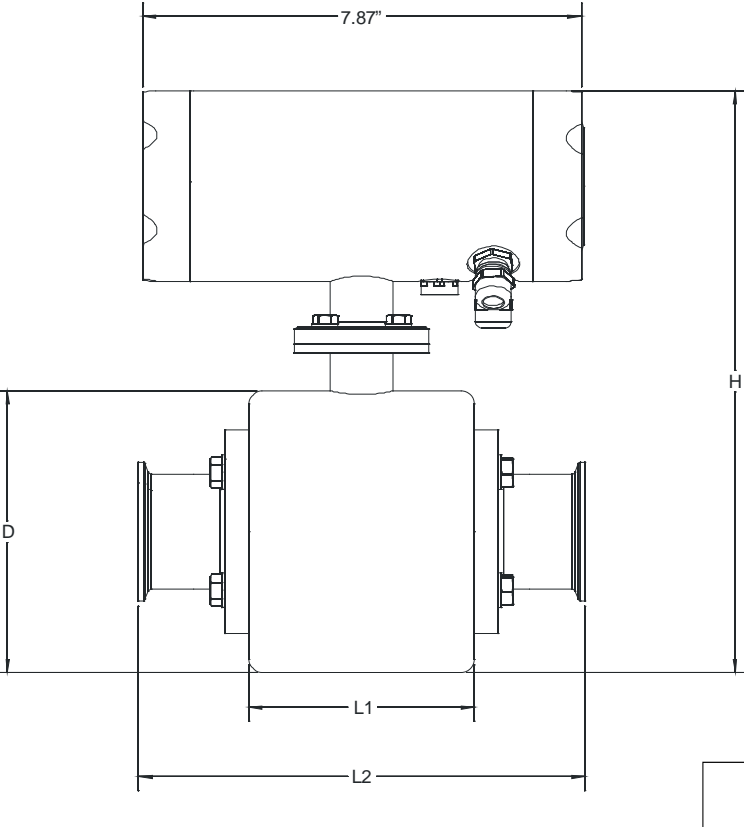

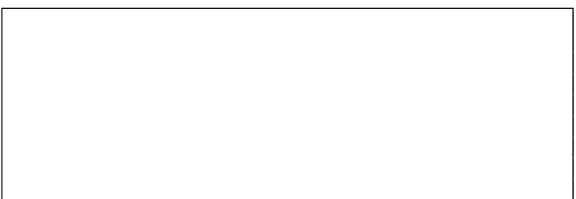

# 3. Application

#### **3.1.** Conditions required for the transmitter

The transmitter has to be installed in the product line and the converter has to be supplied with voltage.

When selecting the place for the installation of the measuring instrument you should in any rate ensure that the housing can be opened for service work whenever desired and that the flow meter can be simply removed, if necessary.

Cross-flows should be absolutely avoided, as they could cause some damages to the electronic part.

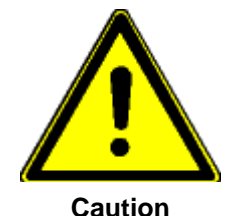

In order to protect the <u>transmitter</u> against damages, select the place of installation so that:

- the process pressure is always kept within the admissible operating pressure
- the product temperature is always kept within the admissible temperature
- the transmitter is mechanically levelled out (e.g. to avoid vibration)
- the meter tube can be emptied in case of the danger of frost
- the measuring instrument is not arranged straight above a gully or sink hole
- the connection housing is not permanently exposed to dripping water

#### **3.1.1.** Measuring of air and gas

The electromagnetic measuring instrument can supply perfect measuring results in case of **gas-free liquids** only. Air locks or deaeration in a liquid will lead to faulty measurements. Thus, make sure that air locks or other possible parts of gas are eliminated before the measuring device e.g. by air eliminators or that deaeration can be excluded by a sufficient working pressure.

The measuring device is not damaged e.g. by air locks.

#### 3.1.2. Solids

Normally, solids do not have any negative influence on the volume measurement. The pipe diameter should always be chosen sufficiently large in order to prevent the meter tube from being clogged in case of products with solid particles.

Due to the fact that the flow velocity of solid matters is usually lower than that of the liquid part of the product, a higher flow fluctuation can be caused while the flow rate is measured.

The measurement of abrasive materials can cause a drifting of the measuring accuracies and, in the end, a deterioration of the transmitter.

#### **3.1.3.** Mounting position – electrode axis

Due to the principle described, the fitting position - to a certain extent - can be selected any way desired. The basic condition for accurate measuring results is, however, a full and gas-free meter tube.

If possible, the electrode axis should be horizontally arranged, in order to avoid a deposition of gas bubbles or solid particles on the surface of the electrodes. Therefore, a slightly ascending pipeline is advisable, preferably with a deaerating possibility at its highest position.

The fitting position should be chosen in such a way that a good readability and handling of the operating unit is guaranteed.

The pipelines within the inlet and outlet pipe sections must not show any unevenness, e.g. welding beads internally.

In the case of 3-A applications, the transmitter <u>should not</u> be mounted below the center line of the flow tube.

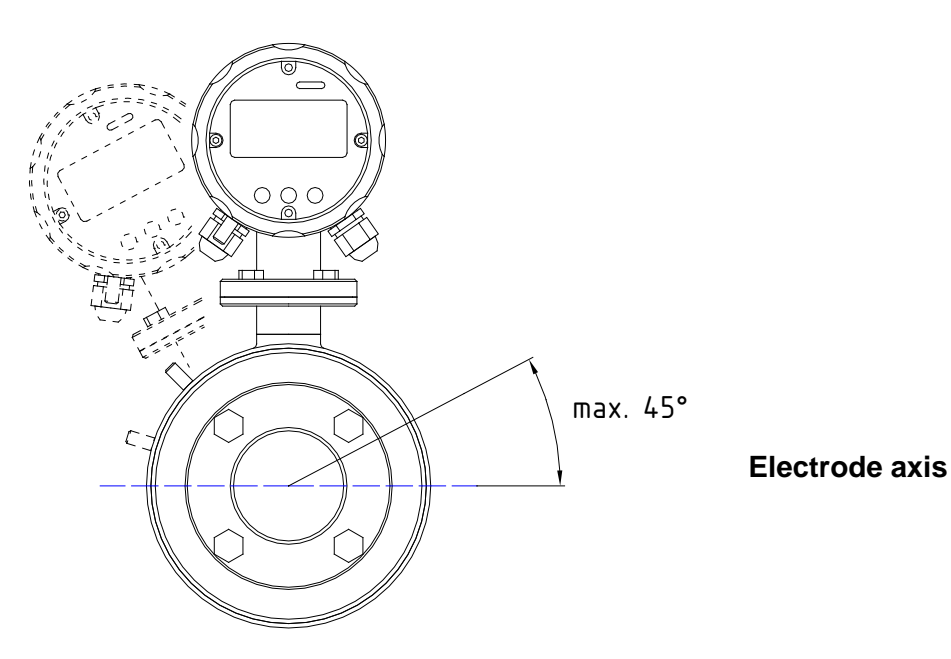

# **General Installation Requirements**

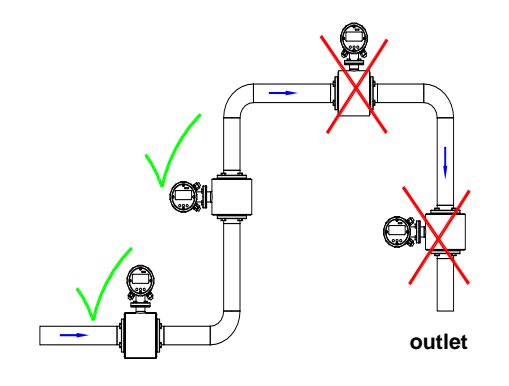

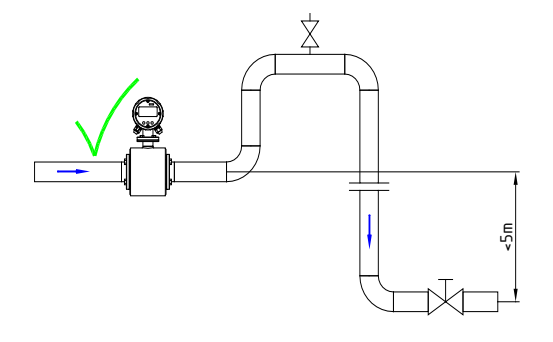

# outlet

#### Wrong

At the highest point of the pipeline. Gas bubbles accumulate in the transmitter.  $\rightarrow$  incorrect measurement!

#### Wrong

Descending pipe:

At the end of the conveyance of the metered product the pipe runs empty.  $\rightarrow$  Measuring errors!

#### <u>Correct</u>

Preferred mounting position:

Rising pipeline and horizontal pipe section before an

Descending pipelines of a length of more than 5 m have to be equipped with a deaeration valve after the flow meter.

#### Correct

In case of a horizontal pipe the mounting position is placed in slowly rising section to ensure fill.

#### Correct

Provide a low spot in the pipe line to maintain pipe line fill.

# Installation requirements for 3-A sanitary applications

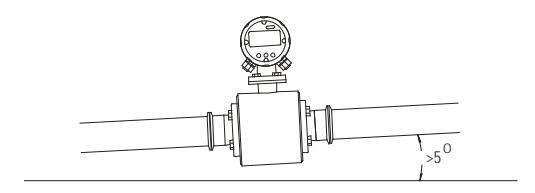

#### Correct

In horizontal applications a slope of greater than 5 degrees is required to ensure that proper drainage occurs in the pipeline

# **Other Installation Considerations**

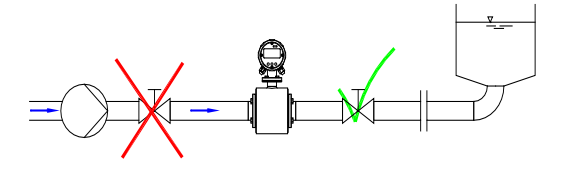

Long lines <u>after</u> the flow meter always have to be equipped with a shut-off device. If it is placed before the flow meter, a vacuum will be caused in the metering pipe by the big kinetic energy in the liquid column when shutting off. This can damage the lining of the tube and should be avoided!

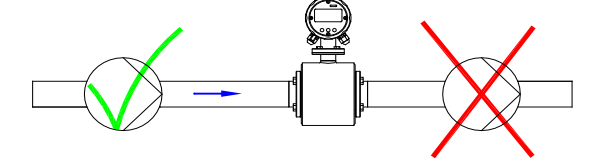

Do not place the flow meter on the suction side of the pump!  $\rightarrow$  Danger of negative pressure!

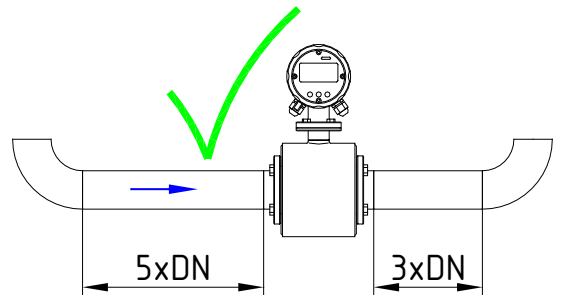

Keep the recommended inlet and outlet sections!

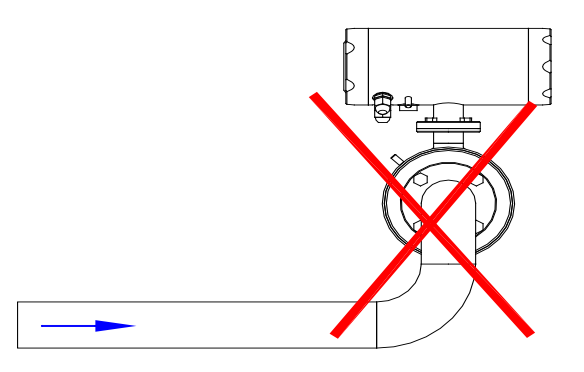

Avoid curvatures of space before the flow meter!

#### **3.1.4.** Inlet and outlet pipe sections

For the installation of electromagnetic transmitters DIN 1944 recommends an inlet pipe section of 5 x DN and, accordingly, an outlet pipe section of 3 x DN in case of an undisturbed flow. For an irregular flow (e.g. distorted rotational flow profile) the inlet and outlet pipe sections have to be extended accordingly or a rectifying device for the flow has to be installed in order to guarantee the specified measuring accuracy.

#### **3.1.5.** Conductivity conditions

The liquid to be measured has to show a minimum conductivity of  $\ge 5 \,\mu$ S/cm. Demineralised water requires a conductivity of  $\ge 20 \,\mu$ S/cm.

A count suppressor for empty meter tubes belongs to the standard equipment of the converter. That function will have to be switched off at conductivities below 50  $\mu$ S/cm.

#### **3.1.6.** Interference fields

Direstly at the transmitter masses of iron or strong permanent or electromagnetic fields must absolutely not exist, as they could influence the defined exciting magnetic field, thus falsifying the signal.

#### **3.1.7.** Earthing/grounding conditions

A ideal earthing/grounding of the transmitter is an essential requirement for a reliable and accurate measurement.

"Inductive measuring method" means that the metered liquid itself acts as an electric conductor, i.e. a correct and careful earthing/grounding ensures that no additional potentials will falsify the extremely low metering signal.

For that reason, the earthing/grounding resistance has to be smaller than 10  $\Omega$ . The earth/ground wire used must not transfer any interference voltages, i.e. no other electric devices must be connected to that line.

In case of a plastic pipe system no equipotential bonding is available between the inlet and outlet sides, it will be necessary to take some appropriate measures for a potential equalisation.

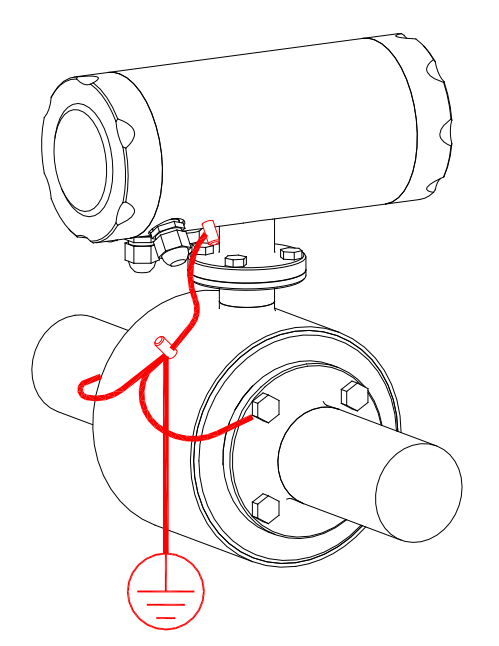

The transmitter has to be earthed/grounded as shown in this picture.

#### 3.1.8. Meter tube lining

A damaged PFA lining can cause faulty measurements or even a failure of the flow meter.

Choose the place of installation in such a way that no negative pressure can be caused, even not when the pump is switched off. An installation at the highest point of the pipeline has to be avoided!

#### **3.2.** Flow direction

The arrow on the nameplate shows the calibrated flow direction from MINUS to PLUS.

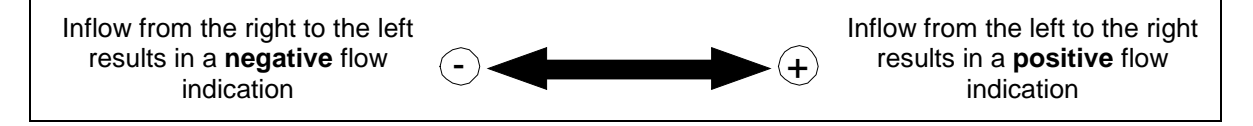

The flow meter can measure in both directions, in principle.

Provided that the recommended inlet and outlet conditions are kept, the accuracy of the measurement in both directions is only slightly different.

#### 3.3. Conditions required for the converter

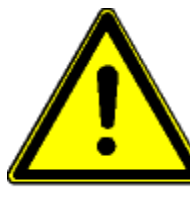

In order to guard the <u>converter</u> against damages, always select the place of installation so that:

Caution

- the ambient temperature is within a range from -20...+55 °C
- the field housing is fastened free from any mechanical distortion
- no moisture can enter the field housing through the cable gland
- the housing is not permanently strained by dripping water

Apart from that, please ensure that the housing can be easily opened for service purposes. The converter has to be installed in such a way that reading and operation of the unit is guaranteed!

# 4. Installation

Only qualified personnel with the authorization of the user are allowed to carry out the installation work. The qualified personnel have to have read and fully understood this instruction manual and follow all instructions given therein.

The current accepted practices must always be considered during the installation.

The following points should be taken into account after completion of the installation work:

- It has to be checked whether all external supply connections really meet the requirements specified in the technical data of the flow meter (e.g. pressure, temperature, etc.).
- The pipelines have to be flushed before the production is started.
- All external supply joints have to be checked for their safe, leakproof, and nearly stress-free connection to the transmitter.
- The media supplied have to be cautiously adjusted to their required working pressure.
- Occurring leaks have to be removed immediately.
- All electrical lines have to be remote from the flow meter before welding work is started at the pipeline.

The electric wiring of the voltage supply and the inputs and outputs of the control circuits has to be carried out according to the wiring diagram.

#### 4.1. Installation instructions for the transmitter

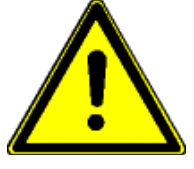

Pay attention to the fact that the threaded fittings, clamps, or flanges are correctly tightened! Otherwise, hot or caustic solutions or gasses could come out of the gaps and clearances.

Caution

- Leaking liquids can lead to slip hazard.
- Leaking liquids have to be mopped up immediately and disposed of safely.
- If combustible liquids come out, they could cause an explosion hazardous area around that place which has to be marked accordingly.

If the transmitter is connected to existing process lines, those lines have to be unpressurized and free from product.

Do not omit to insert the gaskets into connections! In case of leaking pipe connections you should check the seals.

After installation of the measuring device you should not fail to ensure optimum earthing/grounding, if some welding work is required.

The best solution is to separate the complete measuring device from the network and to allow an electrically conductive bridging-over of the pipe connections of a possibly large cross section.

Lead the mass electrode of the welding device as close as possible to the welding seam in order to avoid any stray currents within the pipe system and the measuring device!

Always fix the mass electrode of the welding device at the side of the welding seam opposite to the measuring device (in that case the current will flow away from the measuring device)!

#### 4.2. Installation instructions for the converter

When installing the flow meter, pay special attention to the fact that no moisture by drip or splash water can get onto the electronic board.

Metal particles, such as scobs or residues of the shielding braid, have to be removed from the boards before the electric power supply is switched on.

See to it that the pipelines are supported in such a way that no forces and moments are exerted on the measuring device.

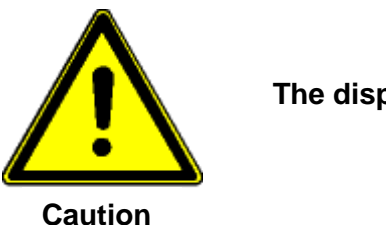

#### The display must not be exposed to direct sunlight!

#### 4.2.1. Installation of the electrical power supply

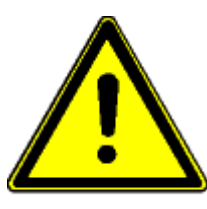

Caution

The following safety precautions have to be followed for the execution of the electrical installation work:

This equipment must be connected to a wiring system in accordance with ANSI/NFPA 70, NEC with CSA C22.1, CEC, Part 1

#### Intended use

The flow meter, type IZMAG, is exclusively destined for:

- The connection to an earthed/grounded monophase network
- The use in industrial areas for reason of EMC (according to definition EN 50 081-2)

Apart from that:

- The supplying system has to guarantee an overvoltage protection for the device according to category II.
- The connection cables have to be secured by a cable strap (AC version) as shown in the photograph on the next page.

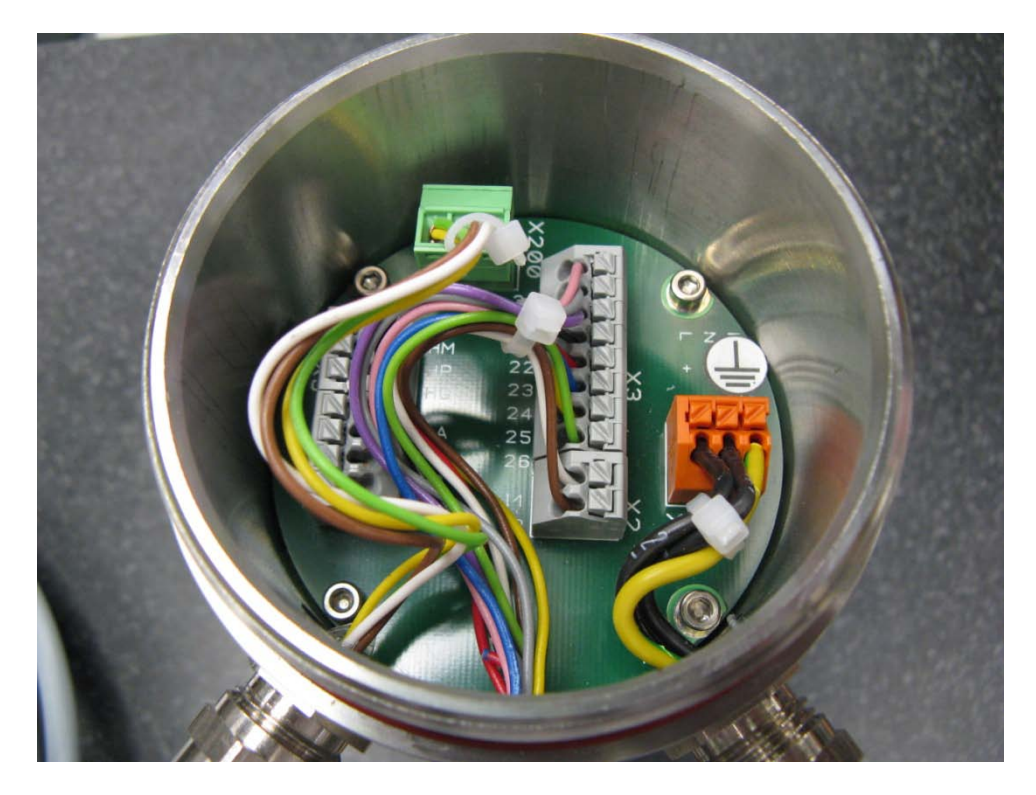

#### Staff qualification

Necessary work to the flow meter, type IZMAG, is only allowed to be performed by trained and qualified personnel in consideration of the relevant regulations for occupational safety. The flow meter has to be correctly connected according to the electrical wiring diagrams.

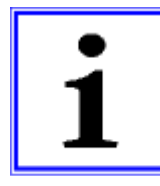

The nameplate of the flow meter has to be considered for the electrical connection. It is most important that the nominal voltage and the kind of voltage (AC or DC) are equal to those of the flow meter.

Important information

The electrical power supply is connected to terminal X1:

#### Connection of the AC power supply:

| L line                                         | to   | X1/L                                                         |
|------------------------------------------------|------|--------------------------------------------------------------|
| N line                                         | to   | X1 / N                                                       |
|                                                |      | $\square$                                                    |
| Protective conductor                           | to   | X1 / PE 🔄                                                    |
| Connection cable:<br>5.7mm                     | ÖPVC | JZ 3G0.75mm <sup>2</sup> , 18 ga. minimum external diameter: |
| <b>—</b> , , , , , , , , , , , , , , , , , , , |      |                                                              |

The terminal board is marked by additional AC stickers.

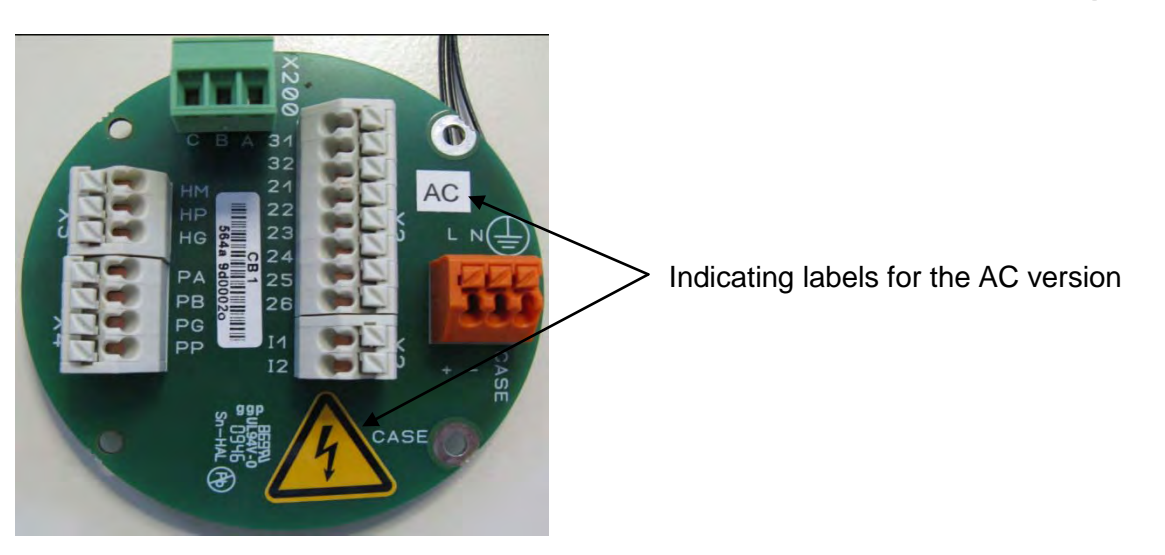

#### Connection of the DC power supply:

| Positive cable (plus)  | to | X1/+      |
|------------------------|----|-----------|
| Negative cable (minus) | to | X1/-      |
| Protective conductor   | to | X1 / Case |

#### In case of the DC version the protective conductor has to be connected, too.

Connection cable: ÖPVC-JZ 3G0.75mm<sup>2</sup> (18ga.), Minimum external diameter: 5.7mm

The terminal board is marked by an additional DC sticker.

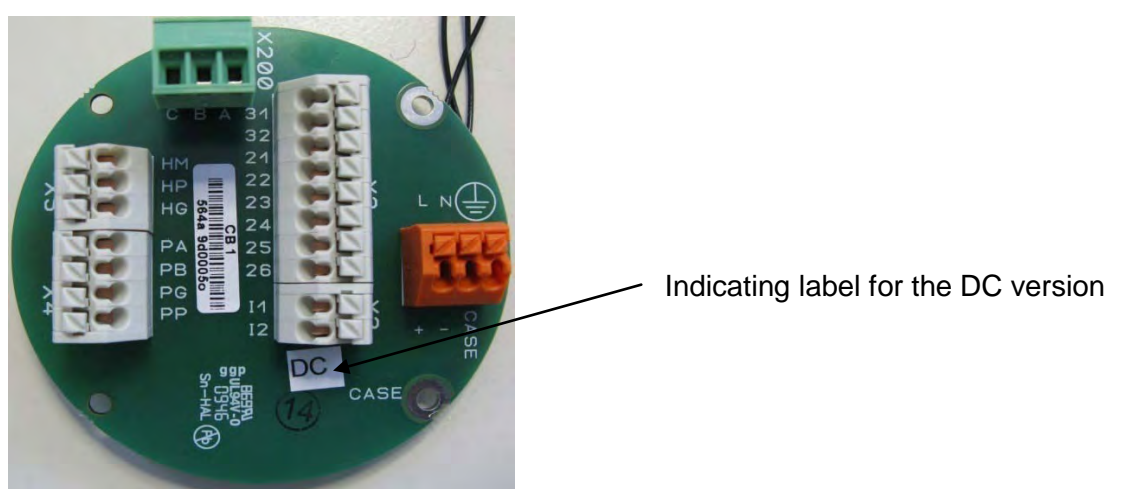

The shielding braid has to be correctly connected to the cable gland in order to guarantee an optimum operation of the device according to the EMC directives.

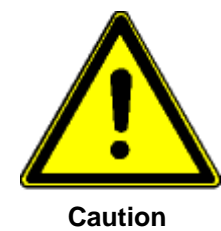

In case of hard-wired devices without any mains switch it is <u>absolutely</u> <u>necessary</u> to install a 2-pole switch or a power switch in the structure of the building. That switch has to be fixed in the direct vicinity of the device, easily accessible to the user and clearly marked as a disconnecting or isolating switch for the device.

This meter can be supplied by different voltages. The supply voltage type and range is indicated on the nameplate.

#### 4.3. Electrical connection of peripherals

The following signal outputs are available:

- 3 x digital outputs, configurable for volume pulses and status output
- 1 x digital input, configurable for measuring interruption or setting to zero
- 1 x analog current output for the flow rate, configurable for:
  - 0...20 mA/active, 4...20 mA/active, and 4...20 mA/passive
- 1 x CS3BUS interface (RS485 interface with AndersonCS3-Bus protocol)

The measured values of the IZMAG<sup>™</sup> are usually put out as volume pulses (pulses per gallon) through a digital pulse output:

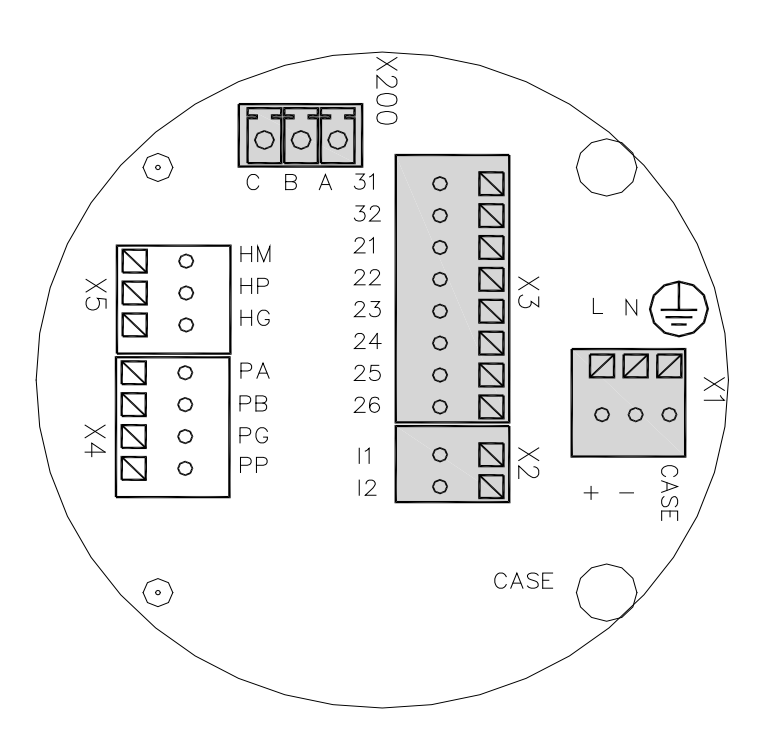

- X200  $\rightarrow$  CS3BUS, data communication
- X2  $\rightarrow$  Analog output / current output
- X3  $\rightarrow$  Digital outputs and digital input
- X1  $\rightarrow$  Connection of the power supply

#### 4.3.1. Digital output

| Digital output                           |                      |
|------------------------------------------|----------------------|
| Hardware                                 | Optocoupler, passive |
| Auxiliary voltage                        | 32 V max.            |
| Output current                           | 20 mA max.           |
| Voltage drop at the optocoupler at 20 mA | 0.51 V               |
| Output frequency                         | 1kHz max.            |

The following figure shows the basic wiring diagram of the pulse outputs.

The outputs switch off in case of overload. By removal of the overload the outputs will be reactivated after a few seconds.

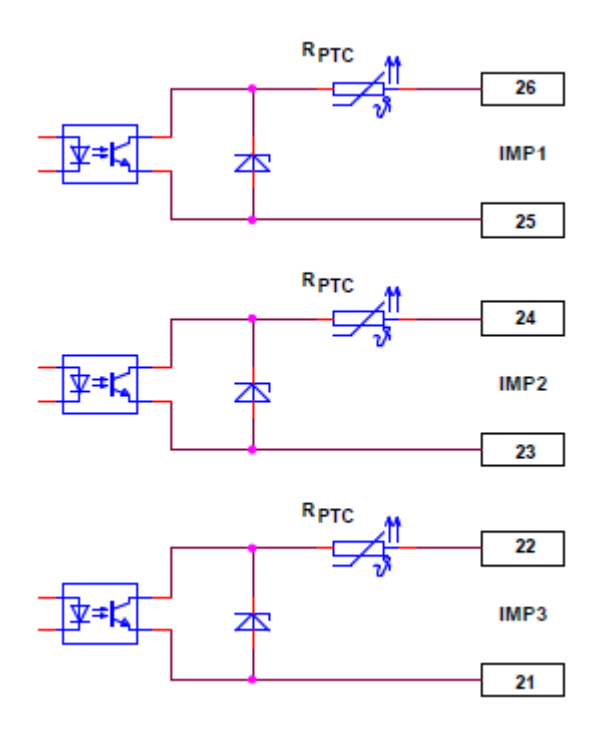

Figure 2: Pin assignment of the pulse outputs

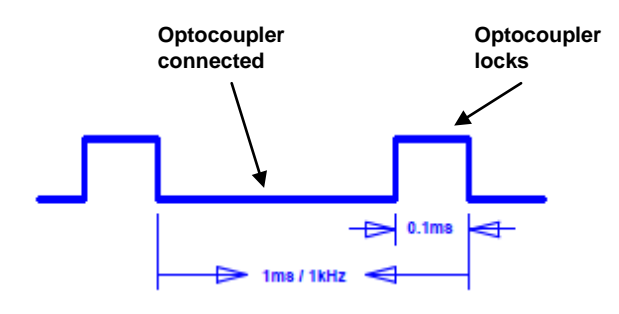

Output signal at 1 kHz

The pulse duty cycle depends on the load, too. An electronic counter has to have an input frequency of at least 5 kHz.

#### 4.3.2. Digital input

| Digital input        |                                          |
|----------------------|------------------------------------------|
| Hardware             | Optocoupler, passive                     |
| Auxiliary voltage    | 932 V                                    |
| Input resistance     | < 3.2 kΩ                                 |
| Input frequency      | 1kHz max.                                |
| Function             | Voltage ON $\rightarrow$ Function active |
| Terminal X3 / No. 32 | Plus                                     |
| Terminal X3 / No. 31 | Minus                                    |

The following figure shows the basic wiring diagram of the control input:

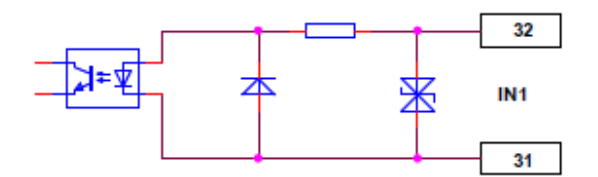

Figure 3: Pin assignment of the digital input

#### 4.3.3. Analog output - current output

| Analog output  |                   |
|----------------|-------------------|
| Hardware mode  | Active or passive |
| Operating mode | 420 mA / 020 mA   |
| Load           | 500 Ω max.        |
| Error          | < 0.2 %           |

The analog output works in both flow directions!

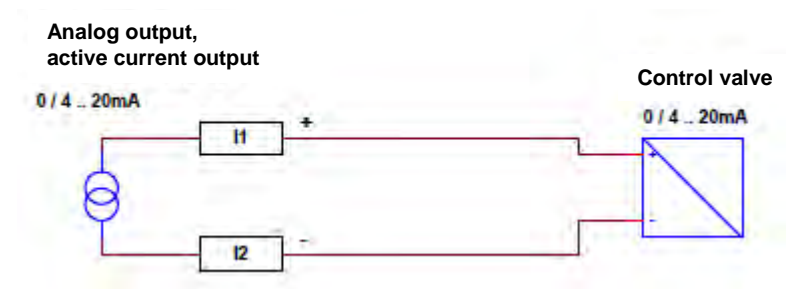

Figure 4: Pin assignment of the active current output

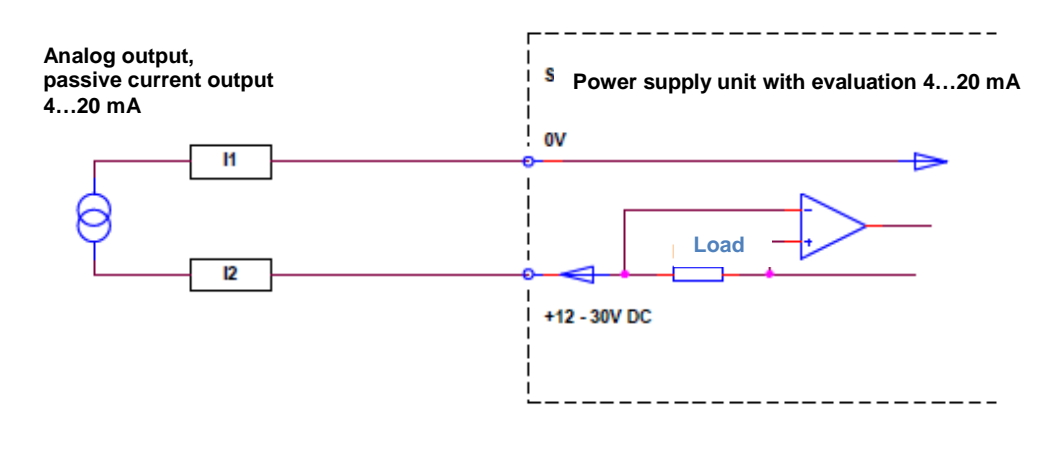

#### Figure 5: Pin assignment of the passive current output

#### 4.3.4. CS3-Bus

| CS3-Bus            |                                             |
|--------------------|---------------------------------------------|
| Hardware interface | RS485                                       |
| Bus protocol       | AndersonCS3-Bus protocol                    |
| Baud rate          | 57600 Bauds                                 |
| X200 / A           | Signal A                                    |
| X200 / B           | Signal B                                    |
| X200 / C           | GND                                         |
| Cable length       | 100 m max.                                  |
| Cable              | LIYCY-0; 4 x 0.5 mm <sup>2</sup> , shielded |

The BUS is connected by a 3-pole plug-in terminal with the signals "**A-B-C**". Further BUS connections are always made 1 to 1, i.e. A is connected to A, B to B, and C to C.

A BUS interface is available for a data communication. It can be used for the connection of the IZMAG<sup>TM</sup> to the **IVON** service program.

### 5. Commissioning

#### 5.1. General information

This measuring device may only be operated by trained persons who have got the necessary authorization from the owner of the device. The operators have to be familiar with the process sequence, able to recognize possible dangers, and in a position to take the necessary steps for the removal of accident risks.

#### Safety measures for the commissioning work

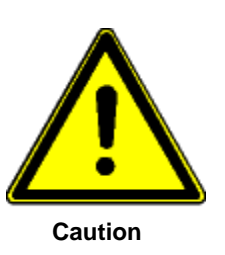

Both an orderly performed installation and a correct electrical connection are absolute prerequisites for commissioning!

Pay attention to the following points upon the initial start-up of the flow meter:

- Close the housings of transmitter and converter!
  - Personal injury by electric shock can be caused, if the electric lines are touched.
  - Instrument damage can be caused by moisture or metal parts on the electronic unit.
- Ensure that all threaded joints at the measuring instrument and in the direct vicinity are properly tightened.
- •

#### 5.2. Advice for starting-up the IZMAG

- 1. First of all the measuring device has to be installed into the pipeline!
  - Pay attention to the flow direction.
  - The flow range adjusts itself automatically.
  - After the electrical start-up a "**ZERO adjust**" should be carried out by means of the typical liquid to be measured (full meter tube and <u>no</u> flow!).

#### 2. How to put into operation the analog output?

- The output can be parameterized specific for the application and it can be operated actively of passively. The current range can be adjusted to 4...20 mA or 0...20 mA. Factory setting: 4...20 mA.
- Dependent on the flow rate, the analog output will produce a current of 0/4...20 mA.
- The 20mA point is determined by setting the "QMAX value of the IZMAG.
- The flow simulation can be used for a functional check.

#### 3. Which other conditions should be taken into consideration?

- Too low product conductivity? At less than 50 µS/cm, the internal empty-pipe detection has to be switched off by the respective parameter setting.
- Is the analog output too unsteady?
   A time constant can be set using the "Average" or TP3 parameters.

#### 5.3. Basic settings upon delivery

At the factory the electromagnetic flow meter is adjusted and delivered with application specific settings as standard.

#### 5.3.1. System structure and operating elements

The electronics are permanently installed in the IZMAG<sup>™</sup> converter. The display is arranged on the front above the three optical keys. The electrical connections are on the rear side of the converter.

The status of the device can be read on the display.

#### 5.4. Flow direction

The IZMAG<sup>™</sup> measures the flows in both flow directions in principle.

The main flow direction is marked by  $\oplus$  on the transmitter.

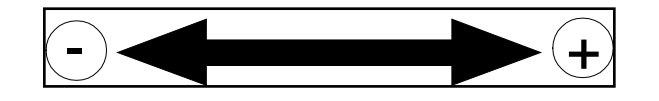

In the standard setting (output mode 1), the digital outputs release the volume pulses independently of the flow direction.

Negative flows or quantities are displayed with a MINUS sign.

#### 5.5. Zero point adjustment ("ZERO adjust")

Upon the first start-up of the flow meter it is recommendable to carry out a **zero point adjustment** ("**ZERO adjust**") for an adaptation of the flow meter to the conditions prevailing in situ.

Normally, such an adaptation is not required for the integral flow meter version.

ATTENTION! The following conditions have to be observed for a "ZERO adjust":

- (1) The device has to have reached its working temperature, i.e. it should have been switched on at least 5 minutes before.
- (2) The transmitter has to be completely filled with the typical liquid free of air.
- (3) No flow is allowed to occur during the whole "ZERO adjust" measurement.

#### 5.6. Metering interruption (assignment of the digital input)

To externally interrupt the measurement, e.g. during cleaning, a digital signal can be connected to input **IN1** on the terminal board.

The input is activated by a DC voltage between 9 V and 32 V DC at terminal **X3** with PLUS to **no. 32** and MINUS to **no. 31**.

This function has to be switched on by the parameter settings.

#### 5.7. Metering with an empty meter tube

Metrologically accurate flow measurements are only possible, if the meter tube is completely filled with liquid.

In order to avoid an undefined counting in case of an empty meter tube, the IZMAG<sup>™</sup> offers both an **internal** and an **external** possibility for measurement suppression:

#### 5.7.1. Internal "EMPTY pipe detection"

The IZMAG<sup>™</sup> is equipped with a special "EMPTY pipe detection" ("**pipe detect**"). The setting is made via the parameters. Usually, the EMPTY pipe detection is switched on, i.e. an undefined count will be suppressed in case of an empty meter tube.

At the following situations, the internal EMPTY pipe detection has to be switched off by the parameter setting:

- At a product conductivity of less than 50µS/cm.
- At a heavily pulsating flow (piston, membrane or hose pumps).

#### 5.8. Metering at low conductivities

The IZMAG<sup>TM</sup> is capable of measuring liquids from a minimum conductivity of 5  $\mu$ S/cm. In order to obtain perfect results even at conductivities of less than 50 $\mu$ S/cm, the internal "EMPTY pipe detection" has to be switched off in the parameters.

#### 5.9. Use of the internal BUS interface

Via the BUS interface it is possible to connect the intelligent AndersonCS3 systems to the IZMAG<sup>™</sup>.

# 6. **Operation**

Only qualified persons with authorization of the user are allowed to operate the IZMAG™.

During normal measurements the operation is restricted to the zero reset of the volume registers. The keypad is dynamically controlled by the image navigator.

The display unit can be rotated in steps of 90°, thus enabling a proper orientation for viewing and operating the meter.

The display is illuminated by a permanently switched on background lighting which permits a stress free reading.

#### Elements of the operating unit:

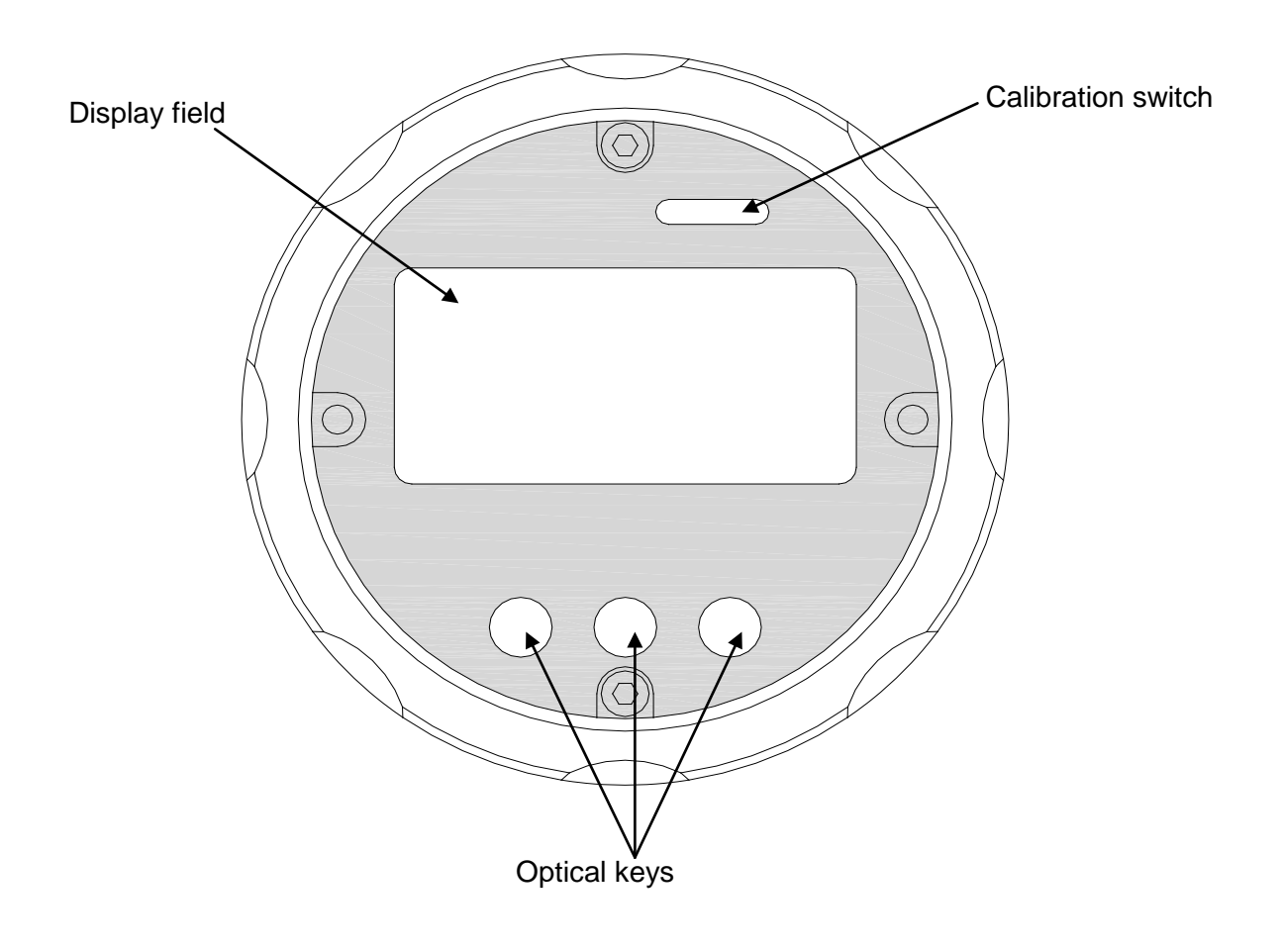

#### 6.1. Basic keypad functions

The keypad consists of 3 optical keys. The functions of the keys are indicated by symbols and texts. The function of the keypad is dynamically controlled by the image navigator:

| ~~~~   | To change the main image level                                                                                                    |
|--------|----------------------------------------------------------------------------------------------------|
| HOME   | To return to the main image level or to the measuring image                                                                          |
| >>>>   | To change to the next sub-image                                                                                                    |
| ZERU   | To reset the volume to zero                                                                                                    |
| ++     | To change the setting parameters, e.g. to change the pulse mode <b>This is only displayed, if the parameter setting is enabled</b> . |
| Change | To change the numerical parameters, e.g. low flow quantity<br>This is only displayed, if the parameter setting is enabled.           |
|        |                                                                                                    |

Key functions for the value input (numerical parameter):

|    | Next input position                 |
|----|-------------------------------------|
| ++ | Changes the input position          |
|    | ENTER, terminates the numeric input |

#### 6.2. Image navigator

The display is divided into **main images** and **sub-images**. Sub-images are allocated to each main image level.

To permit a quick overview of the parameterization the main image shows the most important parameters and settings for the adjustment of the device.

The basic setting of the image navigator is the measured value level where the volume and the flow rate are displayed. A timeout function makes sure that the IZMAG<sup>™</sup> always returns to that image level.

The image navigator is controlled by the keys and and the art and the second and the second and

Basic functions of the image navigator:

- Reading the measured values
- Selecting the different functions
- Parameterization
- Service display

Anderson

2070-IZMAG

Operation

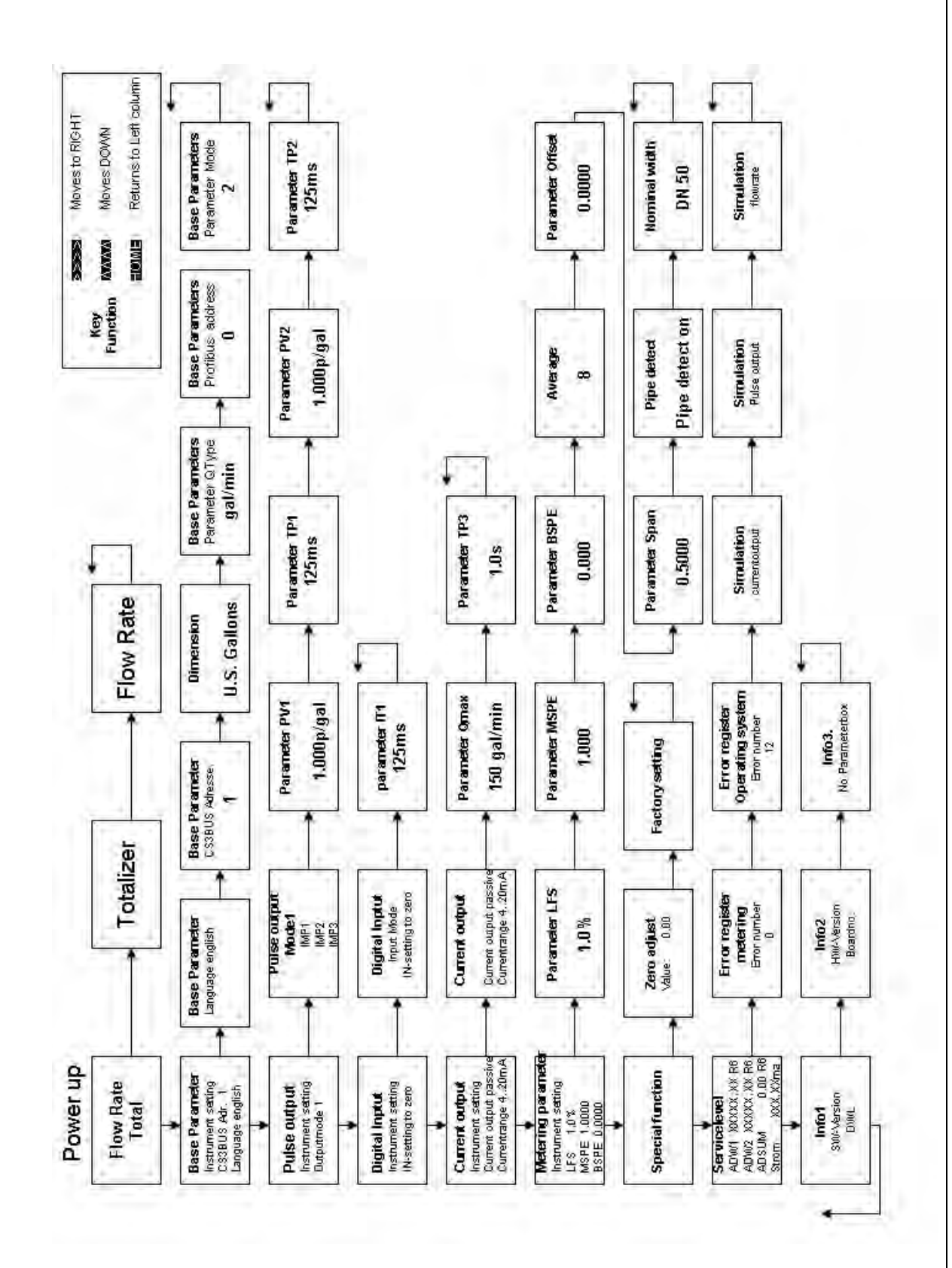

- 33 -

6.3.

#### 6.3.1. Zero reset of the volume counter

The main image shows the total. "Zero reset" is a function which can be carried out without any additional activation.

For a zero reset, please keep the **EXEMP** key depressed for about 5 seconds.

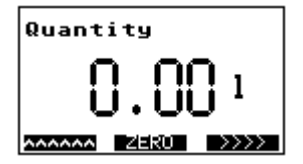

#### 6.3.2. How to delete malfunction messages

Possible malfunction messages are deleted by resetting the volume counter.

#### 6.3.3. Parameter change

There are two kinds of parameters, in principle:

- Selected parameters, e.g. pulse mode
- Numerical parameters, e.g. TP1

A setting parameter is changed by the **even** key. The **setting** key opens an input field for the entry of the numerical parameter selected.

A parameter change is only possible, if it has been unlocked before. Unless it is unlocked, the input of the unlock code is requested automatically.

#### How to change a numerical parameter:

Press the **Series** key and an input field will appear. The instantaneous value is shown inversely, whereas the changeable position is shown as normal.

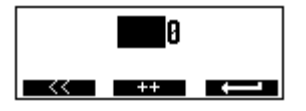

The key changes the digit in the input position. The next left-hand input position is selected by the key. If the numerical parameter is set to the desired value, then accept using the key.

#### How to change a selected parameter:

The procedure is described by means of the example of the "pulse mode".

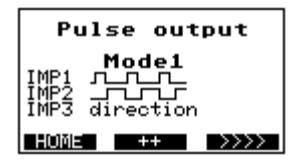

The current pulse output mode is set to "Mode 1". The next mode is selected and/or adjusted by means of the **\*\*\*** key.

The next pulse output mode appears on the display.

| Pulse output                            |
|-----------------------------------------|
| Mode7 90°<br>IMP1<br>IMP2<br>IMP3 error |
| HOME ++ >>>>                            |

#### 6.3.4. How to release a parameter change:

If a parameter has to be changed and the parameter change is open for change, the display will request the input of the code number.

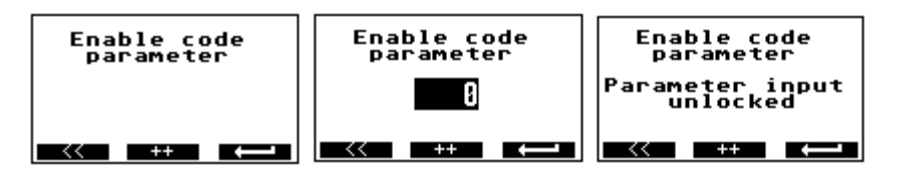

Input the code number as described in item 7.2.3. If the correct code number has been input, the display will show the message "Parameter input unlocked". In case of a wrong code number the display will show "parameter input blocked". Code number for parameter changes: **222**.

#### 6.3.5. How to release the service functions:

Some service functions have to be released by a code number. Unless they are released, the display will show a request to input the code number.

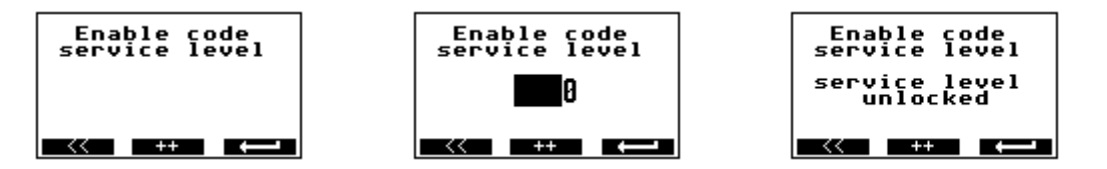

Input the code number as described in item 7.2.3. If the correct code number has been input, the display will show the message "Service level unlocked". In case of a wrong code number the display will show "Service level blocked". Code number for the service level: **333**.

6.3.6.

#### 6.4. Image level: Measured values

#### 6.4.1. Measured value: Volume

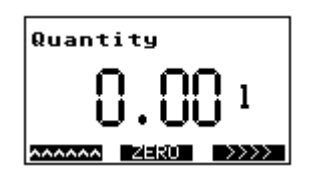

A 4-seconds long activation of the **ELEVE** key will reset the volume to "0". The size of the digits is controlled by the size of the measured value. The volume indication is the central image that is always shown after a reset.

#### 6.4.2. Measured value: Flow rate

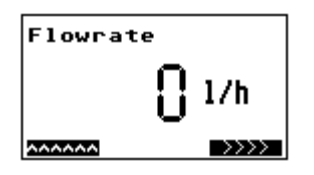

The size of the digits depends on the size of the measured value.

#### 6.4.3. Measured value: Flow rate and volume

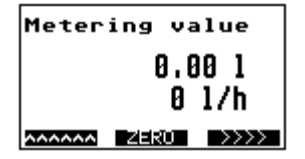

Joint indication of volume and flow rate

#### 6.5. Image level: Base parameters

The image level consists of the following pictures: BE2, BE2S1, BE2S2, and BE2S3.

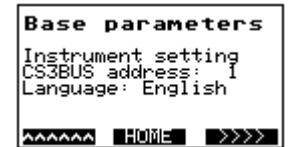

This image level offers the possibility to make some basic settings. The main image shows the current device setting.

#### 6.5.1. Language

Base parameters Language: English HOME ++ >>>>

Use the key for changing the language. You might be prompted to first input an unlock code.

#### 6.5.2. CS3Bus address

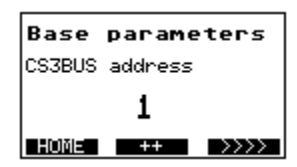

The CS3-Bus address can be changed by means of the key **\*\*\***. You might be prompted to first input an unlock code.

#### 6.5.3. Dimension

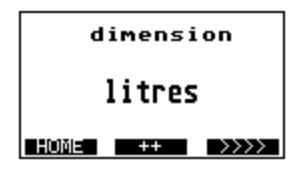

The key can be used for changing the dimension (unit) of the measured value. You might be prompted to first input an unlock code.

| Abbreviation | Unit             | m dim   |
|--------------|------------------|---------|
| I            | Litres           | 1       |
| m³           | Cubic metres     | 0.001   |
| hl           | Hectolitres      | 0.01    |
| ml           | Millilitres      | 1000    |
| gal          | U.S. gallons     | 0.2642  |
| gal          | Gallons (CDN)    | 0.21997 |
| gal          | Imp. Gallons     | 0.21997 |
| lb           | lb raw milk      | 2.27189 |
| bbl          | beer barrels     | 0.00611 |
| dm³          | Cubic decimetres | 1       |

#### 6.5.4. Profibus address

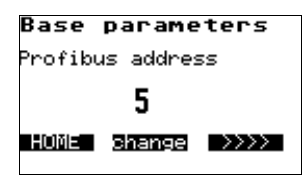

The profibus address can be adjusted by means of the key.

6.5.5. Parameter Mode

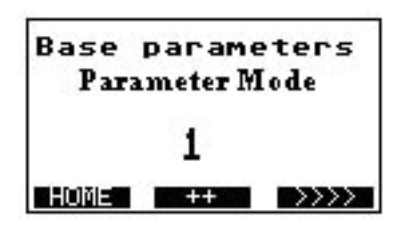

The Parameter Mode can be changed by means of the key . Mode 0 Meter unlocked Mode 1 Parameter locked until code entry Mode 2 Parameter always requires code entry If the parameter switch is locked (to the left) parameter changes are blocked in Mode 2 You might be promoted to first input on unlock code

You might be prompted to first input an unlock code.

#### 6.6. Image level: Pulse output

| Pulse output       |
|--------------------|
| Instrument setting |
| outputmode 1       |
|                    |

This image level serves for the setting of the pulse output. The main image shows the current device setting.

#### 6.6.1. Pulse mode

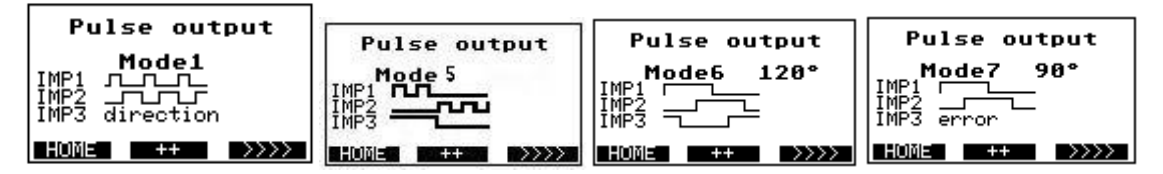

The pulse mode can be changed by means of key **\*\***. You might be prompted to first input an unlock code.

Mode1 2 independent channels (IMP1 and IMP2) with different values (pv1 and pv2) Pulse output independent of the flow direction. Maximum pulse length of tp1 and tp2 in ms 0 ms = pulse-to-pause ratio 1:1. Maximum frequency: 1000 Hz. IMP3 determines the direction. Positive flow direction: IMP3 is connected.

Mode 5 2 independent channels (IMP1 and IMP2) with different values (pv1 and pv2) Pulse output dependent of the flow direction output 1 forward flow, output 2 reverse flow
Maximum pulse length of tp1 and tp2 in ms
0 ms = pulse-to-pause ratio 1:1.
Maximum frequency: 1000 Hz.
IMP3 determines the direction. Positive flow direction: IMP3 is connected.

- Mode6 3-channel, shifted by 120°: IMP1, IMP2 and IMP3. Pulse value: pv1. Pulse-to-pause ratio: 1:1 Maximum frequency: 333 Hz In the event of an error IMP2 is switched off.
- Mode7 2-channel, shifted by 90°: IMP1 and IMP2. Pulse value pv1. Pulse-to-pause ratio: 1:1. Maximum frequency: 500 Hz. In the event of an error IMP3 is connected.

#### 6.6.2. PV1

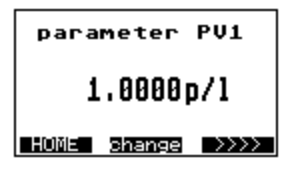

The pulse value PV1 can be changed by the Reverse key. PV1 is valid for Mode1, Mode 5, Mode7 and Mode6. You might be prompted to first input an unlock code.

6.6.3. TP1

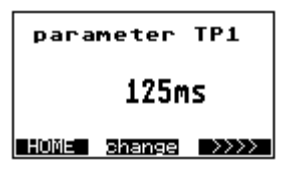

Use the key **Series** to change the pulse length of TP1 to ms. TP1 is valid for Mode1 & 5 only. The value of 0 ms sets the pulse-to-pause ratio to 1:1. You might be prompted to first input an unlock code.

6.6.4. PV2

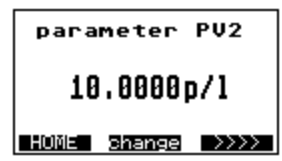

The key can be used to change the pulse value PV2 for the output IMP2. PV2 is valid for Mode1 and mode 5. You might be prompted to first input an unlock code.

#### 6.6.5. TP2

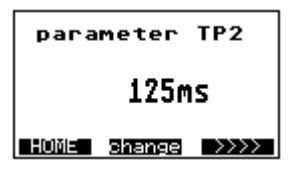

By means of the key **Dener** the pulse length of TP2 in ms can be changed for output IMP2. TP1 is valid for Mode1 & 5 only. The value of 0 ms is used to set the pulse-to-pause ratio to 1:1.

You might be prompted to first input an unlock code.

#### 6.7. Image level: Digital input

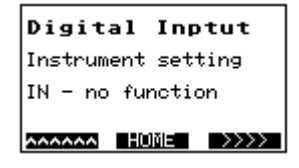

The settings for the digital input are made on this image level. The main image shows the current device setting.

#### 6.7.1. Function: Digital input

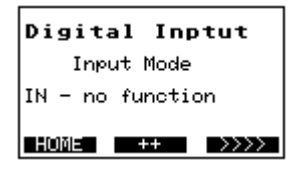

The function of the digital input can be selected by means of key **\*\*\***. The input can be set to:

- No function
- Count interruption
- Zero setting

The key only appears if the unlock code has been activated before. You might be prompted to first input an unlock code.

#### 6.7.2. IT1

| parameter IT1 |        |      |  |  |
|---------------|--------|------|--|--|
| 125ms         |        |      |  |  |
| HOME          | change | >>>> |  |  |

The second key can be used to change IT1 to ms. IT1 determines how long the signal will have to be available for the input to permit the selected function to become active. You might be prompted to first input an unlock code.

# 6.8. Image level: Current output

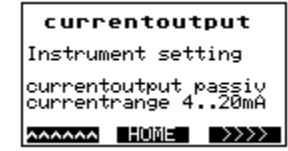

On this image level the settings for the current output are made. The main image shows the current setting of the device.

#### 6.8.1. Current output mode

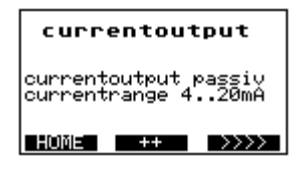

By this key **HTTH** you can change the mode for the current output. You can choose among 3 different modes:

4 – 20 mA active

4 - 20 mA passive

0 – 20 mA active

Active / passive - see analog output.

You might be prompted to first input an unlock code.

#### 6.8.2. Qmax

| parameter Qmax  | < |  |  |  |  |
|-----------------|---|--|--|--|--|
| 700001/h        |   |  |  |  |  |
| HOME change >>> | > |  |  |  |  |

The key can be activated for changing the Qmax value for the current output. Qmax is the value for 20 mA. You might be prompted to first input an unlock code.

#### Tou might be prompted to mist input an unlock

#### 6.8.3. TP3

| parameter TP3    |  |  |  |  |
|------------------|--|--|--|--|
| 3.0s             |  |  |  |  |
| HOME change >>>> |  |  |  |  |

By means of the key **Descent** you can change the time delay TP3. The current output is attenuated by this time. You might be prompted to first input an unlock code.

#### 6.9. Image level: Metering parameters

| Me<br>pa<br>Instrum<br>LFS<br>MSPE<br>BSPE | tering<br>ramete<br>ent set<br>1.0%<br>1.000<br>0.000 | ting<br>0                                                                                                    |
|--------------------------------------------|-------------------------------------------------------|----------------------------------------------------------------------------------------------------|
| ^^^^^                                      | HOME                                                  | $\rightarrow \rightarrow \rightarrow \rightarrow \rightarrow \rightarrow \rightarrow \rightarrow \rightarrow \rightarrow \rightarrow \rightarrow \rightarrow \rightarrow \rightarrow \rightarrow \rightarrow \rightarrow \rightarrow $ |

The settings for the measurement are made on this image level. The main image partially shows the current device settings.

#### 6.9.1. LFS

| Para | meter  | LFS  |  |  |
|------|--------|------|--|--|
| 1.0% |        |      |  |  |
| HOME | change | >>>> |  |  |

The key **Description** can be used to change the low-flow suppression LFS in %. The low-flow volume is calculated from the Qmax value. You might be prompted to first input an unlock code.

#### 6.9.2. MSPE

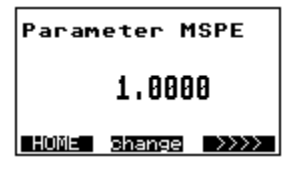

By means of the key **BERGE** you can change the dimensionless factor MSPE. You might be prompted to first input an unlock code.

#### 6.9.3. BSPE

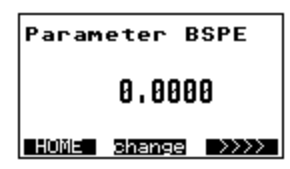

Use the key **seems** for changing the dimensionless offset BSPE. You might be prompted to first input an unlock code.

#### 6.9.4. Average

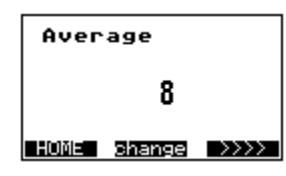

The average value can be changed by means of the key seeneral. You might be prompted to first input an unlock code.
6.9.5. Offset

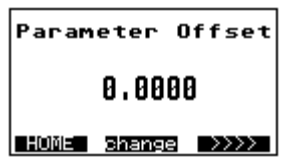

Press the key **Description** for changing the Offset value. **The Offset is a calibration value of the sensor which is normally** <u>not changed</u>! You might be prompted to first input an unlock code.

#### 6.9.6. SPAN

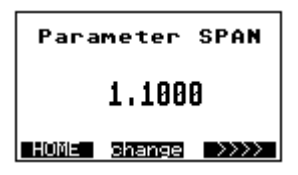

The SPAN value can be changed by the aid of the **SPAN** value is a calibration value of the sensor which is normally <u>not changed</u>! You might be prompted to first input an unlock code.

#### 6.9.7. Pipe Detect (recognition of an empty meter tube)

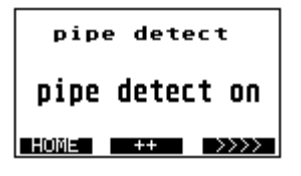

The empty pipe detection can be switched on and off by means of the **Here** key. You might be prompted to first input an unlock code.

#### 6.9.8. Nominal width

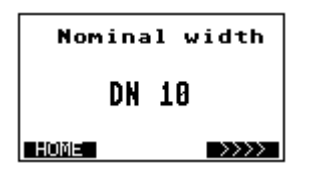

The display shows the nominal width of the transmitter.

#### 6.10. Image level: Special functions

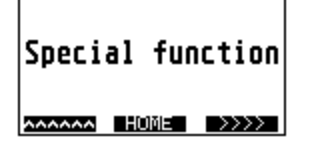

Special functions can be carried out on this image level.

#### 6.10.1. Zero adjust

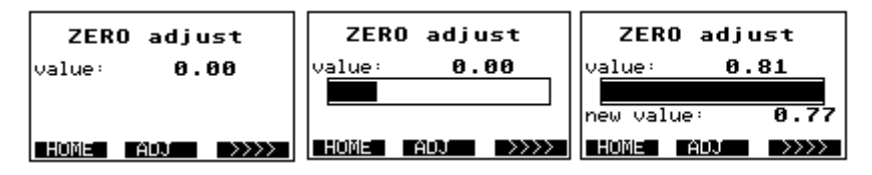

The "ZERO adjust" measurement is activated if the event key is depressed for a period of 1.5 seconds. The top line of the display shows the current ZERO value. The course of the bargraph shows the progress of the measurement. The measurement is finished when the bargraph is completely filled. The new ZERO value is displayed below the bargraph and taken over.

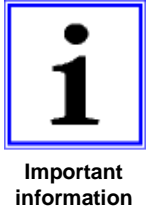

#### Prerequisite:

The meter tube has to be filled up with the liquid to be measured. No flow rate is allowed to be available, the liquid rests. Unless the prerequisites are observed, a faulty ZERO value will be determined and the IZMAG<sup>™</sup> will not be able work correctly.

#### 6.10.2. Factory setting

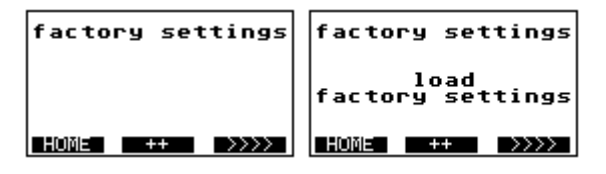

All parameters are reset to the factory setting. After the execution of the function, the image navigator will change back to the image of item 7.9. You might be prompted to first input an unlock code.

#### 6.11. Image level: Service level

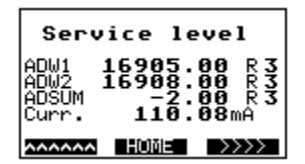

Only service values are displayed and service functions are performed on this service level.

#### 6.11.1. Error register: Metering

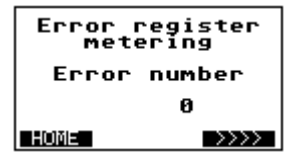

This image shows the error numbers of the measurement. The error number is reset while the flow meter is set back to zero.

#### 6.11.2. Error register: Operating system

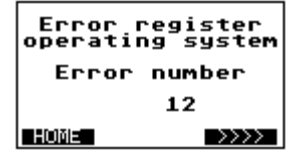

This image shows the error numbers of the operating system.

#### 6.11.3. Simulation of the current output

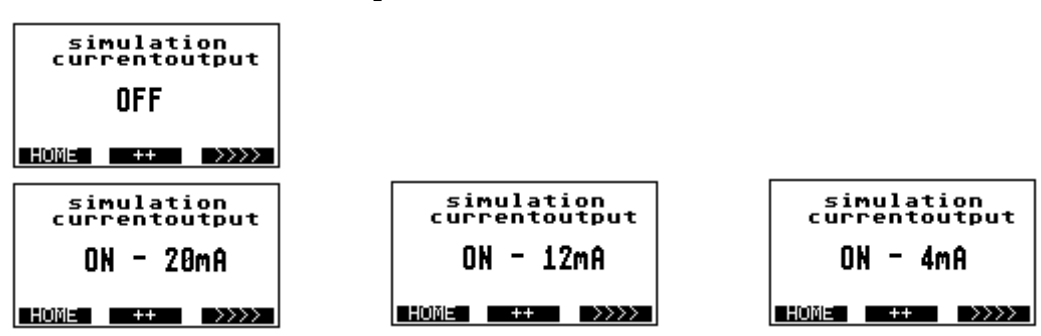

The simulation can be used to check the cable connection or to adjust an analog instrument.

The first value 20 mA is set to 100 % by means of the key . Another activation of the key will set 12 mA, 50 %. After that the key is used for the setting of the value of 4 mA to 0 %. The simulated current value is determined by the current mode, see item 7.7.1. If the setting is 0...20 mA, the simulated values are 20 mA, 10 mA, and 0 mA. You might be prompted to first input an unlock code.

#### **6.11.4.** Simulation of the pulse outputs

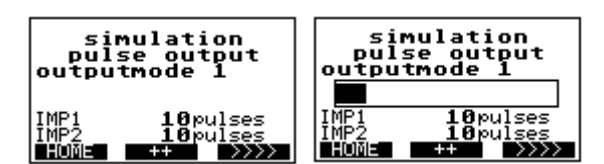

This simulation can be used for checking a cable connection or a counting instrument or even a connected controller. According to the output mode, the number of pulses to be simulated is shown in display lines 6 and 7. The simulation is started by the key **and** a bargraph is displayed. The simulation is finished when the bargraph is completely filled. Then the bargraph is erased.

You might be prompted to first input an unlock code.

#### **6.11.5.** Simulation of the flow rate

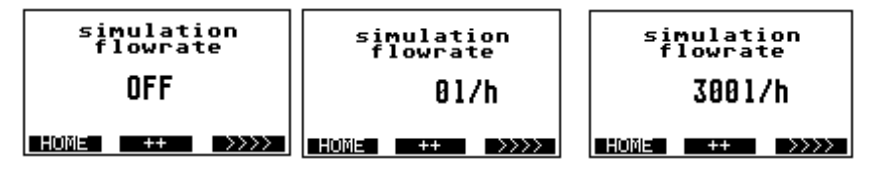

This function can simulate the complete metrological functionality of the IZMAG<sup>™</sup> converter, i.e. the pulse outputs and the current output behave like in the normal operation. This function is suitable for the "dry" commissioning of a system or of system sections.

The key starts the function. The flow reads 0 l/h. Each additional activation of the key increases the flow in steps of 10% of Qmax. The function stops running after the maximum value is reached.

You might be prompted to first input an unlock code.

#### 6.12. Image level: Info

#### 6.12.1. Info1

```
Info1
SW-Version 1.00
DWL 17.02.2010
```

The Info1 image shows the software versions and the date of the recent software download.

6.12.2. Info2

| Info2      |         |  |  |  |  |  |  |  |
|------------|---------|--|--|--|--|--|--|--|
| HW-Version | 1.00    |  |  |  |  |  |  |  |
| Boardno.   | 9120006 |  |  |  |  |  |  |  |
| ~~~~~ H0   | ME >>>> |  |  |  |  |  |  |  |

The Info2 image shows the hardware version and the board number of the main board.

# 7. Parameterization

At the factory the IZMAG<sup>™</sup> is provided with standard parameters (factory settings).

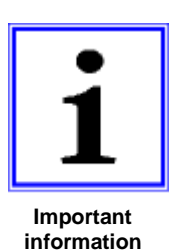

Only trained persons authorized by the user of the flow meter are allowed to set and/or change parameters. The persons concerned have to be familiar with the process sequence. They have to be able to recognize possible risks and to take the necessary steps to eliminate dangers of accident.

Take into account that interventions into the parameters of the flow meter carried out while the production is running could lead to undefined reactions!

It is possible to modify the set parameters via the keypad and the display unit in principle.

| Parameters                 | Factory settings               | Minimum value  | Maximum value                                   |  |
|----------------------------|--------------------------------|----------------|-------------------------------------------------|--|
| CS3Bus address             | 32                             | 32             | 64                                              |  |
| Profibus address           | 5                              | 0              | 255                                             |  |
| Pulse mode                 | Output mode1                   | Refer to:      | Pulse mode                                      |  |
| PV1                        | 1.0                            | 0.0            | Depending on output mode,<br>dimension and Qmax |  |
| TP1                        | 125 ms                         | 0 ms           | 16000 ms                                        |  |
| PV2                        | Depending on the nominal width | 0.0            | Depending on<br>dimension und Qmax              |  |
| TP2                        | 125 ms                         | 0 ms           | 16000 ms                                        |  |
| Digital input mode         | No function                    |                |                                                 |  |
| IT1                        | 125 ms                         | 0 ms           | 32000 ms                                        |  |
| Current output mode        | 4 – 20 mA active               | Refer to:      | Current output mode                             |  |
| Qmax 100% for 20mA         | Depending on the nominal width | 1.0            | 999999.0                                        |  |
| TP3                        | 0.2 s                          | 0.0 s          | 30.0 s                                          |  |
| LFS = Low Flow Suppression | 1.0 %                          | 0.0 %          | 10.0 %                                          |  |
| MSPE                       | 1.0                            | -1000.0        | +1000.0                                         |  |
| BSPE                       | 0.0                            | -1.0           | +1.0                                            |  |
| Average                    | 8                              | 1              | 128                                             |  |
| Offset                     | See nameplate                  | -1.0           | +1.0                                            |  |
| SPAN                       | See nameplate                  | 0.000001       | 1000.0                                          |  |
| Pipe detect                | Pipe detect                    | No pipe detect | Pipe detect                                     |  |

The following table shows the functions of the different switch positions:

#### Troubleshooting

| Abbreviation | Function                                         |
|--------------|--------------------------------------------------|
| IMP1         | Pulse output 1                                   |
| IMP2         | Pulse output 2                                   |
| IMP3         | Pulse output 3                                   |
| IN1          | Digital input 1                                  |
| PV1          | Pulse value for IMP1                             |
| TP1          | Pulse length for IMP1                            |
| PV2          | Pulse value for IMP2                             |
| TP2          | Pulse length for IMP2                            |
| IT1          | Pulse length for IN1                             |
| Q max.       | 100% of the flow value for the current output    |
| TP3          | Time constant for the current output             |
| Dimension    | Unit of the volume                               |
| LFS          | Low-flow suppression                             |
| MSPE         | Calibration factor                               |
| BSPE         | Calibration offset                               |
| Average      | Filter of the flow signal (averaging)            |
| Offset       | Calibration value of the sensor (Do not change!) |
| SPAN         | Calibration value of the sensor (Do not change!) |
| Pipe-Detect  | Internal EMPTY pipe detection                    |

Table of the abbreviations used and their meaning:

# **Description of the parameter "dimension"**

When selecting the volume units "**US gallons**" and "**Litres**" you should take into account, that fixed flow ranges are valid for the "4...20mA" output depending on the nominal width!

#### List of the STANDARD parameters set for the unit "LIT"

| Designation | Function                             | Standard                       | Changeable      |  |  |
|-------------|--------------------------------------|--------------------------------|-----------------|--|--|
| dimension   | Unit of volume                       | Litres                         | different units |  |  |
| lfs         | Low-flow suppression                 | 1.00 %                         | 010%            |  |  |
| average     | Flow signal filter (averaging)       | 8                              | 64              |  |  |
| currmode    | Analog output range 0/4 mA           | 4 – 20 mA                      | 0 – 20 mA       |  |  |
| pipe detect | Internal EMPTY pipe detection        | pipe detect                    | no pipe detect  |  |  |
| Qmax        | 100% flow value for 20 mA            | Dependent on the nominal width |                 |  |  |
| pv1         | Value of the volume pulses per litre | 1 0,00199999                   |                 |  |  |
| tp1         | Pulse length of the digital output   | 125 ms                         | 0 9999 ms       |  |  |
| tp3         | Time constant for the 420 mA output  | 1.0 sec                        | 99              |  |  |
| m spe       | Calibration factor (-10%+ 10%)       | 1.0000                         | 0.9001.100      |  |  |
| b spe       | Calibration offset                   | 0.0000                         | ± 0.2000        |  |  |

#### 7.1. Adjustments

The IZMAG<sup>™</sup> normally needs no adjustment.

Usually, the zero point adjustment ("ZERO adjust") is carried out during the first commissioning only.

If, however, some deviations have to be compensated which were determined e.g. upon a comparison with a calibration vessel or a balance it is possible to make an adjustment via the factor "**m spe**".

However, before you will start carrying out an adjustment you should have clarified the following questions in any rate:

- Are you sure that the reference standard (reference meter, balance, or calibrated vessel) does really deliver an exactly comparative value?
- Is the limitation of quantities always equal from measurement to measurement?

Take into account that differently emptying pipelines, a missing break-off edge for the liquid or temporary air occlusions will lead to faulty results during the measurement!

- Have the production paths been unlocked? Or are there any manual valves or sampling valves or any cross links possibly open?
- Is the liquid really conveyed during the measurement without any air or gas?
- Are the flow limits kept?
- Is the conductivity of the product within the required tolerance?

An adjustment is only reasonable if similar (reproducible) deviations have been ascertained during the comparative measurements.

#### 7.1.1. Adjustment by calibration factor "m spe"

The adjustment by the calibration factor "m spe" can be set via the operating unit.

| Parameter MSPE   |  |  |  |  |  |  |
|------------------|--|--|--|--|--|--|
| 1.0000           |  |  |  |  |  |  |
| HOME change >>>> |  |  |  |  |  |  |

The standard value is set to 1.

The calibration factor is calculated by means of the following formula:

 $V_{ref} \rightarrow Target volume (e.g. calibration vessel, balance, or the like)$ 

V<sub>dis</sub> → IZMAG<sup>™</sup> display

#### Troubleshooting

#### Example:

Deviation  $\Delta F$  of +0.54% determined during a comparative measurement

Calibration vessel: $V_{ref}$ = 5000 LDisplay: $V_{dis}$ = 5027 L

m spe =  $\frac{5000}{5027}$  • 1.0 = 0.9946

#### 7.2. Measuring accuracy:

 $\pm$  0.2 %  $\pm$  1 mm/s under reference conditions

Reference conditions for the determination of the measuring accuracy according to DIN EN 29104 and VDI/VDE 2641:

- Temperature of the measured product: +28°C ± 2 K
- Ambient temperature: +22°C ± 2 K
- Warm-up period: 30 minutes

Installation:

- Inlet pipe section > 10 x DN
- Outlet pipe section > 5 x DN
- Transmitter and converter are earthed/grounded.
- The transmitter is positioned in the centre of the pipeline.

## 8. Troubleshooting

#### 8.1. Error diagnosis

The IZMAG<sup>™</sup> is equipped with an integrated self-monitoring function. Malfunctions are recognized and automatically removed, if necessary.

#### 8.1.1. Error diagnosis via the display

Displayed messages can support the troubleshooting in case of malfunction or faulty measurement. A distinction is made between error messages for the measurement or for the operating system. The messages are displayed on the service level:

Error register metering Error number 0 Error message for the measurement

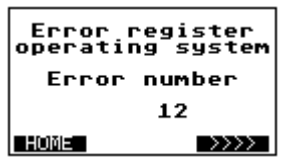

Error message for the operating system

Usually, all displayed messages are erased when the volume is reset to zero. In case of a permanent malfunction, however, the message will be reactivated over and over again.

#### 8.1.2. Error list

| Error<br>No.: | Diagnosis                                                                                                    | Remedial actions                                                                                                    |
|---------------|----------------------------------------------------------------------------------------------------|----------------------------------------------------------------------------------------------------|
| 901           | <ul> <li>Measurement is continued after an interruption due to:</li> <li>Voltage drop (POWER-FAIL)</li> <li>Parameter change</li> <li>Activation of the digital input "IN1"</li> </ul>                                       | None                                                                                                    |
| 903           | <ul> <li>Signal overflow within the electronic unit due to:</li> <li>Too high flow rate (&gt; 12 m/s)</li> <li>Electrical influences that can occur in case of an empty meter tube</li> <li>Defective electronics</li> </ul> | <ul><li>a. Check the flow rate!</li><li>b. If the meter tube is empty, a check will be possible with short-circuited electrodes only.</li></ul>                                                                                                    |
| 905           | Error found on the occasion of the internal examination of the quantity registers                                                                                                    | <ul> <li>a. The measuring result can be falsified due to the interference received.</li> <li>Reset the message by resetting the individual quantity to zero!</li> <li>b. Check the whole installation for possible EMC interference sources; frequency converters have to be laid into separate cable channels!</li> <li>Ensure good shieldings and earthings/groundings for all devices!</li> <li>Use the integral device version for critical installations!</li> </ul> |
| 922           | Reference voltage is missing                                                                                                    | Replace the converter!                                                                                                    |
| 924           | Reference voltage is outside the tolerance                                                                                                    | Replace the converter!                                                                                                    |
| 928           | Coil current is outside the tolerance                                                                                                    | Replace the converter!                                                                                                    |
| 932           | No coil current is available                                                                                                    | Check the connection of the transmitter!                                                                                                    |
| 963           | Pulse output of the output channel <b>IMP1</b> is exceeded.                                                                                                    | <ul> <li>Adapt the flow rate!</li> <li>Reduce the pulse value "pv1"!</li> </ul>                                                                                                    |
| 964           | Pulse output of the output channel <b>IMP2</b> is exceeded.                                                                                                    | <ul> <li>Adapt the flow rate!</li> <li>Reduce the pulse value "pv2"!</li> </ul>                                                                                                    |
| 3031          | Parameters of the transmitter cannot be saved.                                                                                                    | Replace the converter!                                                                                                    |
| 3034          | The calibration parameters of the electronics are faulty.                                                                                                    | Replace the converter!                                                                                                    |
| 3035          | Free parameters are faulty.                                                                                                    | Replace the converter!                                                                                                    |
| 3036          | Parameters of the transmitter are defective:<br>Checksum error.                                                                                                    | Replace the converter!                                                                                                    |
| 3037          | Base parameters for the measurement are faulty:<br>Checksum error.                                                                                                    | Replace the converter!                                                                                                    |
| 3052          | Meter parameters are faulty:<br>Checksum error.                                                                                                    | Replace the converter!                                                                                                    |
| 3063          | Pulse value " <b>pv1</b> " set for the counting output <b>IMP1</b> is too high (>1000 Hz).                                                                                                    | Reduce the pulse value "pv1"!                                                                                                    |
| 3064          | Pulse value " <b>pv2</b> " set for the counting output <b>IMP2</b> is too high (>1000 Hz).                                                                                                    | Reduce the pulse value " <b>pv2</b> "!                                                                                                    |
| 3070          | One of the calibration factors is set to zero.                                                                                                    | Input the respective factor (e.g. SPAN)!                                                                                                    |
| 3083          | The "ZERO adjust" measurement has not been<br>accepted.                                                                                                    | During the adjustment the flow rate was not "zero".                                                                                                    |

#### Troubleshooting

#### 8.2. Typical effects or error sources

Disturbances or malfunctions can normally be recognized by the aid of the display unit only.

#### 8.2.1. Flow without flow rate indication:

- (a) Is the conductivity higher than 5 µS/cm?
- (b) Has the internal EMPTY pipe detection to be switched off?

Check whether the display shows "0 gal/min" while the flow is running!

If "adsum 0" is displayed, the internal EMPTY pipe detection is active! This is the case, when:

- The conductivity of the liquid is below 50 µS/cm.
- The type of transmitter connected is smaller than DN 15.
- A heavily pulsating flow is present.

To make sure that the electronic part is working correctly, use the existing simulating function (hardware or software) for your further diagnosis of the digital or analog output!

#### 8.2.2. No pulse transmission despite displayed flow

- (a) Check the electric circuit (the IZMAG<sup>™</sup> outputs have to be supplied by an auxiliary voltage of 24 V DC)!
- (b) Is the polarity of the pulse counter correctly connected?
- (c) Check the parameters:
  - Is the pulse value too low? (Parameter setting)

Use the simulating function for your further diagnosis (hardware or software)!

#### 8.2.3. No analog signal available

If no analog signal or a faulty analog signal is measured, the following checks are recommended to be carried out:

- a. First the connected measuring system (digital display, PLC or the like) has to be disconnected from the IZMAG<sup>™</sup>. The analog output signal has to be checked by the simulating function by the aid of an ammeter:
  - If the analog output is ZERO at a 50% simulation, the electronic part is defective, i.e. it will be necessary to replace the complete converter.
  - If the analog output remains constant at 20 mA, the internal "current mode" parameter could be wrong. Verification is possible by means of the operating unit.

- b. If the differences only occur after the disconnection of the external evaluating device, it should be checked:
  - If the burden of the whole current loop is higher than 500  $\Omega$ ? (Observe the technical data sheets of the connected devices!)
  - If the input of the external evaluating device is erroneously designed as an "active" analog output?
     Faults can especially occur upon a connection to a PLC due to the fact that it might both have an "active" and a "passive" configuration.
- c. If nonlinearities occur over the whole range from 0 100%, it should be checked:
  - Whether the burden of the whole current loop is higher than 500  $\Omega$ ?

#### 8.2.4. Deviations of measured values

- a) Is there a time-related connection between the occurrence of the problem and some modifications to a system in the vicinity of the measuring device?
- b) Does the deviation show more or less similar values or a constant shift or does it heavily scatter into the positive or negative direction?
- c) Has something been repaired or replaced?
- d) Does the deviation always occur at a certain point of time (e.g. on Mondays at the start of production, on the early shift, or the like) or at certain process steps?
- e) If a display unit is connected, the measuring signals can be checked by means of the service data while the flow is static.
  - Change the display to the presentation of the measured values "adksum" which may be fluctuating between -300 ... +300 units at a maximum.
  - If you carry out several zero point measurements ("ZERO adjust"): The displayed value is not allowed to change by more than 10 units among the repeated measurements.

Unless stability exists, the earthing/grounding of the transmitter will have to be checked.

The same verification has to be carried out with a full meter tube <u>while the transmitter is</u> <u>removed as a whole</u>. In that status any influences by electrical disturbances or a leaking pipe system can be excluded.

- f) In case of moisture or other faults in the transmitter or converter it will be necessary to replace the measuring instrument with a new one.
- g) Check the pipe path for by-pass lines or air inclusions (faulty seals).

### Troubleshooting

- h) Check the reference measuring methods or the test procedure (reference meter such as a balance):
  - Take into account the temperature compensation of the volume.
  - If different products are compared with the value of the balance, the conversion will have to be carried out by means of the density.

Or the same volume differences always occur e.g. at different quantities! If so, possible reasons could be:

- A start and stop of the measurement while the meter tube is empty.
- An undefined limitation of quantity due to the absence of a break-off edge.
- An undefined dropping-off behaviour due to the absence of an appropriate draining sieve.
- i) Low conductivities or pulsating flow upon the use of the internal **EMPTY pipe** detection.

#### 8.3. Error reset

Error messages can be reset:

- (a) By a zero reset of the quantity counter
- (b) Automatically after a maximum period of 30 seconds, unless any further fault did occur.

#### 8.3.1. Visual check

The transmitter can be optically checked while being disassembled:

| Reason                             | Action                                                       |
|------------------------------------|--------------------------------------------------------------|
| Humidity in the connection housing | Dry the housing and perform an insulation test subsequently! |
| Damaged PFA liner                  | Replace the transmitter; check the seal!                     |

#### Table: Visual check

## 9. Maintenance

9.1. Safety instructions for maintenance work

Maintenance and repair work must only be carried out by skilled and accordingly trained personnel entrusted with the required authorization from the user.

The persons concerned have to be familiar with the process sequence and be able to recognize possible dangers and to take all necessary steps to remove imminent risks of accidents.

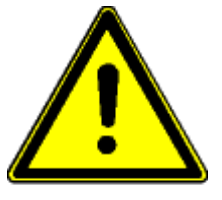

First ensure your personal safety before you will start carrying out any service and maintenance work!

- Caution
- Appropriate measures have to be taken to guarantee a safe stability (approved ladders, lifting platforms, safety harnesses, etc.).
- Applicable tools and personal protective measures are necessary.
- Before you start working at electrical or rotating equipment, make absolutely sure that the equipment concerned is disconnected from the power supply network! An unintended restart has to be avoided by suitable safety precautions (e.g. information signs or padlocks).
- Fittings and instruments and their contents can be hot! First permit them to cool down before you will start working at such parts!
- If fittings and instruments have to be removed from the pipe system, the whole pipe system has to be completely emptied, depressurized, and protected by some appropriate shut-off fittings.
- Rinse the pipe system with clear water before the disassembly of fittings or instruments in order to remove possible residuals of chemicals!

#### 9.2. Routine maintenance

On normal operating conditions the flow meter type IZMAG<sup>™</sup> does not require any special maintenance work.

Nevertheless, we wish to give you some recommendations for maintenance steps:

#### <u>Cleaning</u>

Deposits in the meter tube or at the electrodes will cause measuring errors or malfunctions.

Thus, ensure a regular and careful cleaning of both the pipelines and the flow meter!

See to it during the external cleaning that e.g. no high-pressure steam-jets are directed to the housing parts!

In case of flow meters with integrated display the external cleaning temperature must not exceed 50 °C.

The pane of the operating unit should only be cleaned by means of clear water and a soft cloth.

The IZMAG<sup>™</sup> transmitter is suitable for CIP.

Regarding the cleaning, disinfecting, and flushing agents and procedures we refer to the manufacturers and the guidelines of the food processing industry.

#### <u>Seals</u>

That connection seals need periodic replacement.

#### Accuracy Test

Accuracy tests of the flow meter should be carried out by your in-house quality assurance.

A regular calibration by the Service Engineers of Andersonincreases the reliability of the measuring instrument.

#### 9.2.1. Preventive maintenance steps

A regular and careful maintenance of the measuring spot (flow meter in its fitting situation) is indispensable in order:

- To avert any danger for persons and the environment
- Not to endanger the product quality
- Not to reduce the service life of the system and its components

The preventive maintenance steps for the flow meter type IZMAG<sup>™</sup> refer to the **seals of the pipe connections**.

The recommended maintenance intervals result from the experience in other systems. However, the actual required maintenance intervals can considerably different from that experience for the following reasons:

- Daily running time and number of the annual production days
- Aggressiveness of the media
- Frequency of cleaning phases, especially with hot water and caustic solution as well as disinfectants
- Duration and temperature of the cleaning phases
- Possible beginning to dry of product residuals

Anderson recommends checking the measuring spot continuously, i.e.:

The operators of the system should currently pay attention to:

- occurring leaks
- unusual measuring results

#### Regular maintenance:

The following are suggestions for determining a maintenance schedule:

- 1. A replacement of <u>all</u> seals and wearing parts in regular intervals, e.g. every year. Exceptions have to be allowed as a matter of course.
- 2. Replacement of heavier stressed seals and wearing parts in short intervals (e.g. once a year) and of less stressed parts in larger intervals (e.g. every 2 years). It is important that the serviced components are marked accordingly.
- 3. Exchange of the seals and wearing parts when required (e.g. when leaks occur). On that occasion it is reasonable to replace the wearing parts in the whole adjoining area, especially of the strongly stressed parts. It is indispensable to mark the serviced components accordingly.
- 4. Accuracy tests of the measuring instruments of the system in regular intervals under the guidance of in-house quality assurance. Otherwise, the meter should be regularly calibrated at the Anderson Instrument.

#### 9.3. Repairs

#### 9.3.1. Sending-in the flow meter to the manufacturer

If repairs have to be carried out at the factory, the following conditions will have to be fulfilled in order to enable a quick and effective repair.

- The components/devices have to be packed in such a way that damage does not occur in shipment.
- An RMA needs to be established with Anderson to identify the meter upon receipt and determine the actions needed by Anderson instrument Company personnel.
- Without the above, delays will occur in the repair process.

#### 9.3.2. Repair Work

Repairs should be restricted to skilled, trained personnel only. Service of the circuit boards should not be attempted. Only complete circuit boards can be exchanged.

For each repair it is indispensable to strictly observe the general maintenance safety instructions.

A replacement of components within the meter should not be done in the installed location for the following reasons:

- Lock washers could drop out and be left on the electronic part when the fastening screws are loosened.
- Metal particles could destroy the electronic part when the power supply is switched on.
- When the electronic housing is open there is the risk that moisture could drip down onto the electronic boards. Moisture immediately destroys the electronic parts when the power supply is switched on.

For all repairs of the flow meter it must be removed from the main power supply!

#### 9.3.2.1. Replacement of the sealing cover of the operating unit

The sealing cover will have to be replaced if the front pane is destroyed or scratched and if the operating unit does not function.

#### 9.3.2.2. Replacement of the transmitter

Before replacing the transmitter, ensure that the pipe system is empty and unpressurized! Flush the pipe system before the removal of the transmitter with clear cold water in order to avoid any residues of chemicals or elevated temperatures.

The distribution voltage for the electronic part has to be switched off.

Carry out a zero point measurement ("**ZERO adjust**") with the new transmitter in order to optimize the accuracy of the flow meter!

#### 9.4. Special program functions

The program of the IZMAG offers some functions that could support a troubleshooting process.

Moreover, it is possible to use those functions for the adjustment and verification of connected devices.

#### 9.4.1. Flow simulation

As an adjusting aid or for diagnosing purposes of connected devices the IZMAG offers the possibility to simulate flow without any flowing product.

#### 9.4.2. Simulation via the display unit

Select the "SIMULATION" function by means of the keypad.

During the simulation the analog output is set to 12.0 mA (4...20 mA setting) or 10.0 mA (0...20mA setting). The volume pulses are produced for the flow of 50 % according to the set pulse value.

#### 9.5. Spare parts to be kept available on stock

The spare parts list results from the experience in the different applications of the flow meter. However, the actually required spare parts may be different from it for the following reasons:

- Daily running time and number of the annual production days
- Aggressiveness of the media
- Frequency of the required cleaning phases, especially with hot water, caustic solution, and disinfectants
- Duration and temperature of the cleaning phases

The following details are absolutely necessary and should never be missing in a spare parts order:

- Quantity and unit
- Description
- Anderson part number

The appendix of this instruction manual includes some lists of wearing parts or spare parts.

# **10.** Decommissioning

#### 10.1. Temporary decommissioning

Should the device be put out of operation for a temporary period only, no special measures have to be observed for its later recommissioning.

If the transmitter is removed out of the process line, the pipe system first has to be emptied and depressurized.

Before removing the transmitter flush the pipe system with clear cold water in order to avoid any residues of chemicals or elevated temperatures.

Attach the covering caps for the protection of the connections.

#### 10.2. Final decommissioning / disposal

If the whole device is defective beyond repair, you should take into account that system components to be scraped will have to be disposed of according to the valid laws and regulations for waste disposal.

# **PS Sampler**

# The DS2 Sampling System

#### **Description**

The pneumatic sampling system consists of a programmable logic controller added to the DS1 electronic package, a set of air solenoids remote mounted in a nonmetallic enclosure, and a PS-series pneumatic sampling head to be installed in the process pipe. The pneumatic sampler operates similar to a diaphragm pump to provide fixed volume samples from a flowing stream to an attached sample bottle.

## Theory Of Operation

The pneumatic sampler operates similar to a diaphragm pump. By alternating air pressure across the diaphragm air ports, the diaphragm acts as the inlet and outlet valves to control very precise and repeatable delivery of the sample quantity.

In position A, air pressure is applied to air port-2. The product pressure allows liquid to fill cavity B. Air pressure is applied to air port-1 causing the sample inlet to close and seal. After a slight time delay, air pressure is applied to air port-3 and released from air port-2. The precise sample quantity is then forced or "pumped" out into the sample bottle.

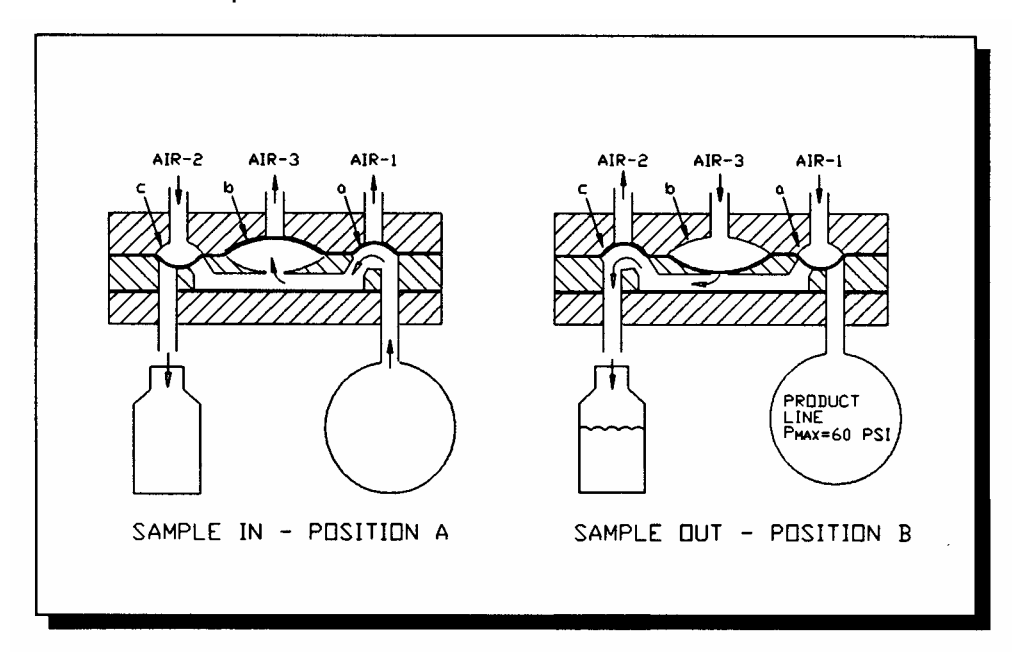

# **Specifications**

Product line connections: 1-1/2",2" sanitary clamp

Product contact materials: Sampler body: 304 SS, Diaphragm: 3-A approved silicone

Insertion length: Face to Face 4"

Operational line pipe line pressure: 6-60 psi\* (pressures below 6 psi require a vacuum source to be connected to solenoid valve assembly exhaust)

Supply Air: Clean, dry, non lubricated 75 psi minimum

Air consumption:0.1 CFM @ 45 psi at sample rate of 60 samples/min.

Sample quantity : 1CC per cycle

Max. product temperature: 200 °F

#### Installation

#### Location in System

The PS-series sampler is placed at a point in the system after the milk chiller in a vertical pipe where milk flow is in the upward direction.

#### Mounting in the pipe line

The PS-series sampler is designed to be used on the pressure side of a milk line. Standard configuration for the sampler head with bottle is for a vertical pipeline installation with the collection bottle hanging down. In dairy farm applications it is necessary to refrigerate the sample bottle to maintain the integrity of the sample. This is typically accomplished by routing the milk line through a small 1.0 cu.ft. refrigerator to provide a chilled environment for the sample. It is recommended that the refrigerator be equipped with a temperature recorder to ensure that the temperature is maintained.

#### Solenoid enclosure

The solenoid enclosure needs to be located within 6 ft of the sampler head to eliminate the possible dampening effect that can occur with longer air lines which will adversely effect sampling.

#### Connection of vacuum source

A vacuum line from the milking system is connected to the solenoid valve exhaust port to assist in consistent sampling during periods when line pressure drops below 6 psi pressure. This vacuum line should be protected from the possible failure of the sampler diaphragm which would introduce milk into the vacuum system.

# **Electrical Wiring and Pneumatics**

## <u>Wiring</u>

Interconnecting wiring is needed between the controller/printer and the solenoid enclosure. The voltage used to operate the solenoids is 110VAC and so necessary precautions for connections and wiring should be used. Use wiring diagram # ? for termination information.

# **Pneumatics**

Included with the system is 20 ft. of ¼" air line, cut the air line down to (3) equal lengths and attach them to their respective solenoid ports on the SA70 enclosure. Next, shorten the tubing as needed and connect the air lines to their respective ports on the sampler head paying close attention to their location (refer to diagram?) Supply the SA70 solenoid enclosure with 125 psi @ .1 CFM clean non-oiled air, use the supplied air pressure regulator to control the solenoid supply pressure to 15 psi higher than the product line pressure. If the product line pressure is not known, with the system flowing at maximum flow, lower the air pressure using the regulator until a steady stream of milk flows out of the sampler outlet pipe, then, note the pressure reading and increase the air pressure 15 psi above this point.

#### **Operation and Cleaning**

Once connected to an operational controller/printer and given an air supply, the PS sampler is ready for use. The system has been preconfigured to fill the 500ml sample bottle for every 6500 gallons of milk that passes through the flow meter and will automatically switch to cleaning mode once the controller/printer has been given the input to do so from the wash panel. The basic protocol used for proper operation is as follows:

- 1.) start of a new trailer should begin with the attachment of a new clean bottle on the sampling system.
- 2.) At the completion of filling a transport trailer, the sampler bottle should be removed and replaced with a new clean bottle to collect the sample for the next truck. The product sample in the full bottle is representation of the trailer load that has just been filled. In the event that a complete milking has not filled the trailer, prior to the start of the cleaning cycle the sampler bottle should be removed from the sampler and placed in a refrigerator with a cover. A means of collecting wash water should be affixed to the sampler discharge pipe during the cleaning cycle. A hose that directs the

solution back for recovery is recommended but other methods can be used to recover the cleaning solution. Following the cleaning cycle, the exterior surfaces of the bottle mount should be manually cleaned and dried. Following the cleaning cycle the sample bottle containing the milk from the prior milking should be reinstalled on the sampler to collect the rest of the samples until the transport trailer is filled producing a single bottle to represent each trailer load.

#### Assembly Of Sampler

When reassembling the sampler, follow the procedure below (refer to Drawing 97-9500-02).

- 1. Check to see that locating pin (PSP-004) is in place.
- 2. Insert diaphragm (PSD-51).
- 3. Center top plate (PSP-002); locate hole in top plate over locating pin.
- 4. Carefully assemble clamp fitting (GH13LAH-2) over top and bottom plate and tighten clamp.

NOTES:

- A. Hand tighten clamp fitting only to the point sufficient to prevent leakage do not over tighten.
- B. When disassembling sampler, care should be taken to not damage any of the sealing surfaces. Lay parts on a soft surface.
- C. Before assembling samplers, always check diaphragm PSD-51 for holes or wear. (Stretch wear points over finger). Diaphragm should be changed at first sign of wear or at least once a month. If sampler operates at maximum pressure, a more frequent change may become necessary.

| ART NUMBER                                          | DESCRIPTION                                                                                    |
|-----------------------------------------------------|------------------------------------------------------------------------------------------------|
| MAG-010                                             | 1/2" FLOWTUBE                                                                                  |
| MAG-015                                             | 3/4" FLOWTUBE                                                                                  |
| MAG-025                                             | 1" FLOWTUBE                                                                                    |
| MAG-D32                                             | 1-1/2" FLOWTUBE                                                                                |
| MAG-050                                             | 2" FLOWTUBE                                                                                    |
| MAG-065                                             | 2-1/2" FLOWTUBE                                                                                |
| MAG-080                                             | 3" FLOWTUBE                                                                                    |
| MAG-100                                             | 4" FLOWTUBE                                                                                    |
| MAG-025<br>MAG-025<br>MAG-050<br>MAG-065<br>MAG-100 | 1" FLOWTUBE<br>1-1/2" FLOWTUBE<br>2" FLOWTUBE<br>2-1/2" FLOWTUBE<br>3" FLOWTUBE<br>4" FLOWTUBE |

| FLOWTUBE | SHORTEST   | 9.88"      | 13.25"    |
|----------|------------|------------|-----------|
| 1/2"     | 56721A0010 | x          |           |
| 3/4"     | 55721A0015 | 56721B0015 | 567210001 |
| al       | 56721A0025 | 5672180025 | 567210002 |
| 1-1/2"   | 56721A0032 | 56721B0032 | 56721C003 |
| 27       | 56721A0050 | 56721B0050 | 56721C005 |
| 2-1/2"   | 56721A0065 | 56721B0065 | 56721C006 |
| S.       | 56721A0080 | 56721B0080 | 56721C008 |
| 4"       | 56721A0100 | 56721B0100 | 567210010 |

| 2" 45669A0<br>2-1/2" 45669A0<br>3" 45669A0 | 3/4" 45669A0<br>1" 45669A0 | FLOWTUBE O-RING |
|--------------------------------------------|----------------------------|-----------------|
|--------------------------------------------|----------------------------|-----------------|

| 7                               |     | -            | )                                         | v   |
|---------------------------------|-----|--------------|-------------------------------------------|-----|
|                                 |     | Ñ            | -                                         |     |
| -                               | _   |              | I<br>I<br>I<br>I<br>I<br>I<br>I<br>I<br>I |     |
| σ                               |     |              | -                                         | -th |
| _                               | ^ ® |              |                                           |     |
| •                               |     |              |                                           |     |
|                                 |     |              |                                           | -   |
|                                 | Į.  |              |                                           |     |
| -                               |     |              |                                           |     |
| T                               |     | 17-          |                                           |     |
| 4                               | 3   | ۵ <b>•</b> • |                                           | ω   |
| 1                               | L   |              |                                           | 1   |
|                                 |     | <u>e</u>     | <u>a a a</u>                              | 1   |
| 411111                          |     | _            |                                           |     |
| 9 33<br>10 45<br>11 33<br>12 33 |     |              | 20                                        |     |

| 12 33720W100903 | 11 33720VV060903 | 10 45678M0609   | 9 337207120906 | 45678M-009              | 8 45678M0809                    | 3372072009010         | 7 337201200905                 | 6 SEE TABLE 4   | 5 SEE TABLE 3 | 4 ZMAG-DB     | ZMAG-EL-DC              | 3 ZMAG-EL               | 2 SEE TABLE 2 | 1 IZMAG-IHG      | ITEM PART NUMBER |
|-----------------|------------------|-----------------|----------------|-------------------------|---------------------------------|-----------------------|--------------------------------|-----------------|---------------|---------------|-------------------------|-------------------------|---------------|------------------|------------------|
| SCREW           | SCREW            | HOUSING WASHERS | HOUSING BOLTS  | ADAPTOR WASHERS 3" & 4" | ADAPTOR WASHERS 3/4" THRU 2-1/2 | ADAPTOR BOLTS 3" & 4" | ADAPTOR BOLTS 3/4" THRU 2-1/2" | ADAPTOR O-RINGS | ADAPTORS      | DISPLAY BOARD | D/C POWERED ELECTRONICS | A/C POWERED ELECTRONICS | FLOWTUBE      | INTEGRAL HOUSING | DESCRIPTION      |

# Sampler Parts

| Item | Description             | Qty. | Part Number |
|------|-------------------------|------|-------------|
| 1    | Clamp                   | 1    | GH13LAH-2   |
| 2    | Connector               | 3    | PSP-005     |
| 3    | Top Plate               | 1    | PSP-002     |
| 4    | Diaphragm, Silicone     | 1    | PSD-51      |
| 5    | Locating Pin            | 1    | PSP-004     |
| 6    | Nalgene Bottle (16 oz.) | 6    | PSB-64-PVC  |

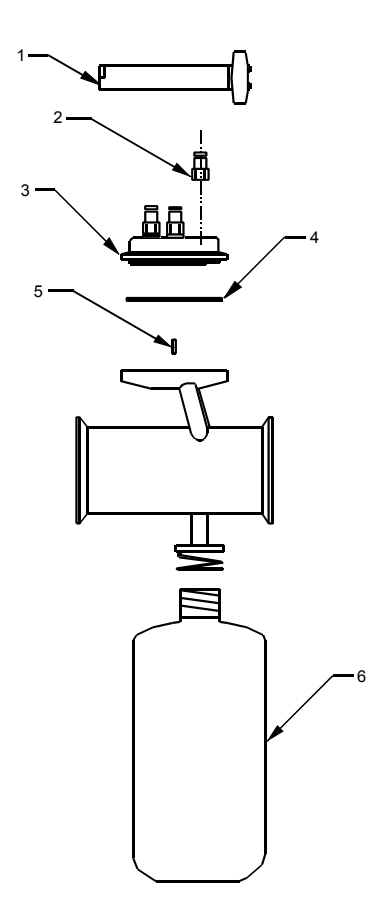

# **TP-PL-180 PRINTER AND PARTS**

TP-PL-180

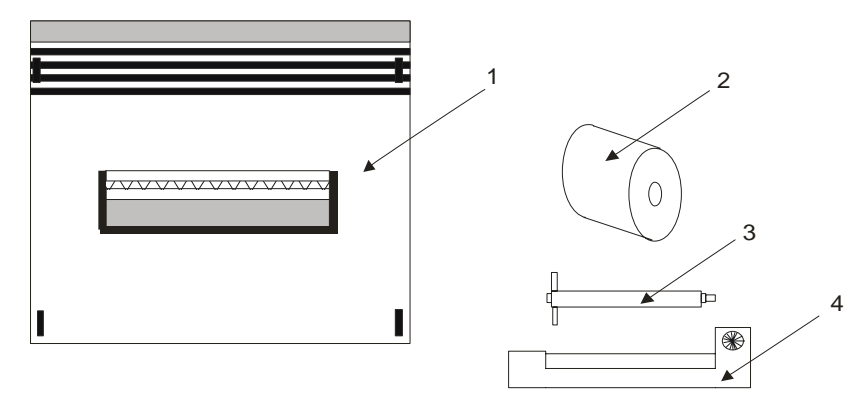

# PT-PL-180 Replacement Parts

| Item | Description   | Part Number     |
|------|---------------|-----------------|
| 1    | Printer Cover | TP-PL-180-COVER |
| 2    | Paper roll    | TP-PL-180-TAPE  |
| 3    | Spindle       | TP-PL-180-SPNDL |
| 4    | Ink Ribbon    | TP-PL-180 RIBN  |

# FTT-710 PARTS

1

3

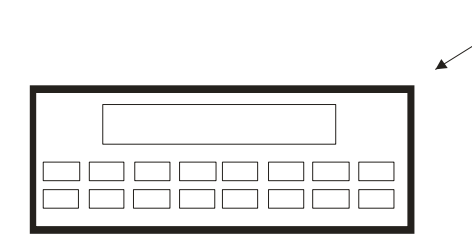

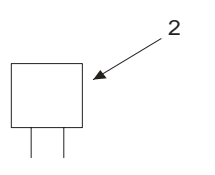

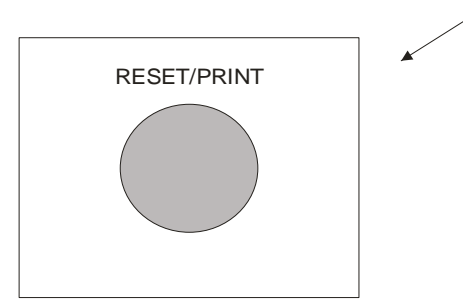

# FTT-710P Replacement Parts

| Item | Description         | Part Number     |  |
|------|---------------------|-----------------|--|
|      | Keypad and Front    |                 |  |
| 1    | Assembly            | FII-/IUF-FRIEND |  |
| 2    | Fuse                | FUS-BC-T5-R161  |  |
| 3    | Remote Print/Reset  | FTT-710-REM-BOX |  |
|      | Pushbutton Assembly |                 |  |

# **Appendix F - Warranty and Return Statement**

These products are sold by the Anderson Instrument Company (Anderson) under the warranties set forth in the following paragraphs. Such warranties are extended only with respect to a purchase of these products, as new merchandise, directly from Anderson or from an Anderson distributor, representative or re-seller, and are extended only to the first buyer thereof who purchases them other than for the purpose of resale.

# Warranty

These products are warranted to be free from functional defects in materials and workmanship at the time the products leave the Anderson factory and to conform at that time to the specifications set forth in the relevant Anderson instruction manual or manuals, sheet or sheets, for such products for a period of one year.

THERE ARE NO EXPRESSED OR IMPLIED WARRANTIES WHICH EXTEND BEYOND THE WARRANTIES HEREIN AND ABOVE SET FORTH. ANDERSON MAKES NO WARRANTY OF MERCHANTABILITY OR FITNESS FOR A PARTICULAR PURPOSE WITH RESPECT TO THE PRODUCTS.

# Limitations

Anderson shall not be liable for any incidental damages, consequential damages, special damages, or any other damages, costs or expenses with the exception of the cost or expense of repair or replacement as described above.

Products must be installed and maintained in accordance with Anderson instructions. Users are responsible for the suitability of the products to their application. There is no warranty against damage resulting from corrosion, misapplication, improper specifications or other operating conditions beyond our control. Claims against carriers for damage in transit must be filed by the buyer.

This warranty is void if the purchaser uses non-factory approved replacement parts and supplies, or if the purchaser attempts to repair the product themselves, or through a third party, without Anderson authorization.

# Returns

Anderson's sole and exclusive obligation and buyer's sole and exclusive remedy under the above warranty is limited to repairing or replacing (at Anderson's option), free of charge, the products which are reported in writing to Anderson at its main office indicated below.

Anderson is to be advised of return requests during normal business hours, and such returns are to include a statement of the observed deficiency. The buyer shall prepay shipping charges for products returned, and Anderson, or its representative, shall pay for the return of the products to the buyer.

Approved returns should be sent to:

ANDERSON INSTRUMENT COMPANY INC. 156 AURIESVILLE ROAD FULTONVILLE, NY 12072 USA

ATTN: REPAIR DEPARTMENT